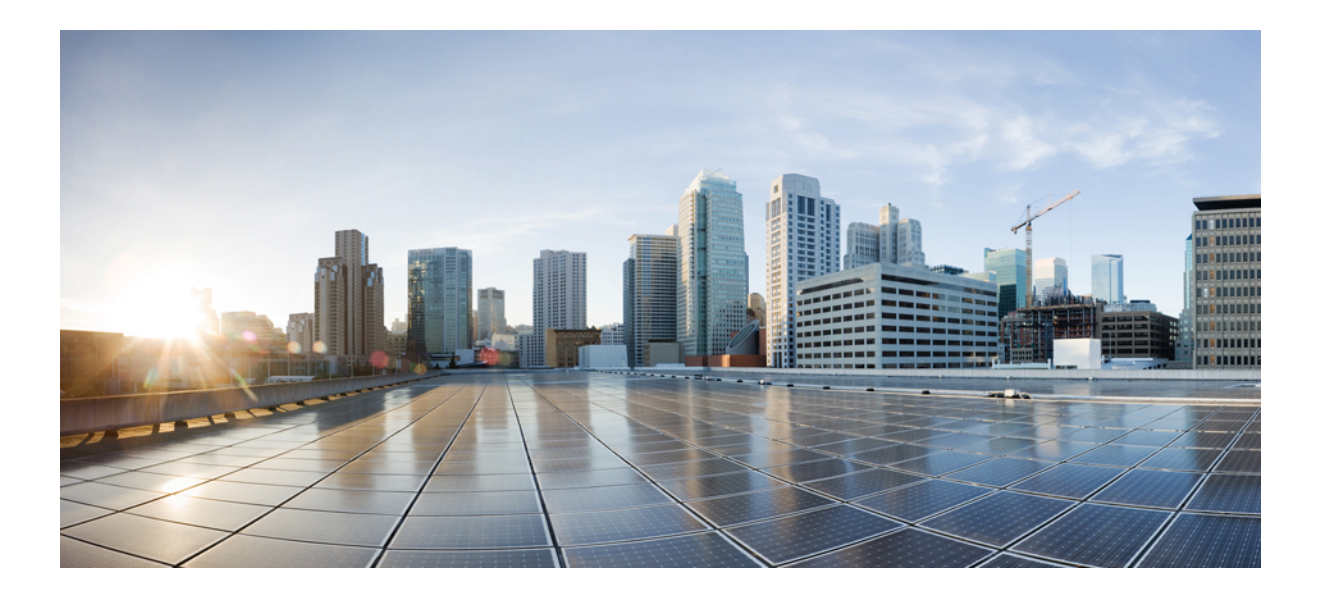

# **Cisco IOS XE Everest 16.5.1** 用シスコ コンバージド ブロードバン ド ルータのビデオ コンフィギュレーション ガイド

初版: 2017年05月07日

シスコシステムズ合同会社

〒107-6227 東京都港区赤坂9-7-1 ミッドタウン・タワー http://www.cisco.com/jp お問い合わせ先:シスココンタクトセンター 0120-092-255 (フリーコール、携帯・PHS含む) 電話受付時間:平日10:00~12:00、13:00~17:00 http://www.cisco.com/jp/go/contactcenter/ 【注意】シスコ製品をご使用になる前に、安全上の注意(www.cisco.com/jp/go/safety\_warning/) をご確認ください。本書は、米国シスコ発行ドキュメントの参考和訳です。リンク情報につきま しては、日本語版掲載時点で、英語版にアップデートがあり、リンク先のページが移動/変更され ている場合がありますことをご了承ください。あくまでも参考和訳となりますので、正式な内容 については米国サイトのドキュメントを参照ください。また、契約等の記述については、弊社販 売パートナー、または、弊社担当者にご確認ください。

© 2017 Cisco Systems, Inc. All rights reserved.

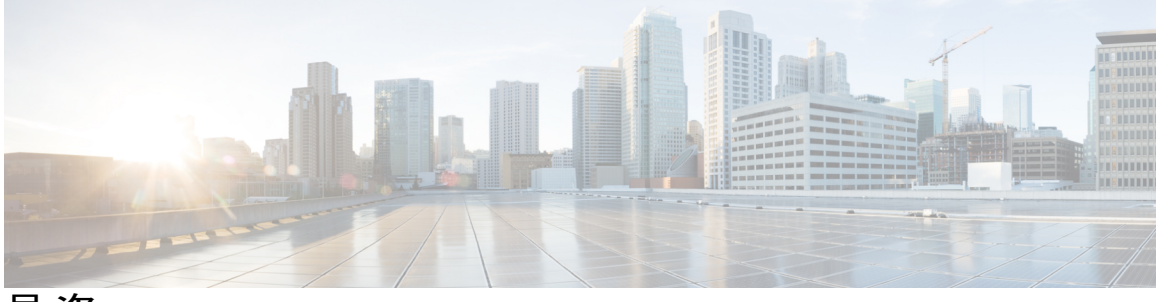

目 次

### 基本設定とプロビジョニングの構成 1

### ビデオ サービス プロビジョニング モデル 3

- ビデオ サービス プロビジョニングに関する情報 3 ビデオ プロビジョニングの構造 3
- ビデオ サービス プロビジョニングの機能情報 5

### ビデオの仮想キャリア グループと仮想エッジ入力 7

仮想キャリアグループと仮想エッジ入力に関する情報 7

仮想キャリアグループ 7

仮想エッジ入力 8

### 仮想キャリアグループと仮想エッジ入力の設定方法 8

仮想キャリアグループの設定8

仮想キャリアグループの設定確認9

論理エッジデバイスでの仮想エッジ入力の設定 9

仮想エッジ入力の設定確認 10

仮想キャリア グループと仮想エッジ入力の設定例 10

例:仮想キャリアグループの設定 11

例:仮想エッジ入力の設定 11

仮想キャリア グループと仮想エッジ入力の機能情報 11

### サービス配布グループ 13

サービス配布グループに関する情報 13

サービス配布グループの設定方法 14

物理スロット/ベイ/ポートの定義 14

QAM 複製の設定 14

デフォルト ONID のオーバーライド 15

デフォルト PSI 値のオーバーライド 15

サービス配布グループの設定確認 15

トラブルシューティングのヒント 16

Cisco IOS XE Everest 16.5.1 用シスコ コンバージド ブロードバンド ルータのビデオ コンフィギュレーショ

設定例 16

サービス配布グループの設定 16

サービス配布グループの機能情報 16

### ビデオ QAM キャリア 17

ビデオ QAM キャリアの設定 17

設定例 17

ビデオ QAM キャリア 17

QAM ビデオ キャリアの機能情報 18

### 論理エッジ デバイス 19

論理エッジデバイスに関する情報 19

論理エッジデバイスの設定方法 19

セッションベース (ダイナミック) 論理エンド デバイスの設定 20

セッションベースの(動的)論理エッジデバイスの設定の確認 21

D6 Discovery Protocol の設定 24

D6の設定の確認 26

設定例 26

例: GQI LED の設定 26

論理エッジデバイスの機能情報 27

#### Cisco Smart Licensing for Video 29

ビデオスマートライセンシング 29

ビデオスマートライセンシングに関する情報 29

Smart Licensing  $\mathcal{O} \neq \mathcal{Y} \neq \mathcal{P}$  29

ビデオ スマート ライセンシングの前提条件 30

```
ビデオスマートライセンシングの制約事項 30
```

ビデオスマートライセンシングの確認方法 30

show コマンドによるビデオ スマート ライセンシングの確認 30

#### 設定例 31

使用例または導入シナリオ 32

ビデオ スマート ライセンシングの機能情報 33

#### 物理から仮想へのバインド 35

物理から仮想へのバインドに関する情報 35

VPME 暗号化の設定方法 35

物理から仮想へのバインドの設定 36

QAM のレプリケーションの設定 36

### 設定例 36

例1:物理の仮想へのバインドの設定 36

例2:物理の仮想へのバインドの設定 36

例3: QAM 複製の設定 37

物理の仮想へのバインドの機能情報 37

### テーブルベースの設定 39

テーブルベースの設定に関する情報 39

テーブルベースのセッションの設定 39

設定例 40

仮想エッジ入力のバンドリング 40

仮想エッジ入力データの確認 40

VEI バンドルの確認 41

設定例 41

テーブルベース設定の機能情報 42

#### 管理 IP インターフェイス 43

管理 IP インターフェイスに関する情報 43

管理 IP インターフェイスの設定方法 44

VirtualPortGroup インターフェイスの設定 44

ケーブルビデオ管理インターフェイスの設定 45

LED 管理インターフェイスの設定 46

設定例 46

管理 IP インターフェイス 46

管理 IP インターフェイスの機能情報 47

### ビデオの暗号化 49

暗号化に関する情報 49

暗号化の前提条件 50

### データストリームの暗号化の設定方法 50

データストリーム暗号化タイプの適用 50

仮想キャリアグループの設定 51

暗号化の設定確認 51

暗号化の設定例 51

例:データストリーム暗号化タイプの適用 51

例:仮想キャリアグループの設定 51

プライバシーモード暗号化の設定 52

VODS-IDの設定 52

CEM IP およびポートの設定 52

管理 IP の設定 53

PME 接続ステータスの確認 53

PMEのバージョンの確認 54

ライン カード上の PME セッションの確認 54

暗号化の機能情報 55

グローバルなビデオ設定 57

デフォルト ONID の設定 57

デフォルト PSI 間隔の設定 58

ビデオ セッション タイムアウトの設定 58

設定例 58

例: グローバルビデオ設定 58

グローバルビデオ設定の機能情報 58

### 拡張ビデオ MPEG 機能 61

拡張ビデオ MPEG 機能に関する情報 61

予約済出力 PID の範囲 61

高度なビデオ MPEG 機能の設定方法 61

予約済出力 PID 範囲の設定 61

予約済出力 PID 範囲の設定確認 62

高度なビデオ MPEG 機能の設定例 62

例:予約済出力 PID 範囲の設定 62

高度なビデオ MPEG 機能の機能情報 62

### 特記事項 65

ビデオパケットルーティングの要件 65

Cisco cBR コンバージド ブロードバンド ルータのビデオ機能 67

### **PowerKEY VoD 69**

PowerKEY VoD に関する情報 69

PowerKEY VoD の概要 70

PowerKEY VoD の設定方法 70

ラインカードの暗号化タイプの設定 70

暗号化された仮想キャリアグループの設定 71

暗号化された仮想キャリアグループの設定の確認 71

サービス配布グループとバインドの設定 71

論理エッジデバイスと GQI プロトコルの設定 72

PowerKEY VoD の設定確認 73

トラブルシューティングのヒント 74

設定例 76

例: ラインカードでの暗号化タイプの設定 76

例:暗号化された仮想キャリアグループの設定 76

例:サービス配布グループとバインドの設定 77

PowerKEY VOD の機能情報 77

テーブルベース ビデオと VPME 暗号化 79

VPMEの概要 79

VPME の前提条件 80

VPME の制約事項 80

テーブルベース ビデオ セッションの設定方法 80

テーブルベースビデオの設定 80

テーブルベースのセッションの設定: VEI 入力ポートベース 81

テーブルベースのセッションの設定: VEI バンドルベース 81

仮想エッジ入力のバンドリング 82

テーブルベースビデオの設定確認83

ビデオと VPME 暗号化のトラブルシューティング 84

出力状態が「OFF」になる 84

出力状態が「Idle」または「Pending」になる 86

入力状態が「Active」になり、「Active-PSI」にならない 87

出力に異常がある 88

PME 暗号化の CEM 接続の設定 88

VODS-IDの設定 89

CEM IP およびポートの設定 89

Cisco IOS XE Everest 16.5.1 用シスコ コンバージド ブロードバンド ルータのビデオ コンフィギュレーショ

管理 IP の設定 89

CEM 接続の確認 90

トラブルシューティングのヒント 90

CEM との接続が失われる 90

VPME 暗号化の設定方法 91

データストリーム暗号化タイプの適用 91

仮想キャリアグループの設定 91

VPME 暗号化の設定確認 91

トラブルシューティングのヒント 93

出力に PMT がない 93

VPME 暗号化の設定例 94

使用例または導入シナリオ 94

トポロジ 94

テーブルベースビデオと VPME 暗号化の機能情報 95

### テーブルベースのビデオの PMV サポート 97

テーブルベースのビデオの PMV サポートに関する情報 97

PMV の概要 97

PMV 設定の前提条件 98

PMV 設定の制約事項 99

PMV の設定方法 99

LEDのPMV割り当てスキームの有効化 99

LED での PMV の設定確認 100

PMV 値によるセッションの設定方法 100

RF チャネル セッションでの PMV の確認 101

トラブルシューティングのヒント 101

LEDのPMV割り当てスキームの無効化 101

無効化された PMV の設定確認 102

設定例 102

PMV サポートの機能情報 105

### ビデオ QAM のレプリケーション 107

QAM のレプリケーション 107

レプリケーションに関する情報 107

QAM のレプリケーションの概要 108

QAM レプリケーションのメリット 108

レプリケーションの前提条件 109

QAM レプリケーションの制約事項 109

テーブルベース ビデオまたはセッションベース ビデオの複製の設定 110 テーブルベース ビデオ セッションの複製の確認 110

設定例 111

複製の機能情報 111

### **D6**検出プロトコル 113

D6 検出プロトコルに関する情報 113

D6 検出プロトコルの概要 113

D6 検出プロトコルの前提条件 115

D6 検出プロトコルの設定方法 115

D6 Discovery Protocol の必須パラメータの設定 115

D6検出プロトコルの設定の確認 117

D6 必須パラメータ設定のトラブルシューティング 118

D6 Discovery Protocol のオプションパラメータの設定 119

保留時間とタイムアウトの設定の確認 120

D6 オプション パラメータ設定のトラブルシューティング 120

例: D6 Discovery Protocol 設定 120

D6 検出プロトコルの導入シナリオ 121

D6 Discovery Protocol の機能情報 122

### スイッチド デジタル ビデオ 123

スイッチド デジタル ビデオ シリーズ 123

セッションクローニング 123

冗長マルチキャスト送信元 124

スイッチド デジタル ビデオの利点 125

スイッチド デジタル ビデオの前提条件 125

スイッチド デジタル ビデオの制約事項 125

スイッチドデジタルビデオに関する情報 126

QAM 共有 126

QAM 複製 126

MPTS パススルー セッション 126

スイッチド デジタル ビデオ サービスの設定方法 127

マルチキャストルーティングの設定 127

マルチキャストラベルの設定 127

マルチキャストテーブルベースセッションの設定 128

送信元スイッチングの設定 128

スイッチド デジタル ビデオの設定確認 128

スイッチド デジタル ビデオの設定のトラブルシューティング 129

スイッチド デジタル ビデオの設定例 130

スイッチド デジタル ビデオの機能情報 133

### **DVB ビデオ オン デマンド 135**

DVB VoD に関する情報 135

DVB VoD の概要 135

セッションベースのスクランブリングの設定 136

Fail-to-Clear 136

階層ベースのスクランブリングの設定 137

DVBの制約事項 137

DVB の設定方法 138

DVBの設定 138

DVB の設定確認 139

トラブルシューティングのヒント 141

設定例 141

例1:セッションベース スクランブリングの基本設定 141

例2: 階層ベース スクランブリングの基本設定 142

その他の参考資料 143

DVB ビデオ オンデマンドの機能情報 144

#### DualCrypt 暗号化モード サポート 147

Cisco cBR シリーズ ルータに関するハードウェア互換性マトリクス 147

DualCrypt 暗号化モードに関する情報 148

DualCrypt 暗号化モードの前提条件 148

DualCrypt 暗号化モードの制約事項 150

DualCrypt 暗号化モードの設定方法 150

- DualCrypt 暗号化の DVB セッションの設定 150
- DualCrypt 暗号化の DVB セッションの確認 151

GQIの設定確認 152

- 暗号化の GQI セッションの確認 152
- 特定 LED 用に設定された QAM の ONID と TSID の確認 153
- トラブルシューティングのヒント 154

#### 設定例 155

例:セッションベーススクランブリングの基本設定 155

例:LED ID を使用した LED への EIS バインドによるセッション ベースの設

#### 定 155

- 例: LED 名を使用した LED への EIS バインドによる設定 156
- 例:デフォルトの DVB 管理 IP アドレス以外の IP アドレスへの EIS バインド 156
- 例: VRF によるセッション ベースの設定 157

DualCrypt 暗号化モードの機能情報 158

#### 低遅延 VoD サポート 159

低遅延 VoD のサポートに関する情報 159

低遅延 VoD のサポートの概要 159

#### 低遅延 VoD のサポートの設定方法 160

低遅延仮想キャリア グループの設定 160

低遅延仮想キャリア グループの設定確認 160

ラインカードの低遅延の確認 161

テーブルベース セッションのジッター バッファ サイズの設定 161

GQI のジッター バッファ サイズの設定 161

GQI のジッター バッファ サイズの確認 161

低遅延セッションの確認 162

低遅延 VoD サポートの機能情報 162

#### ビデオ MIB 165

SCTE-HMS-MPEG-MIB 165

### SCTE-HMS-QAM-MIB 167

1

٦

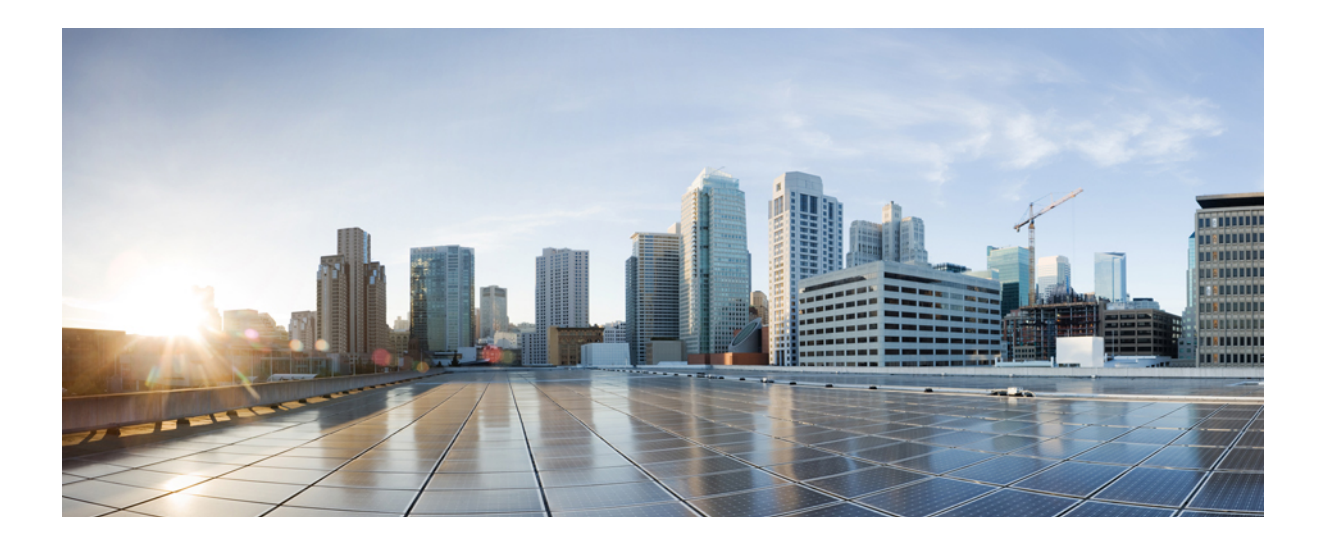

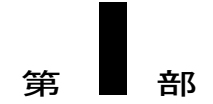

# 基本設定とプロビジョニングの構成

- ・ ビデオ サービス プロビジョニング モデル, 3 ページ
- ・ビデオの仮想キャリアグループと仮想エッジ入力,7ページ
- サービス配布グループ, 13 ページ
- ビデオ QAM キャリア, 17 ページ
- 論理エッジデバイス, 19ページ
- Cisco Smart Licensing for Video, 29  $\sim \vec{v}$
- 物理から仮想へのバインド, 35 ページ
- テーブルベースの設定, 39 ページ
- 管理 IP インターフェイス, 43 ページ
- ・ビデオの暗号化, 49 ページ
- グローバルなビデオ設定,57 ページ
- 拡張ビデオ MPEG 機能, 61 ページ
- 特記事項, 65 ページ

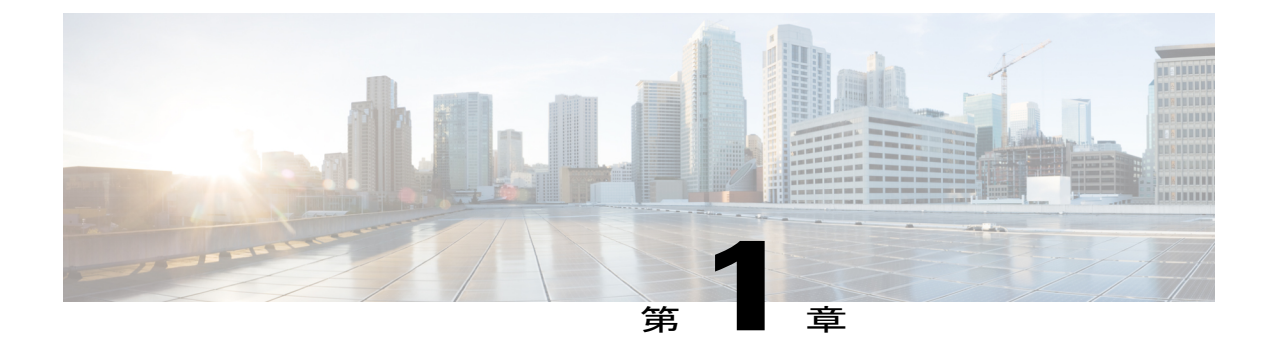

# ビデオ サービス プロビジョニング モデル

Cisco cBR-8 ルータは、コンバージド CMTS および EQAM 機能をサポートする次世代 CCAP プ ラットフォームを提供します。この再設計されたビデオ データ モデルは、プラットフォーム内 の仮想エッジ デバイスの作成をサポートしています。このデータ モデルにより、プロビジョニ ング手順が簡素化され、将来の仮想化されたビデオ サービス管理へのシームレスな移行が可能 になります。

新しいデータモデルのビデオプロビジョニング構成物は、ハードウェアの抽象化を提供し、サー ビスを仮想エッジデバイスに分割して、容易な大規模プロビジョニングを実現します。また、 ソフトウェア層のサービスアプリケーション間の分離も実現します。バインド操作により、こ れらの構成物が物理リソースに接続されます。

- ビデオ サービス プロビジョニングに関する情報, 3 ページ
- ・ ビデオ サービス プロビジョニングの機能情報,5ページ

# ビデオ サービス プロビジョニングに関する情報

### ビデオ プロビジョニングの構造

ビデオ サービス プロビジョニング モデルには次の要素があります。

- **論理エッジデバイス(LED)**:静的または動的なセッションに対してプロビジョニング可能 な Cisco cBR-8 シャーシの仮想エッジデバイス。
- ・仮想キャリアグループ(VCG):LED上でプロビジョニングされた仮想QAMキャリア(RF チャネル)のグループ。
- ・仮想エッジ入力(VEI): LED のすべての VCG にグローバルに割り当てられるか、または 個々の VCG に一意に割り当てられます(オプション)。
- ・サービス配布グループ(SDG):ビデオサービスで使用される物理スロット/ベイ/ポートを 定義する1つ以上のRFポートのグループ。

### 仮想構造と物理構造の接続

VCG はバインド コマンド (bind-vcg) を使用して SDG にバインドされます。バインドすること で、SDG にリストされている物理ポートに仮想キャリアを接続します。バインド後、VEI のパス が RF ポートにマップされます。

次の図は、ビデオ プロビジョニング構造の要素を示しています。

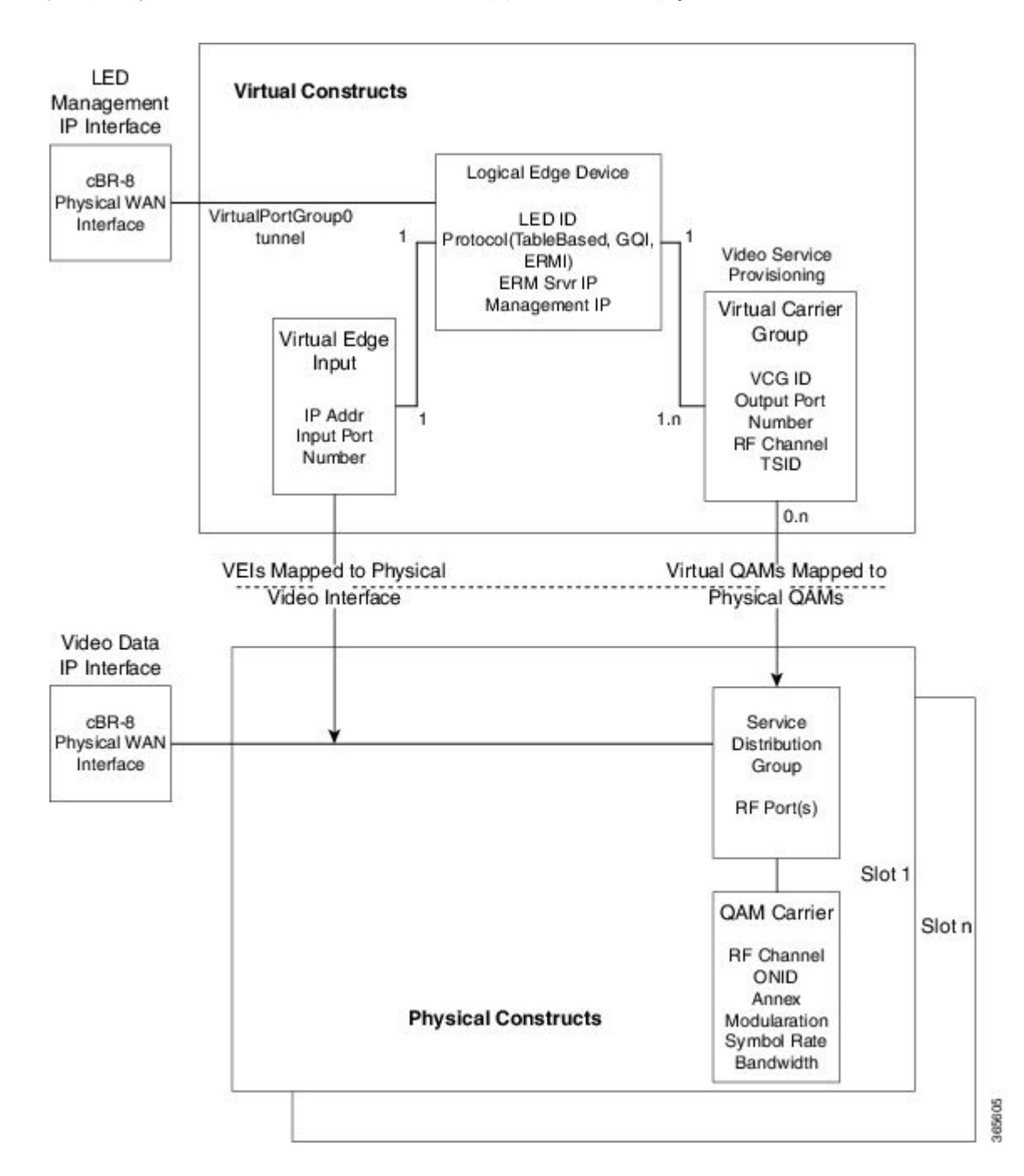

I

# ビデオ サービス プロビジョニングの機能情報

Cisco Feature Navigator を使用すると、プラットフォームおよびソフトウェアイメージのサポート 情報を検索できます。Cisco Feature Navigator を使用すると、ソフトウェアイメージがサポートす る特定のソフトウェアリリース、フィーチャセット、またはプラットフォームを確認できます。 Cisco Feature Navigator には、http://www.cisco.com/go/cfn からアクセスします。Cisco.com のアカウ ントは必要ありません。

(注)

Γ

次の表は、特定のソフトウェア リリース トレインで各機能のサポートが導入されたときのソ フトウェア リリースのみを示しています。その機能は、特に断りがない限り、それ以降の一 連のソフトウェア リリースでもサポートされます。

### 表1:ビデオサービスプロビジョニングの機能情報

| 機能名                   | リリース                        | 機能情報                                                                                           |
|-----------------------|-----------------------------|------------------------------------------------------------------------------------------------|
| ビデオ サービス プロビジョニ<br>ング | Cisco IOS XE Everest 16.5.1 | この機能は、Cisco cBR シリー<br>ズ コンバージド ブロードバン<br>ド ルータ上の Cisco IOS XE<br>Everest 16.5.1 に統合されまし<br>た。 |

٦

■ Cisco IOS XE Everest 16.5.1 用シスコ コンバージド ブロードバンド ルータのビデオ コンフィギュレー ション ガイド

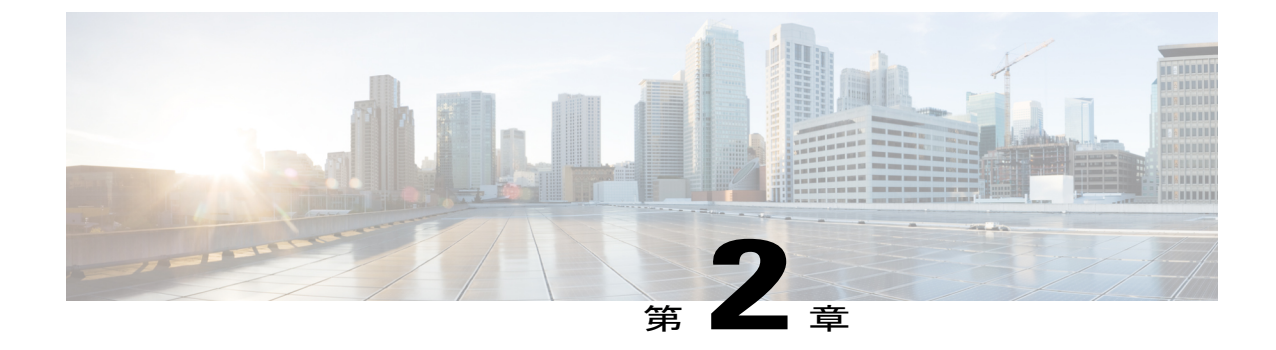

# ビデオの仮想キャリア グループと仮想エッ ジ入力

仮想キャリアグループ(VCG)は、論理エッジデバイス(LED)上にプロビジョニングされる 仮想QAMキャリア(RFチャネル)の集合です。仮想エッジ入力(VEI)は、お客様が割り当て るIPアドレスで、ヘッドエンドから、ユニキャストビデオIPパケットの宛先IPアドレスとし て使用されます。

- ・ 仮想キャリア グループと仮想エッジ入力に関する情報,7 ページ
- 仮想キャリア グループと仮想エッジ入力の設定方法,8ページ
- 仮想キャリア グループと仮想エッジ入力の設定例、10 ページ
- 仮想キャリア グループと仮想エッジ入力の機能情報, 11 ページ

## 仮想キャリア グループと仮想エッジ入力に関する情報

### 仮想キャリア グループ

仮想キャリアグループ(VCG)は、論理エッジデバイス(LED)上でプロビジョニングされた仮想 QAM キャリア(RF チャネル)のグループです。

VCG は仮想 QAM キャリアに TSID や出力ポート番号などの属性も割り当てるため、各 VCG には 一意の名前と ID が必要です。出力ポート番号は、LED ごとにのみ一意である必要があります。 ただし、TSID/ONID のペアはシャーシに対して一意である必要があります。

サービスタイプは VCG ごとに指定する必要があり、キャリアを暗号化する場合は暗号化コマン ドを入力する必要があります。暗号化および VCG にリストされている各 QAM キャリアを指定す るサービスタイプの使用を可能にすると、その VCG は QAM の暗号化ライセンスとビデオ サー ビスタイプのライセンスを消費します。消費される実際のライセンスの数は、VCGのバインド操 作によって決まり、QAM のレプリケーション要件によっても異なります。

ライセンスの消費方法の詳細については、Cisco Smart Licensing for Video, (29 ページ)を参照してください。

### 仮想エッジ入力

仮想エッジ入力(VEI)は顧客が割り当てる IP アドレスで、ヘッドエンドからのユニキャストビデオ IP パケットの宛先 IP アドレスとして使用されます。各 VEI は顧客ネットワーク内のルーティング可能な IP アドレスを指定して設定する必要があります。

1つの論理エッジデバイス内に1つのVEIが割り当てられます。各仮想キャリアグループ(VCG) は VEI を表す1つ以上の IP アドレスと関連付けられます。

GQI プロトコルの場合、GQI は同じ LED にリストされているすべての仮想 QAM キャリアに VEI が到達できると想定しているため、VEI は LED の下に設定する必要があります。さらに、GQI プロトコルの場合、LED ごとの VEI には 5 つの制限があります。

テーブルベースのプロトコルの場合、VEI は LED または VCG の下に設定できます。VCG の下に 設定されている VEI は、その VCG と関連付けられている仮想 QAM キャリアにのみ到達できま す。

VCGのバインド操作中、各 VEI IP アドレスが 1 つのビデオ IP インターフェイスにバインドされます。

ビデオ トラフィックは、MPLS(マルチプロトコル ラベル スイッチング)および VRF(Virtual Routing and Forwarding)を使用し、video-edge-input コマンドで VRF 名パラメータを設定すること で、その他のネットワーク トラフィックから分離できます。

(注)

ヘッドエンド ビデオ セッション管理サーバは MPLS や VRF に対応していないため、複数の VRF で同じ VEI IP アドレスを使用しないでください。

## 仮想キャリア グループと仮想エッジ入力の設定方法

### 仮想キャリア グループの設定

### はじめる前に

各 VEI は、お客様のネットワーク内からルーティング可能な IP アドレスを使用して設定する必要 があるため、VEI を設定する前に使用する IP アドレスを選択してください。

VCGの設定の問題に関するエラーメッセージは、バインド操作の実行時に明らかになります。エラーは重複する RF チャネルを含みます。

virtual-edge-input-ip コマンド ライン設定では、vrf はオプション パラメータであり、MPLS ルー ティングに使用したり、VEI をネットワークの他の部分からプライベートなものにするために使 用したりすることができます。

仮想キャリアグループを設定するには、次の手順に従います。

enable configure terminal cable video virtual-carrier-group name [id number] virtual-edge-input-ip ip-address [vrf vrf-name] input-port-number port-number encrypt service-type narrowcast rf-channel start\_channel-end\_channel tsid start\_tsid-end\_tsid output-port-number start number-end number

### 仮想キャリア グループの設定確認

仮想キャリア グループの設定を確認するには、次の例に示すように show cable video virtual-carrier-group コマンドを使用します。

Router# show cable video virtual-carrier-group all Number of Virtual Carrier Groups: 1 ID Name Input Service-Distribution-Group Logical-Edge-Device

|   | I     | P Address | Name | Name    | RF-Channel |
|---|-------|-----------|------|---------|------------|
| 1 | vcg-0 | -         | vcg  | vcgcast | 5          |

### 論理エッジ デバイスでの仮想エッジ入力の設定

### はじめる前に

各 VEI は、お客様のネットワーク内からルーティング可能な IP アドレスを使用して設定する必要 があるため、VEI を設定する前に使用する IP アドレスを選択してください。

仮想エッジ入力を設定するには、次の手順に従います。

enable

**configure terminal cable video virtual-carrier-group** *name* **[id]** *number* **virtual-edge-input-ip** *ip-address* **[vrf** *vrf-name*] **input-port-number** *port-number* **vcg** *vcg-name* **active** 論理エッジデバイスで仮想エッジ入力を設定するには、次の手順に従います。

enable configure terminal cable video logical-edge-device name [id] number protocol table-based virtual-edge-input-ip ip-address [vrf vrf-name] input-port-number port-number vcg vcg-name active

ンガイド

Total

### 仮想エッジ入力の設定確認

仮想エッジ入力の設定を確認するには、次の例に示すように show cable video logical-edge-device コマンドを使用します。

Router# show cable video logical-edge-device id 1 Logical Edge Device: led Id: 1 Protocol: GQI Service State: Active Discovery State: Disable Management IP: 1.33.2.10 MAC Address: c414.3c17.6000 Number of Servers: 2 Server 1: 1.200.1.193 Server 2: 1.200.1.183 Reset Interval: 5 Keepalive Interval: 5 Retry Count:3 Number of Virtual Carrier Groups: 2 Number of Share Virtual Edge Input: 1 Number of Physical Qams: 94 Number of Sessions: 240 No Reserve PID Range Virtual Edge Input: Slot/Bay Bundle Gatewayy Input Port VEI IP ID IP ΙD 174.102.1.1 7/0 1 \_ - --Virtual Carrier Group: Service-Distribution-Group Service-Distribution-Groupup ID Name Total Total VEI RF-channel Name ID \_\_\_\_\_ 1 vcg 0 28 sdg 1 2 vcg-2 0 19 sdg 1 Integrated Physical Admin Operational TSID ONID Output VCG SDG Encryption Cable QAM ID State State Port ID ID Capable 
 1
 ON
 UP

 2
 ON
 UP

 3
 ON
 UP

 4
 ON
 UP

 5
 ON
 UP

 6
 ON
 UP
 2 1 powerkey 2 1 powerkey 2 1 powerkey 2 1 powerkey 2 1 powerkey 2 1 powerkey 2 1 powerkey 2 1 powerkey 2 1 powerkey 7/0/0:1 29 1000 30 UP 3010003031100030 7/0/0:2 7/0/0:3 7/0/0:4 32 1000 30 33 1000 30 34 1000 30 7/0/0:5 7/0/0:6 7/0/0:7 UP 35 1000 30 7 ON 7/0/0:8 8 ON UP 36 1000 30 2 1 powerkey 2 1 UP 7/0/0:9 9 ON 37 1000 30 powerkey MPLS-VPN VRF によって VEI の設定を確認するには、次の例に示すように show ip arp vrf コマン

MPLS-VPN VRF によって VEIの設定を確認するには、次の例に示すように show ip arp vrf コマン ドを使用します。

| Router#  | show ip arp vrf | Video-VOD-Vrf |                |      |            |
|----------|-----------------|---------------|----------------|------|------------|
| Protocol | Address         | Age (min)     | Hardware Addr  | Туре | Interface  |
| Internet | 174.102.1.1     | -             | 12ab.0007.ce01 | ARPA | Video7/0/0 |

# 仮想キャリア グループと仮想エッジ入力の設定例

このセクションでは、仮想キャリア グループと仮想エッジ入力の設定例を示します。

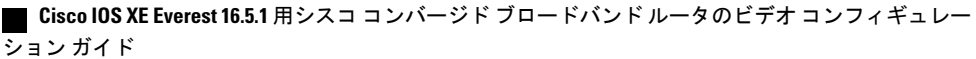

### 例:仮想キャリア グループの設定

次に、仮想キャリア グループを設定する例を示します。 enable configure terminal cable video virtual-carrier-group *vcg-0* id *1* virtual-edge-input-ip *174.101.1.1* input-port-number *1* 

virtual-edge-input-ip 174.102.1.1 vrf Video-VOD-Vrf input-port-number 2 encrypt service-type narrowcast

```
rf-channel 0-10 tsid 1-11 output-port-number 1-11
```

### 例:仮想エッジ入力の設定

次に、仮想エッジ入力を設定する例を示します。

enable configure terminal cable video logical-edge-device *led\_bc1* id 1 protocol table-based virtual-edge-input-ip 174.102.1.1 input-port-number 1 vcg vcg\_bc1 active VEI を MPLS-VPN VRF に関連付けるように設定することもできます。

enable configure terminal cable video virtual-carrier-group vcg1 id 1 virtual-edge-input-ip 174.102.1.1 vrf Video-VOD-Vrf input-port-number 1 vcg vcg-name active 論理エッジデバイスで、次の手順に従ってください。

#### enable

configure terminal cable video logical-edge-device *led\_bc1* id *1* protocol table-based virtual-edge-input-ip *174.102.1.1* vrf *Video-VOD-Vrf* input-port-number *1* vcg vcg\_bc1 active

# 仮想キャリア グループと仮想エッジ入力の機能情報

Cisco Feature Navigator を使用すると、プラットフォームおよびソフトウェア イメージのサポート 情報を検索できます。Cisco Feature Navigator を使用すると、ソフトウェア イメージがサポートす る特定のソフトウェアリリース、フィーチャセット、またはプラットフォームを確認できます。

11

Cisco Feature Navigator には、http://www.cisco.com/go/cfn からアクセスします。Cisco.com のアカウントは必要ありません。

(注)

次の表は、特定のソフトウェア リリース トレインで各機能のサポートが導入されたときのソ フトウェア リリースのみを示しています。その機能は、特に断りがない限り、それ以降の一 連のソフトウェア リリースでもサポートされます。

### 表2: 仮想キャリア グループと仮想エッジ入力の機能情報

| 機能名                            | リリース                        | 機能情報                                                                                           |
|--------------------------------|-----------------------------|------------------------------------------------------------------------------------------------|
| 仮想キャリア グループと仮想<br>エッジ入力        | Cisco IOS XE Everest 16.5.1 | この機能は、Cisco cBR シリー<br>ズ コンバージド ブロードバン<br>ド ルータ上の Cisco IOS XE<br>Everest 16.5.1 に統合されまし<br>た。 |
| ビデオ セッション トラフィッ<br>クへの VRF の使用 | Cisco IOS XE Everest 16.5.1 | この機能は、Cisco cBR シリー<br>ズ コンバージド ブロードバン<br>ド ルータ上の Cisco IOS XE<br>Everest 16.5.1 に統合されまし<br>た。 |

1

■ Cisco IOS XE Everest 16.5.1 用シスコ コンバージド ブロードバンド ルータのビデオ コンフィギュレー ション ガイド

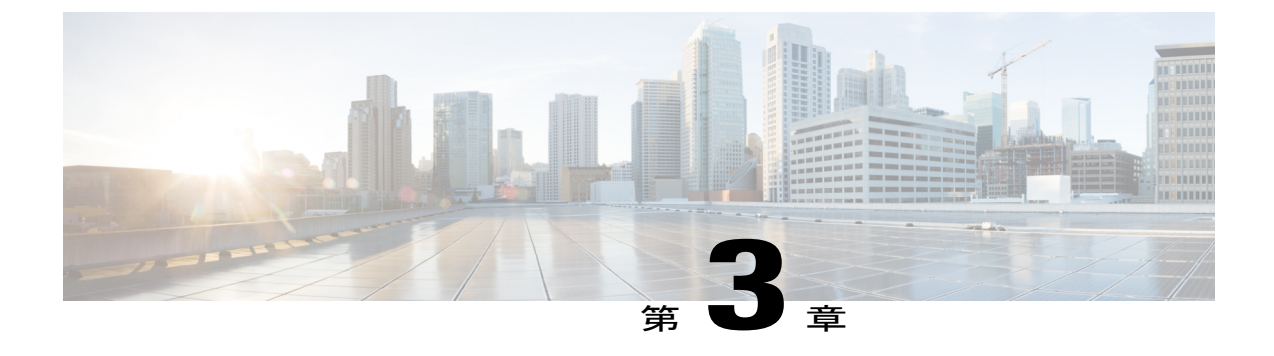

# サービス配布グループ

サービス配布グループ (SDG) は、1 つ以上の RF ポートの集合であり、ビデオ サービスで使用 される物理スロット/ベイ/ポートを定義します。

### 内容

- サービス配布グループに関する情報, 13 ページ
- ・ サービス配布グループの設定方法, 14 ページ
- サービス配布グループの設定確認、15ページ
- トラブルシューティングのヒント、16ページ
- 設定例, 16 ページ
- サービス配布グループの機能情報, 16 ページ

# サービス配布グループに関する情報

SDG の設定に必要なコンポーネントを以下に示します。

- 複数のポート: SDG内の複数のポートで、仮想キャリアグループ(VCG)からのすべての QAMがすべてのポートにレプリケーションされます。
- ユニキャスト:ユニキャスト(VoD)サービスをラインカード間でレプリケーションすることはできません。
- •TSID: TSID は常に一意である必要があります(北米 MSO)。一意でない TSID は、ONID がデフォルト値のゼロから変更された場合に使用できます。

スロット/ベイ/ポートの仕様は次のとおりです。

- スロット:スロットはラインカードのスロット番号です。スロットは0~3または6~9の
   範囲で設定できます。スロット4と5はスーパーバイザスロットです。
- ・ベイ:ベイは Cisco cBR-8 のシャーシ番号です。常に0に設定されます。

#### Cisco IOS XE Everest 16.5.1 用シスコ コンバージド ブロードバンド ルータのビデオ コンフィギュレーショ

・ポート:ポートは RF のポート番号です。1~8の範囲で設定できます。

(注)

リモート PHY ライン カードの場合、SDG では RF ポートのコレクションは記述せず、ビデオ の宛先であるライン カード、ベイ、ダウンストリームケーブル コントローラを指定します。 rpd downstream-cable *slot/bay/controller* コマンドを rf-port integrated-cable *slot/bay/port* コマン ドの代わりに使用します。1 つの SDG に指定できるは1 つのダウンストリームケーブル コン トローラだけなので、QAM のレプリケーションはサポートされていません(ただし、コント ローラは複数のリモート PHY デバイスにマルチキャストできます。これは、QAM のレプリ ケーションと似ていますが、cBR-8 の外側で行われます)。

# サービス配布グループの設定方法

この項では、Cisco cBR-8 のビデオ セッション用の SDG の設定方法について説明します。

### 物理スロット/ベイ/ポートの定義

サービス配布グループを定義するには、ビデオ サービスで使用する物理スロット/ベイ/ポートを 定義する必要があります。

### はじめる前に

SDG に使用するスロット/ベイ/ポートのコントローラ タイプが「video」であることを確認しま す。SDGで不適切なコントローラタイプが使用されていることによるエラーは、バインド操作の 実行時に明らかになります。

物理スロット/ベイ/ポートを定義する、次の手順に従います。

configure terminal cable video service-distribution-group sdg name rf-port integrated-cable slot/bay/port

### QAM 複製の設定

DOCSIS とビデオ サービスの間のサービス グループ サイズ調整の1つ以上のポートへの QAM 複製を設定するために、サービス配布グループ設定にポートを追加できます。

### はじめる前に

SDG に使用するスロット/ベイ/ポートのコントローラ タイプが「video」であることを確認しま す。詳細については、「ビデオ QAM キャリア」の項を参照してください。SDG で不適切なコン トローラ タイプが使用されていることによるエラーは、バインド操作の実行時に明らかになりま す。 QAM 複製を設定するには、次の手順に従います。

configure terminal cable video service-distribution-group service distribution group name rf-port integrated-cable slot/bay/port rf-port integrated-cable slot/bay/port

### デフォルト ONID のオーバーライド

SDG 設定で新しい ONID 値を定義することにより、デフォルトの ONID をオーバーライドできま す。この設定を実行すると、設定された SDG に関連付けられているすべてのチャネルが新しい ONID 値を持ちます。デフォルトでは、システムの ONID は(北米で一般的に使用される)0で す。

デフォルトの ONID をオーバーライドするには、次の手順に従います。

**configure terminal cable video service-distribution-group** *service distribution group name* **onid** *onid number* 

### デフォルト PSI 値のオーバーライド

デフォルトの PSI 値をオーバーライドするには、次の手順に従います。

**configure terminal cable video service-distribution-group** service distribution group name **psi-interval** psi-interval msec

# サービス配布グループの設定確認

SDG の設定を確認するには、次の例に示すように show cable video service-distribution-group コマ ンドを使用します。

### show cable video service-distribution-group all

| Num<br>ID | ber of<br>Name | Service Distribution Gro<br>Virtual-Carrier-Group | ups: 1<br>Logical-Edge-Device | RF-Port | ONID | PSI Interval |
|-----------|----------------|---------------------------------------------------|-------------------------------|---------|------|--------------|
|           |                | Name                                              | Name                          |         |      |              |
| 1         | vod            | vod                                               | LED                           | 7/0/0   | 0    | 100          |
| 1         | vod            | vod                                               | LED                           | 7/0/1   | 0    | 100          |
| 1         | vod            | vod                                               | LED                           | 7/0/2   | 0    | 100          |
| 1         | vod            | vod                                               | LED                           | 7/0/3   | 0    | 100          |
| 1         | vod            | vod                                               | LED                           | 7/0/4   | 0    | 100          |
| 1         | vod            | vod                                               | LED                           | 7/0/5   | 0    | 100          |
| 1         | vod            | vod                                               | LED                           | 7/0/6   | 0    | 100          |
| 1         | vod            | vod                                               | LED                           | 7/0/7   | 0    | 100          |
|           |                |                                                   |                               |         |      |              |

Cisco IOS XE Everest 16.5.1 用シスコ コンバージド ブロードバンド ルータのビデオ コンフィギュレーショ

# トラブルシューティングのヒント

設定を無効にするには、このコマンドのno形式を使用します。このコマンドは、間違って何かを 設定した場合に役立ちます。このエラーは、バインド操作を実行するまで明らかになりません。

## 設定例

この項では、サービス配布グループの設定例を示します。

### サービス配布グループの設定

configure terminal cable video service-distribution-group vod id 1 onid 100 rf-port integrated-cable 7/0/0 rf-port integrated-cable 7/0/1 rf-port integrated-cable 7/0/2 rf-port integrated-cable 7/0/3

# サービス配布グループの機能情報

Cisco Feature Navigator を使用すると、プラットフォームおよびソフトウェアイメージのサポート 情報を検索できます。Cisco Feature Navigator を使用すると、ソフトウェアイメージがサポートす る特定のソフトウェアリリース、フィーチャセット、またはプラットフォームを確認できます。 Cisco Feature Navigator には、http://www.cisco.com/go/cfn からアクセスします。Cisco.com のアカウ ントは必要ありません。

(注)

次の表は、特定のソフトウェア リリース トレインで各機能のサポートが導入されたときのソ フトウェア リリースのみを示しています。その機能は、特に断りがない限り、それ以降の一 連のソフトウェア リリースでもサポートされます。

### 表3:サービス配布グループの機能情報

| 機能名        | リリース                        | 機能情報                                                                                           |
|------------|-----------------------------|------------------------------------------------------------------------------------------------|
| サービス配布グループ | Cisco IOS XE Everest 16.5.1 | この機能は、Cisco cBR シリー<br>ズ コンバージド ブロードバン<br>ド ルータ上の Cisco IOS XE<br>Everest 16.5.1 に統合されまし<br>た。 |

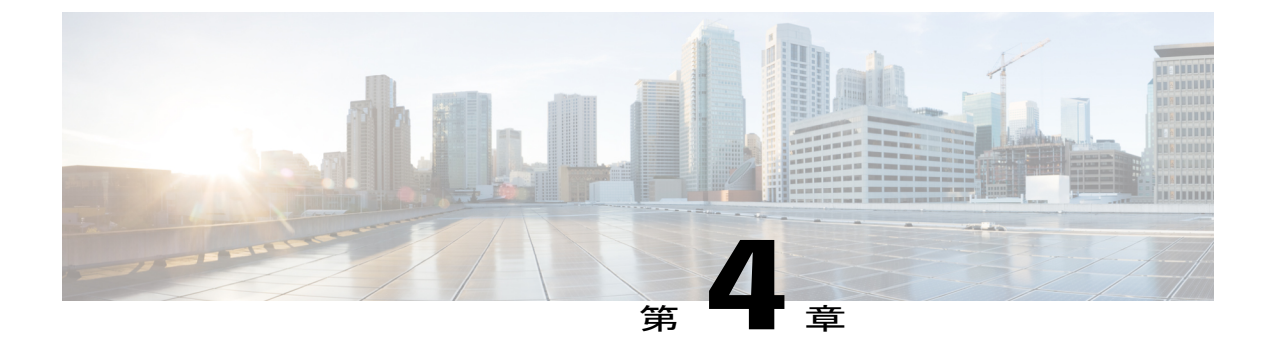

# ビデオ QAM キャリア

ビデオのプロビジョニングでは、キャリアはコントローラ統合ケーブル設定でタイプが「ビデオ」である必要があります。

### 内容

- ・ ビデオ QAM キャリアの設定, 17 ページ
- 設定例, 17 ページ
- QAM ビデオ キャリアの機能情報, 18 ページ

# ビデオ QAM キャリアの設定

ビデオ QAM キャリアを設定するには、次の手順に従います。

configure terminal controller integrated-cable *slot/bay/port* rf-channel *start-channel – end-channel* type video start-frequency *frequency* rf-output normal power-adjust *number* qam-profile *qam-profile number* 

# 設定例

I

この項では、QAM ビデオキャリアの設定例を示します。

### ビデオ QAM キャリア

次に、ビデオ QAM キャリアの設定例を示します。

configure terminal controller integrated-cable 7/1/0 rf-channel 1-3 type video start-frequency 93000000 rf-output normal power-adjust 0 qam-profile 1

# QAM ビデオ キャリアの機能情報

Cisco Feature Navigator を使用すると、プラットフォームおよびソフトウェアイメージのサポート 情報を検索できます。Cisco Feature Navigator を使用すると、ソフトウェアイメージがサポートす る特定のソフトウェアリリース、フィーチャセット、またはプラットフォームを確認できます。 Cisco Feature Navigator には、http://www.cisco.com/go/cfn からアクセスします。Cisco.com のアカウ ントは必要ありません。

(注)

次の表は、特定のソフトウェア リリース トレインで各機能のサポートが導入されたときのソ フトウェア リリースのみを示しています。その機能は、特に断りがない限り、それ以降の一 連のソフトウェア リリースでもサポートされます。

#### 表 4: QAM ビデオ キャリアの機能情報

| 機能名          | リリース                        | 機能情報                                                                                           |
|--------------|-----------------------------|------------------------------------------------------------------------------------------------|
| QAM ビデオ キャリア | Cisco IOS XE Everest 16.5.1 | この機能は、Cisco cBR シリー<br>ズ コンバージド ブロードバン<br>ド ルータ上の Cisco IOS XE<br>Everest 16.5.1 に統合されまし<br>た。 |

■ Cisco IOS XE Everest 16.5.1 用シスコ コンバージド ブロードバンド ルータのビデオ コンフィギュレー ション ガイド

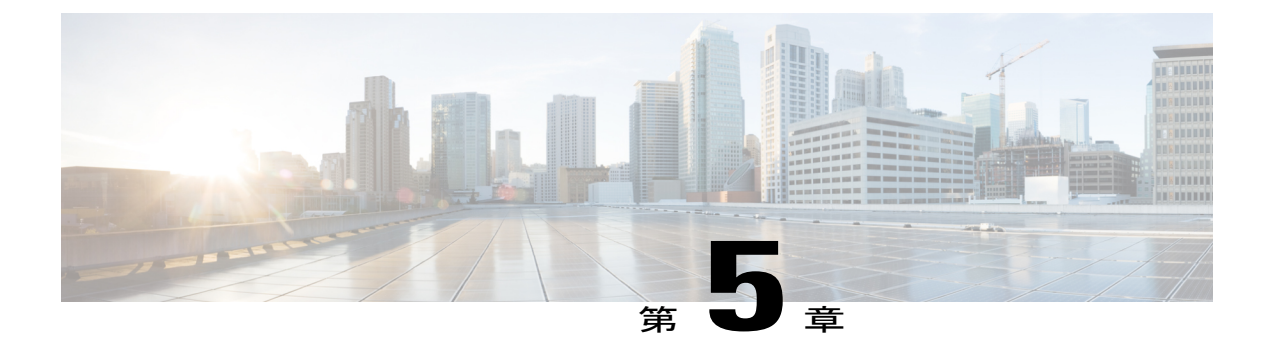

# 論理エッジ デバイス

論理エッジデバイス(LED)は cBR-8 内の仮想エッジデバイスで、静的または動的なセッションに対してプロビジョニングできます。

### 目次

- 論理エッジデバイスに関する情報, 19 ページ
- 論理エッジデバイスの設定方法, 19 ページ
- 設定例, 26 ページ
- 論理エッジデバイスの機能情報, 27 ページ

## 論理エッジ デバイスに関する情報

LED は GQI プロトコルを使用して、ヘッドエンド ビデオの Session Resource Manager (SRM) に リモートでインターフェイス接続します。LED はローカルに管理されているテーブルベースのビ デオ セッションのグループも表します。

CiscocBR-8では、ビデオQAMキャリアを同時に管理するために最大32のLEDを作成できます。 各 LED は一連の仮想 QAM キャリアを個別に管理します。GQI プロトコルの制限があるため、2 つ以上のライン カードを管理できるテーブルベースの LED とは異なり、GQI LED は1つのライ ン カードの一連の QAM キャリアのみ管理できます。

さらに、SRM に QAM のリソースを報告するために、D6 検出プロトコルをサポートするための LED をオプションで設定できます。

# 論理エッジ デバイスの設定方法

この項では、Cisco cBR-8 のビデオ セッション用の LED の設定方法について説明します。

### セッションベース(ダイナミック)論理エンド デバイスの設定

GQIは、GQILEDのリモートSRMとのインターフェイスとなるプロトコルです。

ディスカバリ プロトコルを使用するシステムの場合、LED の QAM リソースをリモート SRM に レポートするには、D6 Discovery Protocol を有効にする必要があります。

LED がアクティブであることを示すには、LED でアクティブ フラグを有効にする必要がありま す。このフラグは、SRM との接続がセットアップ可能であり、LED が SRM からの GQI メッセー ジ交換の処理を開始できることを示します。

LED がアクティブ モードのときは、LED データを編集または削除できません。これを行うには まず LED を非アクティブ モードにして、SRM との接続を切断する必要があります。

GQIプロトコルの制約のために、GQILEDは複数のケーブルラインカード(CLC)にわたる仮想 キャリアグループを持つことができません。

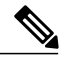

(注)

Cisco IOS-XE リリース 16.5.1 では、 すべての GQI LED に関して GQI バージョン 2 だけがサ ポートされています。

#### はじめる前に

GQI LED を定義するには次のデータが必要です。

- SRM が LED との接続をセットアップするために使用する管理 IP アドレス。この IP アドレ スは、VirtualPortGroup で設定されているサブネット内にある必要があります。
- •LED ごとの一意の MAC アドレス。シャーシの MAC アドレスを基準とし、最下位の数字を 増やして、各 LED の固有識別子(MAC アドレス)を指定します。この数字は GQI サーバに 対して一意である必要があり、真の MAC アドレスとは実際には関連しません。したがって、 数字は無意味ですが、一意である必要があります。

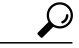

- **ヒント** シャーシのMACアドレスを取得するには、show diag all eeprom detail | include MAC コマンドを使用してください。
- ・リモート SRM のプライマリ IP アドレスとセカンダリ IP アドレス。
- 仮想キャリア グループ (VCG)。詳細については、ビデオの仮想キャリア グループと仮想 エッジ入力, (7ページ)を参照してください。
- コネクション型制御(キープアライブ、リセット間隔、タイムアウト値など)。
- ネットワーク内からルーティング可能な IP アドレスで設定された仮想エッジ入力(VEI)。
   詳細については、ビデオの仮想キャリア グループと仮想エッジ入力,(7ページ)を参照してください。

セッションベース LED を設定するには、次の手順に従います。

configure terminal cable video logical-edge-device name [id number] protocol gqi mgmt-ip ip address server ip address virtual-edge-input ip address input-port-number port number vcg vcg name vcg vcg name mac-address mac address keepalive retry retry count interval seconds reset interval seconds active

### セッションベースの(動的)論理エッジ デバイスの設定の確認

GQI LED の設定を確認するには、次の例のように、show cable video logical-edge-device コマンド を使用します。

### show cable video logical-edge-device id 1

Logical Edge Device: led Id: 1 Protocol: GQI Service State: Active Discovery State: Disable Management IP: 1.33.2.10 MAC Address: c414.3c17.6000 Number of Servers: 2 Server 1: 1.200.1.193 Server 2: 1.200.1.183 Reset Interval: 5 Keepalive Interval: 5 Retry Count:3 Number of Virtual Carrier Groups: 2 Number of Share Virtual Edge Input: 1 Number of Physical Qams: 94 Number of Sessions: 240 No Reserve PID Range Virtual Edge Input: Input Port VEI Slot/Bay Bundle Gateway ΙP ID ΤD ΤP --- - - -- - ---1 174.102.1.1 7/0 \_ \_ Virtual Carrier Group: Service-Distribution-Group Total Total ID Name Service-Distribution-Group VEI RF-channel Name ΙD 1 0 2.8 sdg vcg 1 2 0 vcg-2 19 sdg 1 Integrated Physical Admin Operational TSID ONTD Output VCG SDG Encryption Cable QAM ID State State Port ID ID Capable 7/0/0:20 1000 20 ON UΡ 1 1 1 powerkey 7/0/0:21 21 ON UP 2 1000 2 powerkey 1 1 7/0/0:22 3 1000 3 22 ΠP ON 1 1 powerkey 7/0/0:23 23 ON UP 4 1000 4 1 1 powerkey

21

| 7/0/0:24      | - | 24 | ON             | UP | 5  | 1000 | 5      |
|---------------|---|----|----------------|----|----|------|--------|
| 1<br>7/0/0:25 | 1 | 25 | powerkey<br>ON | UP | 6  | 1000 | 6      |
| 1<br>7/0/0:26 | 1 | 26 | powerkey<br>ON | UP | 7  | 1000 | 7      |
| 1<br>7/0/0:27 | 1 | 27 | powerkey<br>ON | UP | 8  | 1000 | 8      |
| 1<br>7/0/0:28 | 1 | 28 | powerkey<br>ON | UP | 9  | 1000 | 9      |
| 1<br>7/0/0:29 | 1 | 29 | powerkey<br>ON | UP | 10 | 1000 | 10     |
| 1<br>7/0/0:30 | 1 | 30 | powerkey<br>ON | UP | 11 | 1000 | 11     |
| 1<br>7/0/0:31 | 1 | 31 | powerkey<br>ON | ΠΡ | 12 | 1000 | 12     |
| 1<br>7/0/0·32 | 1 | 32 | powerkey<br>ON | UP | 13 | 1000 | 13     |
| 1             | 1 | 22 | powerkey       |    | 14 | 1000 | 1.0    |
| 1             | 1 | 24 | powerkey       | UP | 15 | 1000 | 14     |
| 1             | 1 | 34 | powerkey       | UP | 15 | 1000 | 15     |
| 1/0/0:35      | 1 | 35 | ON<br>powerkey | UP | 16 | 1000 | 16     |
| 7/0/0:36<br>1 | 1 | 36 | ON<br>powerkey | UP | 17 | 1000 | 17     |
| 7/0/0:37<br>1 | 1 | 37 | ON<br>powerkey | UP | 18 | 1000 | 18     |
| 7/0/0:38<br>1 | 1 | 38 | ON<br>powerkey | UP | 19 | 1000 | 19     |
| 7/0/0:39<br>1 | 1 | 39 | ON<br>powerkev | UP | 20 | 1000 | 20     |
| 7/0/0:40<br>1 | 1 | 40 | ON             | UP | 21 | 1000 | 21     |
| 7/0/0:41      | 1 | 41 | ON<br>powerkey | UP | 22 | 1000 | 22     |
| 7/0/0:42      | 1 | 42 | ON<br>powerkey | UP | 23 | 1000 | 23     |
| 7/0/0:43      | 1 | 43 | ON<br>ON       | UP | 24 | 1000 | 24     |
| 7/0/0:44      | 1 | 44 | ON<br>ON       | UP | 25 | 1000 | 25     |
| 1<br>7/0/0:45 | 1 | 45 | Dowerkey<br>ON | UP | 26 | 1000 | 26     |
| 1<br>7/0/0:46 | 1 | 46 | powerkey<br>ON | UP | 27 | 1000 | 27     |
| 1<br>7/0/0:47 | 1 | 47 | powerkey<br>ON | UP | 28 | 1000 | 28     |
| 1<br>7/0/7:20 | 1 | 20 | powerkey<br>ON | UP | 1  | 1000 | 1      |
| 1<br>7/0/7:21 | 1 | 21 | powerkey<br>ON | UP | 2  | 1000 | 2      |
| 1<br>7/0/7:22 | 1 | 22 | powerkey<br>ON | UP | 3  | 1000 | 3      |
| 1<br>7/0/7:23 | 1 | 23 | powerkey<br>ON | UP | 4  | 1000 | 4      |
| 1<br>7/0/7:24 | 1 | 24 | powerkey<br>ON | UP | 5  | 1000 | 5      |
| 1 7/0/7:25    | 1 | 25 | powerkey<br>ON | ΠΡ | 6  | 1000 | 6      |
| 1<br>7/0/7·26 | 1 | 26 | powerkey       | UP | 7  | 1000 | 7      |
| 1             | 1 | 20 | powerkey       |    | 0  | 1000 | ,<br>o |
| 1             | 1 | 27 | powerkey       |    | 0  | 1000 | 0      |
| 1             | 1 | 20 | powerkey       | UP | 5  | 1000 | 9      |
| 1             | 1 | 29 | powerkey       | UĽ | 10 | 1000 | 10     |
| 1             | 1 | 30 | ON<br>powerkey | UP | 11 | 1000 | 11     |
| 1/0/7:31      | 1 | 31 | ON<br>powerkey | UP | 12 | 1000 | 12     |
| 7/0/7:32      |   | 32 | ON             | UP | 13 | 1000 | 13     |

٦

## ■ Cisco IOS XE Everest 16.5.1 用シスコ コンバージド ブロードバンド ルータのビデオ コンフィギュレー

| Cisco IOS XE Everest 16.5.1 用シスコ | コンバージドブロードバンド | ルータのビデオ コンフィギュレーシ | × ٤ |
|----------------------------------|---------------|-------------------|-----|

23

| 1             | 1 |     | powerkey       |      |     |      |     |
|---------------|---|-----|----------------|------|-----|------|-----|
| 7/0/7:33<br>1 | 1 | 33  | ON<br>powerkev | UP   | 14  | 1000 | 14  |
| 7/0/7:34      | 1 | 34  | ON             | UP   | 15  | 1000 | 15  |
| 1<br>7/0/7:35 | 1 | 35  | ON ,           | UP   | 16  | 1000 | 16  |
| 1<br>7/0/7:36 | Ţ | 36  | Dowerkey<br>ON | UP   | 17  | 1000 | 17  |
| 1<br>7/0/7:37 | 1 | 37  | powerkey<br>ON | UP   | 18  | 1000 | 18  |
| 1<br>7/0/7:38 | 1 | 38  | powerkey<br>ON | UP   | 19  | 1000 | 19  |
| 1<br>7/0/7:39 | 1 | 39  | powerkey<br>ON | ŪΡ   | 2.0 | 1000 | 2.0 |
| 1             | 1 | 4.0 | powerkey       |      |     | 1000 | 0.1 |
| 1/0//:40      | 1 | 40  | powerkey       | 0P   | 21  | 1000 | 21  |
| 7/0/7:41<br>1 | 1 | 41  | ON<br>powerkey | UP   | 22  | 1000 | 22  |
| 7/0/7:42      | 1 | 42  | ON             | UP   | 23  | 1000 | 23  |
| 7/0/7:43      | 1 | 43  | ON             | UP   | 24  | 1000 | 24  |
| 1<br>7/0/7:44 | 1 | 44  | ON .           | UP   | 25  | 1000 | 25  |
| 1<br>7/0/7:45 | 1 | 45  | powerkey<br>ON | UP   | 26  | 1000 | 26  |
| 1 7/0/7:46    | 1 | 46  | powerkey<br>ON | ПР   | 27  | 1000 | 27  |
| 1             | 1 | 17  | powerkey       | UD   | 29  | 1000 | 20  |
| 1             | 1 | 4 / | powerkey       | 0F   | 20  | 1000 | 20  |
| 2             | 1 | Ţ   | ON<br>powerkey | ÛP   | 29  | 1000 | 29  |
| 7/0/0:2<br>2  | 1 | 2   | ON<br>powerkev | UP   | 30  | 1000 | 30  |
| 7/0/0:3       | 1 | 3   | ON             | UP   | 31  | 1000 | 31  |
| 7/0/0:4       | 1 | 4   | ON             | UP   | 32  | 1000 | 32  |
| 2<br>7/0/0:5  | Ţ | 5   | powerkey<br>ON | UP   | 33  | 1000 | 33  |
| 2<br>7/0/0:6  | 1 | 6   | powerkey<br>ON | UP   | 34  | 1000 | 34  |
| 2<br>7/0/0:7  | 1 | 7   | powerkey<br>ON | UP   | 35  | 1000 | 35  |
| 2<br>7/0/0:8  | 1 | 8   | powerkey<br>ON | IIP  | 36  | 1000 | 36  |
| 2             | 1 | 0   | powerkey       | UD . | 27  | 1000 | 27  |
| 2             | 1 | 9   | powerkey       | UP   | 37  | 1000 | 37  |
| 7/0/0:10<br>2 | 1 | 10  | ON<br>powerkev | UP   | 38  | 1000 | 38  |
| 7/0/0:11      | 1 | 11  | ON             | UP   | 39  | 1000 | 39  |
| 7/0/0:12      | 1 | 12  | ON             | UP   | 40  | 1000 | 40  |
| 2<br>7/0/0:13 | Ţ | 13  | ON ON          | UP   | 41  | 1000 | 41  |
| 2<br>7/0/0:14 | 1 | 14  | powerkey<br>ON | UP   | 42  | 1000 | 42  |
| 2<br>7/0/0:15 | 1 | 15  | powerkey<br>ON | UP   | 43  | 1000 | 43  |
| 2 7/0/0:16    | 1 | 16  | powerkey<br>ON | IIP  | 44  | 1000 | 44  |
| 2             | 1 | 17  | powerkey       | UD   | 15  | 1000 | 15  |
| 2             | 1 | 10  | powerkey       | UP   | 45  | 1000 | 40  |
| 2<br>2        | 1 | ТЯ  | on<br>powerkey | UP   | 40  | 1000 | 46  |
| 7/0/0:19<br>2 | 1 | 19  | ON<br>powerkev | UP   | 47  | 1000 | 47  |
| 7/0/7:1       | - | 1   | ON             | UP   | 29  | 1000 | 29  |
| 2<br>7/0/7:2  | Ţ | 2   | ON             | UP   | 30  | 1000 | 30  |
| 2             | 1 |     | powerkey       |      |     |      |     |

|        | 3                                                                  | ON                                                    | UP                                                                                                    | 31                                                   | 1000                                                                                                    | 31                                                                                                    |
|--------|--------------------------------------------------------------------|-------------------------------------------------------|----------------------------------------------------------------------------------------------------|------------------------------------------------------|----------------------------------------------------------------------------------------------------|----------------------------------------------------------------------------------------------------|
| 1      |                                                                    | powerkey                                              |                                                                                                    |                                                      |                                                                                                    |                                                                                                    |
|        | 4                                                                  | ON                                                    | UP                                                                                                    | 32                                                   | 1000                                                                                                    | 32                                                                                                    |
| 1      |                                                                    | powerkey                                              |                                                                                                    |                                                      |                                                                                                    |                                                                                                    |
|        | 5                                                                  | ON                                                    | UP                                                                                                    | 33                                                   | 1000                                                                                                    | 33                                                                                                    |
| 1      |                                                                    | powerkey                                              |                                                                                                    |                                                      |                                                                                                    |                                                                                                    |
|        | 6                                                                  | ON                                                    | UP                                                                                                    | 34                                                   | 1000                                                                                                    | 34                                                                                                    |
| 1      |                                                                    | powerkey                                              |                                                                                                    |                                                      |                                                                                                    |                                                                                                    |
|        | 7                                                                  | ON                                                    | UP                                                                                                    | 35                                                   | 1000                                                                                                    | 35                                                                                                    |
| 1      |                                                                    | powerkey                                              |                                                                                                    |                                                      |                                                                                                    |                                                                                                    |
|        | 8                                                                  | ON                                                    | UP                                                                                                    | 36                                                   | 1000                                                                                                    | 36                                                                                                    |
| 1      |                                                                    | powerkey                                              |                                                                                                    |                                                      |                                                                                                    |                                                                                                    |
|        | 9                                                                  | ON                                                    | UP                                                                                                    | 37                                                   | 1000                                                                                                    | 37                                                                                                    |
| 1      |                                                                    | powerkey                                              |                                                                                                    |                                                      |                                                                                                    |                                                                                                    |
|        | 10                                                                 | ON                                                    | UP                                                                                                    | 38                                                   | 1000                                                                                                    | 38                                                                                                    |
| 1      |                                                                    | powerkey                                              |                                                                                                    |                                                      |                                                                                                    |                                                                                                    |
|        | 11                                                                 | ON                                                    | UP                                                                                                    | 39                                                   | 1000                                                                                                    | 39                                                                                                    |
| 1      |                                                                    | powerkey                                              |                                                                                                    |                                                      |                                                                                                    |                                                                                                    |
|        | 12                                                                 | ON                                                    | UP                                                                                                    | 40                                                   | 1000                                                                                                    | 40                                                                                                    |
| 1      |                                                                    | powerkey                                              |                                                                                                    |                                                      |                                                                                                    |                                                                                                    |
|        | 13                                                                 | ON                                                    | UP                                                                                                    | 41                                                   | 1000                                                                                                    | 41                                                                                                    |
| 1      |                                                                    | powerkey                                              |                                                                                                    |                                                      |                                                                                                    |                                                                                                    |
|        | 14                                                                 | ON                                                    | UP                                                                                                    | 42                                                   | 1000                                                                                                    | 42                                                                                                    |
| 1      |                                                                    | powerkev                                              |                                                                                                    |                                                      |                                                                                                    |                                                                                                    |
|        | 15                                                                 | ON                                                    | UP                                                                                                    | 43                                                   | 1000                                                                                                    | 43                                                                                                    |
| 1      |                                                                    | powerkev                                              |                                                                                                    |                                                      |                                                                                                    |                                                                                                    |
|        | 16                                                                 | ON                                                    | UP                                                                                                    | 44                                                   | 1000                                                                                                    | 44                                                                                                    |
| 1      |                                                                    | powerkev                                              |                                                                                                    |                                                      |                                                                                                    |                                                                                                    |
|        | 1 🗖                                                                | ON                                                    | TID                                                                                                    | 4 5                                                  | 1000                                                                                                    | 15                                                                                                    |
|        | 1/                                                                 |                                                       | UP                                                                                                    | 4.0                                                  |                                                                                                    | 4.)                                                                                                    |
| 1      | 1/                                                                 | powerkev                                              | OP                                                                                                    | 40                                                   | 1000                                                                                                    | 40                                                                                                    |
| 1      | 18                                                                 | powerkey<br>ON                                        | UP                                                                                                    | 45                                                   | 1000                                                                                                    | 40                                                                                                    |
| 1      | 18                                                                 | powerkey<br>ON<br>powerkey                            | UP                                                                                                    | 45<br>46                                             | 1000                                                                                                    | 40                                                                                                    |
| 1<br>1 | 17<br>18<br>19                                                     | oN<br>powerkey<br>ON<br>powerkey<br>ON                | UP<br>UP                                                                                                    | 45<br>46<br>47                                       | 1000                                                                                                    | 40<br>46<br>47                                                                                                    |
|        | 1<br>1<br>1<br>1<br>1<br>1<br>1<br>1<br>1<br>1<br>1<br>1<br>1<br>1 | $ \begin{array}{cccccccccccccccccccccccccccccccccccc$ | 3ON1powerkey4ON1powerkey5ON1powerkey6ON1powerkey7ON1powerkey8ON1powerkey9ON1powerkey10ON1powerkey11ON1powerkey12ON1powerkey13ON1powerkey14ON1powerkey15ON1powerkey16ON1powerkey | $\begin{array}{cccccccccccccccccccccccccccccccccccc$ | 3       ON       UP       31         1       powerkey       32         1       powerkey       33         1       powerkey       33         1       powerkey       33         1       powerkey       34         1       powerkey       34         1       powerkey       35         1       powerkey       35         1       powerkey       36         2       ON       UP       36         1       powerkey       37         1       powerkey       37         1       powerkey       39         1       powerkey       39         1       powerkey       39         1       powerkey       39         1       powerkey       39         1       powerkey       40         1       powerkey       41         1       powerkey       41         1       powerkey       41         1       powerkey       43         15       ON       UP       43         1       powerkey       16         16       ON | 3       ON       UP       31       1000         1       powerkey       4       ON       UP       32       1000         1       powerkey       5       ON       UP       33       1000         5       ON       UP       33       1000         6       ON       UP       34       1000         1       powerkey       7       ON       UP       35       1000         1       powerkey       7       ON       UP       36       1000         1       powerkey       38       1000       1000         1       powerkey       38       1000       100         1       powerkey       39       1000       1000         1       powerkey       11       000       1000         1       powerkey       13       0N       UP       41       1000         1       powerkey       13       0N       UP       42       1000         1       powerkey       15       0N       UP       43       1000         1       powerkey       15       0N       UP       44       1000         1 </td |

### D6 Discovery Protocol の設定

D6 Discovery Protocol は、Comcast の次世代オンデマンド(NGOD)仕様のディスカバリ部分です。 D6 Discovery Protocol は、キャリア情報(周波数、Annex、変調モード、インターリーブなど)と エッジ入力情報(IP アドレス、最大帯域幅など)を Edge Resource Manager (ERM) に送信しま す。また、D6 Discovery Protocol は、各エッジ入力またはキャリア出力の一意の構造化された名前 (トポロジロケーション情報)も送信します。これらの構造化された名前と、入力およびRFポー ト番号から、ERM は QAM ストリーミング入力ポート(IP)と RF 出力ポート(MPEG)の両方の トポロジ上のネットワーク ロケーションを推測できます。

D6 Discovery Protocol の設定は、LED プロトコルがテーブルベースまたは GQI のいずれかである 場合にのみ実行できます。D6 Discovery Protocol の設定を編集または作成するには、LED が非アク ティブ モードになっている必要があります。D6 Discovery Protocol の設定パラメータは、次のと おりです。

- 管理 IP:外部 D6 Discovery Protocol サーバ(ERM)との接続を確立するために使用される送信元 IP アドレス。この IP アドレスは、仮想ポート グループで設定されているサブネット内にある必要があります。GQILEDの場合は、LED 設定から自動的に取得されるため、この設定は D6 Discovery Protocol では不要です。
- D6 Discovery Protocol サーバの IP アドレスとポート: LED で D6 Discovery Protocol クライア ントがピアとの接続をセットアップするために使用するリモート D6 Discovery Protocol サー
バ(ERM)のIPアドレスとリスニングポートを識別します。LEDごとにサーバアドレスお よびポートを1つだけ設定できます。

- •FQDN(完全修飾ドメイン名): これは、D6 Discovery Protocol サーバの IP アドレスの代わりに指定できます。
- ストリーミングゾーン: D6 Discovery Protocol サーバ(ERM) で設定されるストリーミング ゾーン。接続を確立するには、この名前が ERM で設定されている D6 Discovery Protocol サー バと一致する必要があります。
- コンポーネント名:エッジ QAM デバイスの名前。各 LED は、D6 Discovery Protocol サーバ によって個別のエッジ QAM コンポーネントと見なされます。この名前は、D6 Discovery Protocol サーバによって LED を表すために使用されます。
- タイムアウト値:(オプション)ソケットコールで接続を待機する時間。
- ホールド時間値: (オプション)クライアントとサーバの間のキープアライブメッセージ交換の間隔を決定する時間間隔。
- 入力グループ:(オプション)LEDにトラフィックを送信するために使用される入力グルー プ名と最大帯域幅を、LEDで各仮想エッジ入力IPアドレスに割り当てることができます。 この情報は、エッジ入力をD6Discovery Protocolサーバにアドバタイズする際にD6Discovery Protocolメッセージで使用されます。これらのパラメータが設定されていない場合、グルー プ名についてはLEDまたはVCG名が使用され、帯域幅についてはデフォルト値の20Gbps が使用されます。このコマンドは、LEDでVEIおよびVCGごとに繰り返し実行する必要が あります。GQILEDの場合はVCGでVEIIPを設定するオプションがないため、GQILEDの VCGについては、この入力グループのCLIを使用できません。

D6 Discovery Protocol を設定するには、次の手順に従います。

#### configure terminal cable video logical-edge-device device name [id number] **protocol** gqi | table-based mgmt-ip ip address server ip address virtual-edge-input ip address input-port-number port number vcg vcg name vcg vcg name mac-address mac address keepalive retry retry count interval seconds reset interval seconds discovery d6 streaming-zone name component-name name **d6-server** *ip address* [*port*] d6-server fqdn domain-name timeout seconds holdtime seconds input-group led vei-ip led vei ip address group-name group name [bandwidth mbps] exit active

#### **D6**の設定の確認

D6 検出プロトコルの設定を確認するには、次の例のように、show cable video logical-edge-device コマンドを使用します。

この CLI コマンドを実行すると、LED に関連付けられている D6 クライアントのステータスと統 計が表示されます。次の例では、対象期間内に D6 クライアントとサーバ間で交換された Open、 Update、KeepAlive、Notification メッセージの期間と数が示されています。また、サーバから受信 した Unknown または Unrecognized メッセージの数も示されています。Open メッセージのカウン トが1より多い場合、接続が一旦終了して再接続されたことを示しています。

> 0 0 \_ \_ \_

#### show cable video logical-edge-device id 1 d6

| Logical Edge Device:<br>Id: 1<br>D6 Summary:                                                                                                    | led1                                                                                                    |
|----------------------------------------------------------------------------------------------------|----------------------------------------------------------------------------------------------------|
| Enabled<br>VREP Version<br>D6 State<br>Management IP<br>Source Port<br>D6 Server IP<br>D6 Server Port<br>Hold Time(negotiated)<br>Timeout<br>Keep Alive Interval<br>Streaming Zone<br>failure Reason | : Yes<br>: 2<br>: Established<br>: 1.21.2.11<br>: 6069<br>: 172.25.20.144<br>: 6069<br>: 30<br>: 90<br>: 10<br>: Sanjose.ciscolab<br>: No Failure |
| D6 Statistics:                                                                                                    |                                                                                                    |
| Duration Dir Open                                                                                                    | Update KeepAlive Notification Unknown                                                                                                    |
| 1 RX 1<br>1 TX 1                                                                                                    | 0 9 0 0<br>13 11 0 0                                                                                                    |

## 設定例

この項では、LED の設定の設定例を示します。

### 例: GOI LED の設定

#### 例: GOI LED の設定

```
cable video
 mgmt-intf VirtualPortGroup 0
  encryption
   linecard 7/0 ca-system powerkey scrambler des
  service-distribution-group sdg id 1
   onid 1000
    rf-port integrated-cable 7/0/0
   rf-port integrated-cable 7/0/7
  virtual-carrier-group vcg id 1
    encrypt
    rf-channel 20-47 tsid 1-28 output-port-number 1-28
  virtual-carrier-group vcg-2 id 2
   encrypt
   rf-channel 1-19 tsid 29-47 output-port-number 29-47
```

```
bind-vcg
vcg vcg sdg sdg
vcg vcg-2 sdg sdg
logical-edge-device led id 1
protocol gqi
mgmt-ip 1.33.2.10
mac-address c414.3c17.6000
server 1.200.1.193
server 1.200.1.183
virtual-edge-input-ip 174.102.1.1 input-port-number 1
vcg vcg
vcg vcg-2
active
```

## 論理エッジ デバイスの機能情報

次の表に、このモジュールで説明した機能に関するリリース情報を示します。この表は、ソフト ウェア リリース トレインで各機能のサポートが導入されたときのソフトウェア リリースのみを 示しています。その機能は、特に断りがない限り、それ以降の一連のソフトウェア リリースでも サポートされます。

プラットフォームのサポートおよびシスコソフトウェアイメージのサポートに関する情報を検索 するには、Cisco Feature Navigator を使用します。Cisco Feature Navigator にアクセスするには、 www.cisco.com/go/cfn に移動します。Cisco.com のアカウントは必要ありません。

#### 表5:論理エッジデバイスの機能情報

| 機能名       | リリース                        | 機能情報                                                                                           |
|-----------|-----------------------------|------------------------------------------------------------------------------------------------|
| 論理エッジデバイス | Cisco IOS XE Everest 16.5.1 | この機能は、Cisco cBR シリー<br>ズ コンバージド ブロードバン<br>ド ルータ上の Cisco IOS XE<br>Everest 16.5.1 に統合されまし<br>た。 |

٦

■ Cisco IOS XE Everest 16.5.1 用シスコ コンバージド ブロードバンド ルータのビデオ コンフィギュレー ション ガイド

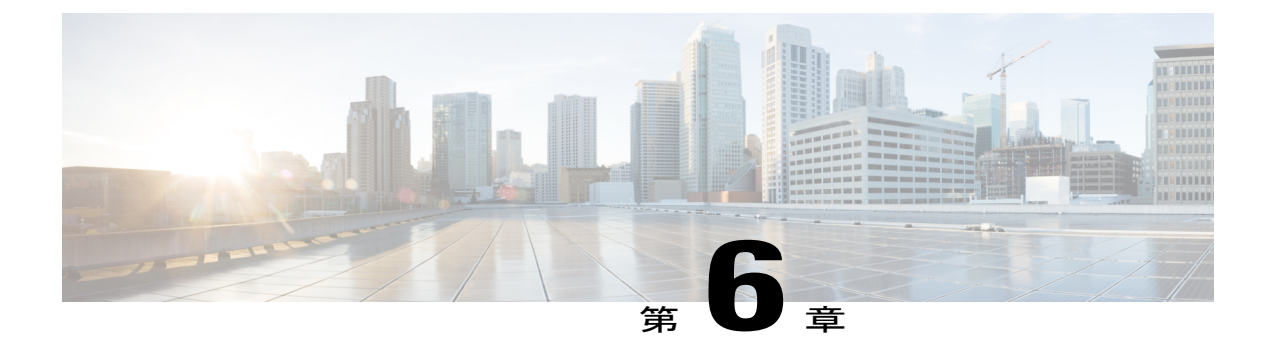

# **Cisco Smart Licensing for Video**

Cisco cBR ルータ上の Cisco Smart Video for Video では、Call Home 機能および SLA 機能を含む既存の Cisco cBR Smart Licensing フレームワークが活用されます。

- ・ビデオスマートライセンシング, 29 ページ
- ・ビデオスマートライセンシングに関する情報, 29 ページ
- ・ビデオスマートライセンシングの確認方法, 30 ページ
- 設定例, 31 ページ
- 使用例または導入シナリオ, 32 ページ
- ・ビデオスマートライセンシングの機能情報,33ページ

## ビデオ スマート ライセンシング

Cisco Smart Licensing 機能ではプールされたライセンスモデルが使用されます。シャーシが単数か 複数かを問わず、シャーシ内のすべての FRU が該当プールの権限付与カウントを超過しない限 り、アップストリーム (US)、ダウンストリーム (DS)、WAN、ナローキャスト (NC)、ブ ロードキャスト (BC)、暗号化ライセンス (PME、PKY、DVB)、およびレプリケーション (RPL)の権限付与が共有されます。

権限付与の使用の詳細については、「Cisco Smart Licensing」を参照してください。

## ビデオ スマート ライセンシングに関する情報

### Smart Licensing のメリット

Cisco Smart Licensing は、適用されるライセンス方式の制限と問題の解決を目的としています。詳細については、Cisco Smart Licensing のドキュメントを参照してください。

### ビデオ スマート ライセンシングの前提条件

Cisco Smart Licensing のドキュメントを参照してください。

### ビデオ スマート ライセンシングの制約事項

ビデオサービスの場合、VCGサービスタイプによって、バインドされた VCG に使用されるライ センスの数が決まります。QAM チャネルのshut/noshut 状態は、ビデオには関係しません(DOCSIS サービスとは異なる)。サービスタイプが定義されていない場合、NC ライセンスの権限付与は QAM チャネルごとに使用されます。

## ビデオ スマート ライセンシングの確認方法

### show コマンドによるビデオ スマート ライセンシングの確認

**show cable license** コマンドを使用すると、ビデオ スマート ライセンシングの設定を確認できます。

すべてのライセンス情報を確認するには、show cable license all コマンドを使用します。

#### Router# show cable license all

Entitlement: Downstream License Consumed count: 768 Consumed count reported to SmartAgent: 0 Forced-Shut count: 0 Enforced state: No Enforcement

Entitlement: Upstream License Consumed count: 64

\_\_\_\_\_

Consumed count reported to SmartAgent: 64 Forced-Shut count: 0 Enforced state: No Enforcement

Entitlement: WAN License Consumed count: 2 Consumed count reported to SmartAgent: 2 Forced-Shut count: 0 Enforced state: No Enforcement

Entitlement: LCHA License Consumed count: 0 Consumed count reported to SmartAgent: 0 Forced-Shut count: 0 Enforced state: No Enforcement

Entitlement: Video Narrowcast License Consumed count: 0 Consumed count reported to SmartAgent: 0 Forced-Shut count: 0 Enforced state: No Enforcement

Entitlement: Video Narrowcast Replicate License Consumed count: 0 Consumed count reported to SmartAgent: 0 Forced-Shut count: 0 Enforced state: No Enforcement

Entitlement: Video Narrowcast PKEY License Consumed count: 0 Consumed count reported to SmartAgent: 0 Forced-Shut count: 0 Enforced state: No Enforcement

Entitlement: Video Narrowcast PME License Consumed count: 0 Consumed count reported to SmartAgent: 0 Forced-Shut count: 0 Enforced state: No Enforcement

Entitlement: Video Narrowcast DVB License Consumed count: 0 Consumed count reported to SmartAgent: 0 Forced-Shut count: 0 Enforced state: No Enforcement

特定のビデオ ライセンス設定を表示するには、show cable license コマンドで適切なキーワードを 使用します。

#### Router# show cable license ?

all Show all license information DOCSIS downstreams ds lcha LCHA groups Narrowcast video nc nc dvb Narrowcast video DVB Narrowcast video PowerKEY nc\_pky nc pme Narrowcast video PME nc\_rpl Narrowcast video replicate DOCSIS upstreams us wan WAN ports

たとえば、ナローキャストビデオ設定を確認するには、show cable license nc コマンドを使用します。

#### Router # show cable license nc

```
Entitlement: Video Narrowcast License
Consumed count: 128
Consumed count reported to SmartAgent: 128 Forced-Shut count: 0 Enforced state: No Enforcement
```

## 設定例

#### 例1:実行中の基本設定を表示するコマンドの出力

```
cable video
 service-distribution-group sdg-lic id 64
rf-port integrated-cable 7/0/0
 service-distribution-group sdg-lic1 id 63
  rf-port integrated-cable 7/0/1
 virtual-carrier-group vcg-lic1 id 158
  rf-channel 0 tsid 65535 output-port-number 1
 virtual-carrier-group vcg-lic2 id 157
 rf-channel 1-3 tsid 65532-65534 output-port-number 2-4
 virtual-carrier-group vcg-lic3 id 156
 rf-channel 4-7 tsid 65528-65531 output-port-number 5-8
 virtual-carrier-group vcg-lic4 id 155
  rf-channel 8-15 tsid 65520-65527 output-port-number 9-16
 virtual-carrier-group vcg-lic5 id 154
  rf-channel 16-31 tsid 65504-65519 output-port-number 17-32
 virtual-carrier-group vcg-lic6 id 153
  rf-channel 32-63 tsid 65472-65503 output-port-number 33-64
 virtual-carrier-group vcg-lic7 id 152
 rf-channel 64-127 tsid 65408-65471 output-port-number 65-128
 virtual-carrier-group vcg-lic8 id 151
  rf-channel 0-127 tsid 65280-65407 output-port-number 129-256
 bind-vcg
  vcg vcg-lic1 sdg sdg-lic
  vcg vcg-lic2 sdg sdg-lic
 vcg vcg-lic3 sdg sdg-lic
vcg vcg-lic4 sdg sdg-lic
  vcg vcg-lic5 sdg sdg-lic
  vcg vcg-lic6 sdg sdg-lic
```

```
vcg vcg-lic7 sdg sdg-lic
vcg vcg-lic8 sdg sdg-lic1
exit
```

#### 例2: 実行中の QRG および NC ライセンス設定を表示するコマンドの出力

```
cable video
  service-distribution-group sdg-lic id 64
   rf-port integrated-cable 7/0/0
    rf-port integrated-cable 7/0/2
  service-distribution-group sdg-lic1 id 63
   rf-port integrated-cable 7/0/1
   rf-port integrated-cable 7/0/3
   rf-port integrated-cable 7/0/4
    rf-port integrated-cable 7/0/5
   rf-port integrated-cable 7/0/6
    rf-port integrated-cable 7/0/7
  virtual-carrier-group vcg-lic1 id 158
   rf-channel 0-55 tsid 65480-65535 output-port-number 1-56
   virtual-carrier-group vcg-lic2 id 157
   rf-channel 0-55 tsid 65424-65479 output-port-number 57-112
  bind-vcg
   vcg vcg-lic1 sdg sdg-lic
    vcg vcg-lic2 sdg sdg-lic1
exit
```

## 使用例または導入シナリオ

使用例1: PowerKEY 暗号化によるナローキャスト ビデオ サービス

```
cable video
 encrypt
 linecard 7/0 ca-system powerkey scrambler des
 service-distribution-group sdg-lic id 64
 rf-port integrated-cable 7/0/0
  rf-port integrated-cable 7/0/2
 rf-port integrated-cable 7/0/3
 service-distribution-group sdg-lic1 id 63
  rf-port integrated-cable 7/0/1
  rf-port integrated-cable 7/0/4
  rf-port integrated-cable 7/0/5
 rf-port integrated-cable 7/0/6
  rf-port integrated-cable 7/0/7
 virtual-carrier-group vcg-lic1 id 158
 encrypt
 rf-channel 0 tsid 65535 output-port-number 1
 virtual-carrier-group vcg-lic2 id 157
  rf-channel 1-3 tsid 65532-65534 utput-port-number 2-4
 virtual-carrier-group vcg-lic3 id 156
encrypt
  rf-channel 4-7 tsid 65528-65531 output-port-number 5-8
 virtual-carrier-group vcg-lic4 id 155
  rf-channel 8-15 tsid 65520-65527 output-port-number 9-16
 virtual-carrier-group vcg-lic5 id 154
encrvpt
 rf-channel 16-31 tsid 65504-65519 output-port-number 17-32
 virtual-carrier-group vcg-lic6 id 153
  rf-channel 32-63 tsid 65472-65503 output-port-number 33-64
 virtual-carrier-group vcg-lic7 id 152
 encrvpt.
 rf-channel 64-127 tsid 65408-65471 output-port-number 65-128
 virtual-carrier-group vcg-lic8 id 151
 encrypt
```

rf-channel 0-127 tsid 65280-65407 output-port-number 129-256 bind-vcg vcg vcg-lic1 sdg sdg-lic vcg vcg-lic2 sdg sdg-lic vcg vcg-lic3 sdg sdg-lic vcg vcg-lic4 sdg sdg-lic vcg vcg-lic5 sdg sdg-lic vcg vcg-lic6 sdg sdg-lic vcg vcg-lic7 sdg sdg-lic vcg vcg-lic8 sdg sdg-lic1 exit

### 使用例 2: PME 暗号化によるナローキャスト ビデオ サービス

```
cable video
encrvpt
linecard 7/0 ca-system pme scrambler dvs042
 service-distribution-group sdg-lic id 64
 rf-port integrated-cable 7/0/0
 rf-port integrated-cable 7/0/2
 rf-port integrated-cable 7/0/3
 service-distribution-group sdg-lic1 id 63
 rf-port integrated-cable 7/0/1
 rf-port integrated-cable 7/0/4
 rf-port integrated-cable 7/0/5
 rf-port integrated-cable 7/0/6
 rf-port integrated-cable 7/0/7
virtual-carrier-group vcg-lic1 id 158
 rf-channel 0 tsid 65535 output-port-number 1
virtual-carrier-group vcg-lic2 id 157
 encrypt
 rf-channel 1-3 tsid 65532-65534 output-port-number 2-4
 virtual-carrier-group vcg-lic3 id 156
 rf-channel 4-7 tsid 65528-65531 output-port-number 5-8
virtual-carrier-group vcg-lic4 id 155
 encrypt
 rf-channel 8-15 tsid 65520-65527 output-port-number 9-16
 virtual-carrier-group vcg-lic5 id 154
 rf-channel 16-31 tsid 65504-65519 output-port-number 17-32
virtual-carrier-group vcg-lic6 id 153
 encrypt
 rf-channel 32-63 tsid 65472-65503 output-port-number 33-64
virtual-carrier-group vcg-lic7 id 152
 rf-channel 64-127 tsid 65408-65471 output-port-number 65-128
virtual-carrier-group vcg-lic8 id 151
 encrypt
 rf-channel 0-127 tsid 65280-65407 output-port-number 129-256
bind-vcg
 vcg vcg-lic1 sdg sdg-lic
 vcg vcg-lic2 sdg sdg-lic
 vcg vcg-lic3 sdg sdg-lic
  vcg vcg-lic4 sdg sdg-lic
 vcg vcg-lic5 sdg sdg-lic
 vcg vcg-lic6 sdg sdg-lic
 vcg vcg-lic7 sdg sdg-lic
 vcg vcg-lic8 sdg sdg-lic1
exit
```

## ビデオ スマート ライセンシングの機能情報

Cisco Feature Navigator を使用すると、プラットフォームおよびソフトウェア イメージのサポート 情報を検索できます。Cisco Feature Navigator を使用すると、ソフトウェア イメージがサポートす る特定のソフトウェアリリース、フィーチャセット、またはプラットフォームを確認できます。 Cisco Feature Navigator には、http://www.cisco.com/go/cfn からアクセスします。Cisco.com のアカウントは必要ありません。

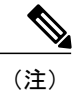

次の表は、特定のソフトウェア リリース トレインで各機能のサポートが導入されたときのソ フトウェア リリースのみを示しています。その機能は、特に断りがない限り、それ以降の一 連のソフトウェア リリースでもサポートされます。

### 表 6: ビデオ スマート ライセンシングの機能情報

| 機能名                  | リリース                        | 機能情報                                                                                           |
|----------------------|-----------------------------|------------------------------------------------------------------------------------------------|
| ビデオ スマート ライセンシン<br>グ | Cisco IOS XE Everest 16.5.1 | この機能は、Cisco cBR シリー<br>ズ コンバージド ブロードバン<br>ド ルータ上の Cisco IOS XE<br>Everest 16.5.1 に統合されまし<br>た。 |

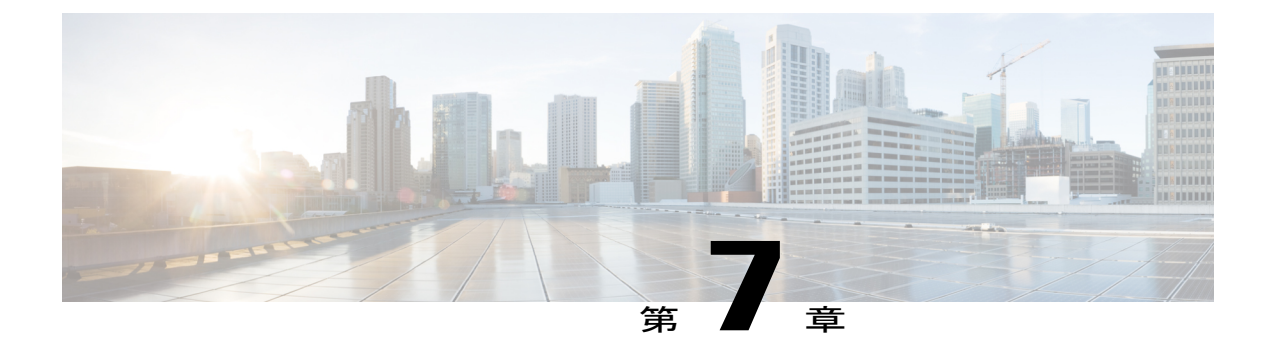

# 物理から仮想へのバインド

仮想キャリアグループ(VCG)は、バインドコマンド(bind-vcg)を使用してサービス配布グ ループ(SDG)にバインドされます。バインドすることで、SDGにリストされている物理ポー トに仮想キャリアを接続します。バインド後、仮想エッジ入力(VEI)のパスがRFポートにマッ プされます。

- ・ 物理から仮想へのバインドに関する情報, 35 ページ
- VPME 暗号化の設定方法, 35 ページ
- 設定例, 36 ページ
- ・ 物理の仮想へのバインドの機能情報, 37 ページ

## 物理から仮想へのバインドに関する情報

一般的に、VCGのRFチャネルが互いにオーバーラップしていない場合に限り、複数のVCGを同じSDGにバインドできます。ただし、1つのVCGを複数のSDGにバインドすることはできません。

複数の SDG に対して1 つの VCG を設定する場合は、代わりに QAM のレプリケーションを設定 する必要があります。詳細については、「QAM のレプリケーションの設定」を参照してくださ い。

## VPME 暗号化の設定方法

この項では、Cisco cBR-8 の物理から仮想へのバインド、および QAM のレプリケーションの設定 方法について説明します。

- ・物理から仮想へのバインドの設定, (36ページ)
- •QAM のレプリケーションの設定, (36ページ)

### 物理から仮想へのバインドの設定

VCGに定義されている一連の仮想 RF チャネルを SDG の物理ポートにバインドするには、次の手順を実行します。

enable configure terminal cable video bind-vcg vcg vcg-name sdg sdg-name exit

### QAM のレプリケーションの設定

1 つ以上のポートに対する QAM のレプリケーションを設定するには、次のように SDG の設定に ポートを追加します。

enable configure terminal cable video service-distribution-group name rf-port integrated-cable slot/bay/port rf-port integrated-cable slot/bay/port exit

設定例

このセクションでは、物理の仮想へのバインドの設定例を示します。

### 例1:物理の仮想へのバインドの設定

次に、SDG west-region のポート 7/0/2 と VCG movie-channels の 0 ~ 10 の RF チャネルをバインド して、7/0/2:0 ~ 7/0/2:10 の QAM キャリアを物理的に識別する例を示します。

#### 例1:

```
Router#config t
Router(config)#cable video
Router(config-video)#service-distribution-group west-region
Router(config-video-sdg)#rf-port integrated-cable 7/0/2
Router(config-video-sdg)#exit
Router(config-video)#virtual-carrier-group movie-channels
Router(config-video-vcg)#rf-channel 0-10 tsid 1-11 output-port-num 1-11
Router(config-video-vcg)#exit
Router(config-video)#bind-vcg
Router(config-video-bd)# vcg movie-channels sdg west-regions
```

### 例2:物理の仮想へのバインドの設定

次に、movie-channels VCG および news-channels VCG を west-regions SDG とバインドする例を示します。

```
例2:
Router#config t
Router(config)#cable video
Router(config-video)#service-distribution-group west-region
Router(config-video-sdg)#rf-port integrated-cable 7/0/2
Router(config-video-sdg)#exit
Router(config-video)#virtual-carrier-group movie-channels
Router(config-video-vcg)#rf-channel 0-10 tsid 1-11 output-port-num 1-11
Router(config-video-vcg)#exit
Router(config-video-vcg)#exit
Router(config-video-vcg)#rf-channel 11-15 tsid 12-16 output-port-num 12-16
Router(config-video-vcg)#exit
Router(config-video-vcg)#exit
Router(config-video-bd)# vcg movie-channels sdg west-regions
Router(config-video-bd)# vcg news-channels sdg west-regions
```

### 例 3: QAM 複製の設定

次に、7/0/0 ポートと 7/0/1 ポートの間のビデオ複製を設定する例を示します。

例3:

```
Router#config t
Router(config)#cable video
Router(config-video)# service-distribution-group qrg-example
Router(config-video-sdg)# rf-port integrated-cable 7/0/0
Router(config-video-sdg)# rf-port integrated-cable 7/0/1
```

## 物理の仮想へのバインドの機能情報

Cisco Feature Navigator を使用すると、プラットフォームおよびソフトウェア イメージのサポート 情報を検索できます。Cisco Feature Navigator を使用すると、ソフトウェア イメージがサポートす る特定のソフトウェアリリース、フィーチャセット、またはプラットフォームを確認できます。 Cisco Feature Navigator には、http://www.cisco.com/go/cfn からアクセスします。Cisco.com のアカウ ントは必要ありません。

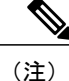

次の表は、特定のソフトウェア リリース トレインで各機能のサポートが導入されたときのソ フトウェア リリースのみを示しています。その機能は、特に断りがない限り、それ以降の一 連のソフトウェア リリースでもサポートされます。

#### 表 7:物理の仮想へのバインドの機能情報

| 機能名         | リリース                        | 機能情報                                                                                         |
|-------------|-----------------------------|----------------------------------------------------------------------------------------------|
| 物理の仮想へのバインド | Cisco IOS XE Everest 16.5.1 | この機能は、Cisco cBR シリー<br>ズコンバージド ブロードバン<br>ドルータ上の Cisco IOS XE<br>Everest 16.5.1 に統合されまし<br>た。 |

٦

■ Cisco IOS XE Everest 16.5.1 用シスコ コンバージド ブロードバンド ルータのビデオ コンフィギュレー ション ガイド

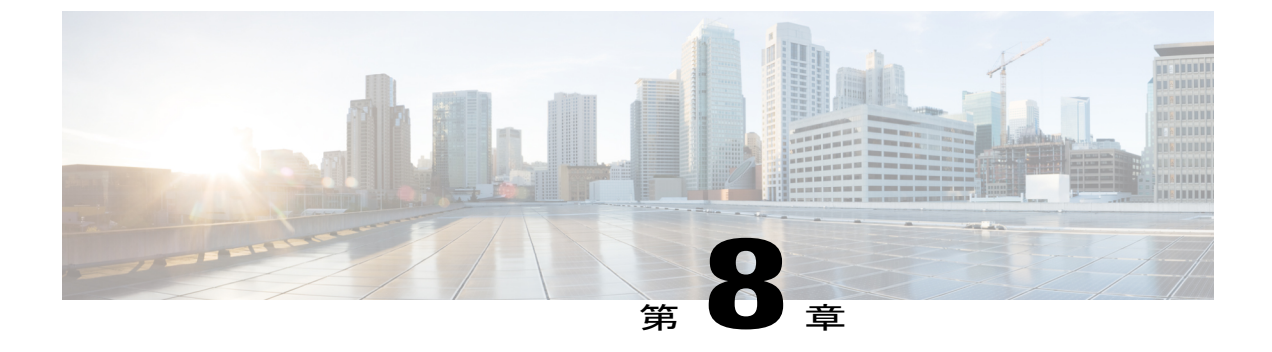

# テーブルベースの設定

テーブルベースビデオは、CLIを使用してプロビジョニングするローカルセッション管理です。 静的に割り当てられるローカルビデオセッションは、ユニキャストビデオストリームまたはマ ルチキャストビデオ ストリームのいずれかです。

- ・ テーブルベースの設定に関する情報, 39 ページ
- ・ テーブルベースのセッションの設定, 39 ページ
- 仮想エッジ入力のバンドリング, 40 ページ
- テーブルベース設定の機能情報, 42 ページ

## テーブルベースの設定に関する情報

テーブルベースのビデオセッションの設定は、テーブルベースの論理エッジデバイス(LED)に 割り当てられている各直交振幅変調(QAM)キャリアの下のセッションの範囲または個別のセッ ションに対して行うことができます。cBR-8では、テーブルベースのビデオセッションに対して 複数のLEDを作成できます。各LEDはテーブルベースのセッションの一組のQAMキャリアを 管理します。テーブルベースのセッションは、パススルー、再マップ、またはデータパイピング セッションとして設定できます。

## テーブルベースのセッションの設定

VoD セッションの暗号化タイプを設定するには、次の手順を実行します。

enable configure terminal cable video table-based vcg vcg-name rf-channel *n-m* session sess-name input-port *id* start-udp-port *udp port number* num-sessions-per-qam 1-80 processing-type remap start-program *n* jitter 10-200 msec [cbr | vbr] exit

### 設定例

次に、RF チャネルごとに2つのセッション(チャネル0には HBO-1と HBO-2、チャネル1には HBO-3と HBO-4)が作成される例を示します。宛先 IP アドレスは VCG から取得されます。VCG がない場合は LED ブロードキャストから取得されます。

```
Router(config)#cable video
Router(config-video)#table-based
Router(config-video-tb)#vcg bcast
Router(config-video-tb-vcg)#rf-channel 0-1
Router(config-video-tb-vcg-sess)# session HBO input-port 10 start-udp-port 1
num-sessions-per-qam 2 processing-type remap start-program 1 jitter 100 cbr
Router(config-video-tb-vcg-sess)# session HBO bundle-id 1 start-udp-port 49152
num-sessions-per-qam 2 processing-type program start-program 1 jitter 100 cbr
```

## 仮想エッジ入力のバンドリング

仮想エッジ入力のバンドリングは、ヘッドエンドからのロードバランシングをサポートする機能です。設定時にはストリームが届く VEI は不明なため、この機能によりゲートウェイ経由で複数のVEIにアクセスできます。そのため、ヘッドエンドがゲートウェイにストリームを送信すると、そのストリームはバンドル内の任意の VEI の cBR-8 に入ります。VEI のバンドリングは、特定のLED でテーブルベースのプロトコルが使用されている場合のみ実行できます。

VEI をバンドルするには、次の手順を実行します。

はじめる前に

- ・すべてのビデオ セッションにヘッドエンド用の一意の UDP ポートが必要です。
- 次のコマンドを使用して2つ以上の仮想エッジ入力を作成します。

virtual-edge-input-ip ipaddr vrf vrfname input-port-number #

(注)

複数のバンドルで同じIPアドレスを使用することはできません。

enable configure terminal cable video logical-edge-device protocol table-based vei-bundle id input-port-number # exit

### 仮想エッジ入力データの確認

```
VEIデータを確認するには、次のコマンドを使用します。
Router# show cable video logical-edge-device [all | id | name]
例:
Router# show cable video logical-edge-device id 1
Logical Edge Device: led-vei
```

I

```
■ Cisco IOS XE Everest 16.5.1 用シスコ コンバージド ブロードバンド ルータのビデオ コンフィギュレー
ション ガイド
```

| Id: 1        |             |               |       |              |        |         |            |            |        |         |                 |
|--------------|-------------|---------------|-------|--------------|--------|---------|------------|------------|--------|---------|-----------------|
| Protocol: Ta | able-based  |               |       |              |        |         |            |            |        |         |                 |
| Service Stat | te: Active  |               |       |              |        |         |            |            |        |         |                 |
| Discovery St | tate: Disab | le            |       |              |        |         |            |            |        |         |                 |
| Number of V: | irtual Carr | ier Gro       | ups:  | 1            |        |         |            |            |        |         |                 |
| Number of Sh | hare Virtua | l Edge        | Input | : 5          |        |         |            |            |        |         |                 |
| Number of Ph | hysical Qam | ເສ <b>:</b> 5 | -     |              |        |         |            |            |        |         |                 |
| Number of Se | essions: 0  |               |       |              |        |         |            |            |        |         |                 |
| No Reserve 1 | PID Range   |               |       |              |        |         |            |            |        |         |                 |
|              | -           |               |       |              |        |         |            |            |        |         |                 |
| Virtual Edge | e Input:    |               |       |              |        |         |            |            |        |         |                 |
| Input Port   | VEI         |               |       | Slot/Bay     | 7      | Bundle  |            | Gat        | eway   |         |                 |
| ID           | IP          |               |       |              |        | ID      |            | ΙP         |        |         |                 |
| 11           | 11.11.11.   | 11            |       | <br>7/0      |        | _       |            | _          |        |         |                 |
| 22           | 22.22.22.   | 22            |       | 7/0          |        |         |            | _          |        |         |                 |
| 66           | 66.66.66.   | 66            |       | 7/0 40       |        | 40000   | 177.0.10.3 |            | 3      |         |                 |
| 77           | 77.77.77.   | 77            |       | 7/0 40000 17 |        |         | 177        | 177.0.10.3 |        |         |                 |
| 222          | 222.222.2   | 22.222        |       | 7/0 40000 17 |        |         | 177        | 177.0.10.3 |        |         |                 |
|              |             |               |       |              |        |         |            |            |        |         |                 |
| Virtual Car  | rier Group: |               |       |              |        |         |            |            |        |         |                 |
| ID Name      | Total       | Total         |       | Service      | e-Dist | ributio | n-Gro      | up         | Servio | ce-Dist | cribution-Group |
|              | VEI         | RF-cha        | nnel  | Name         |        |         |            |            | ID     |         |                 |
| 1 vcg-vei    | 5           | 5             |       | sdg-vei      | -      |         |            |            | 1      |         |                 |
|              |             |               |       |              |        |         |            |            |        |         |                 |
| Integrated   | Physical    | Admin         | Oper  | ational      | TSID   | ONID    | Out        | put        | VCG    | SDG     | Encryption      |
| Cable        | QAM ID      | State         | Stat  | e            |        |         | Por        | t          | ID     | ID      | Capable         |
| 7/0/3:0      | 208         | ON            | UP    |              | 0      | 0       | 1          |            | 1      | 1       | clear           |
| 7/0/3:1      | 209         | ON            | UP    |              | 1      | 0       | 2          |            | 1      | 1       | clear           |
| 7/0/3:2      | 210         | ON            | UP    |              | 2      | 0       | 3          |            | 1      | 1       | clear           |
| 7/0/3:3      | 211         | ON            | UP    |              | 3      | 0       | 4          |            | 1      | 1       | clear           |
| 7/0/3:4      | 212         | ON            | UP    |              | 4      | 0       | 5          |            | 1      | 1       | clear           |
|              |             |               |       |              |        |         |            |            |        |         |                 |

### VEI バンドルの確認

VEI バンドルを表示するには、次のコマンドを使用します。

Router# show cable video vei-bundle all

例:

次に、VEI バンドルの詳細情報を表示する show コマンドの出力例を示します。

| Router# show  | cable video v | vei-bundle all | -               |          |            |
|---------------|---------------|----------------|-----------------|----------|------------|
| Total VEI Bur | ndles: 1      |                |                 |          |            |
| Bundle        | LED           | Input Port     | VEI             | Slot/Bay | Gateway    |
| ID            | ID            | ID             | IP              |          | IP         |
| 40000         | 1             | 33             | 33.33.33.33     | 7/0      | 177.0.10.3 |
| 40000         | 1             | 44             | 44.44.44.44     | 7/0      | 177.0.10.3 |
| 40000         | 1             | 66             | 66.66.66.66     | 7/0      | 177.0.10.3 |
| 40000         | 1             | 77             | 77.77.77.77     | 7/0      | 177.0.10.3 |
| 40000         | 1             | 222            | 222.222.222.222 | 7/0      | 177.0.10.3 |

### 設定例

I

次に、VCG で5つの VEI が作成され、バンドルされる例を示します。

```
cable video
service-distribution-group sdg-vei id 1
rf-port integrated-cable 7/0/3
virtual-carrier-group vcg-vei id 1
virtual-edge-input-ip 111.111.111 input-port-number 111
```

```
virtual-edge-input-ip 222.222.222 input-port-number 222
    virtual-edge-input-ip 33.33.33.33 input-port-number 33
    virtual-edge-input-ip 44.44.44 input-port-number 44
   virtual-edge-input-ip 55.55.55.55 vrf Video-VOD-Vrf input-port-number 55
    rf-channel 0-4 tsid 0-4 output-port-number 1-5
 virtual-carrier-group vcg-vei1 id 2
    virtual-edge-input-ip 111.111.111.111 input-port-number 111
    virtual-edge-input-ip 222.222.222 input-port-number 222
    virtual-edge-input-ip 33.33.33.33 input-port-number 33
   virtual-edge-input-ip 44.44.44 input-port-number 44
    rf-channel 5-10 tsid 5-10 output-port-number 5-10
bind-vcg
  vcg vcg-vei sdg sdg-vei
  vcg vcg-veilsdg sdg-vei
logical-edge-device led-vei id 1
  protocol table-based
    virtual-edge-input-ip 11.11.11.11 input-port-number 11
    virtual-edge-input-ip 22.22.22.22 input-port-number 22
    virtual-edge-input-ip 66.66.66.66 input-port-number 66
   virtual-edge-input-ip 77.77.77.77 input-port-number 77
    virtual-edge-input-ip 222.222.222 vrf Mgmt-MPEG-video-intf-vrf input-port-number
222
 vcq vcq-vei
vei-bundle 40000 input-port-number 33,44,66,77,222
active
```

## テーブルベース設定の機能情報

Cisco Feature Navigator を使用すると、プラットフォームおよびソフトウェアイメージのサポート 情報を検索できます。Cisco Feature Navigator を使用すると、ソフトウェアイメージがサポートす る特定のソフトウェアリリース、フィーチャセット、またはプラットフォームを確認できます。 Cisco Feature Navigator には、http://www.cisco.com/go/cfn からアクセスします。Cisco.com のアカウ ントは必要ありません。

(注)

次の表は、特定のソフトウェア リリース トレインで各機能のサポートが導入されたときのソ フトウェア リリースのみを示しています。その機能は、特に断りがない限り、それ以降の一 連のソフトウェア リリースでもサポートされます。

| 表 | 8 | : | テー | ブル | ベー | ・ス | 設定 | の | 機能 | 眕情 | 報 |
|---|---|---|----|----|----|----|----|---|----|----|---|
|---|---|---|----|----|----|----|----|---|----|----|---|

| 機能名        | リリース                        | 機能情報                                                                                           |
|------------|-----------------------------|------------------------------------------------------------------------------------------------|
| テーブルベースの設定 | Cisco IOS XE Everest 16.5.1 | この機能は、Cisco cBR シリー<br>ズ コンバージド ブロードバン<br>ド ルータ上の Cisco IOS XE<br>Everest 16.5.1 に統合されまし<br>た。 |

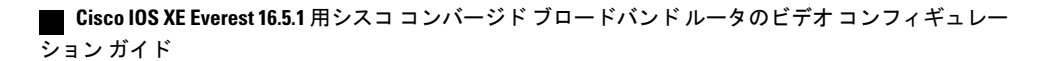

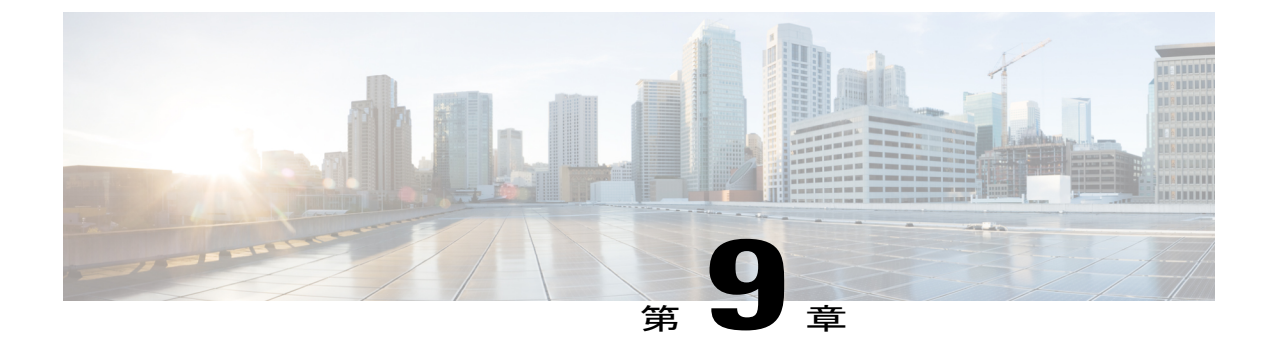

# 管理 IP インターフェイス

管理インターフェイスは、論理エッジデバイス(LED)と外部 Edge Resource Manager (ERM) サーバ間でのセッションの作成や削除などの、ビデオ コントロール プレーン メッセージで使用 されます。

### 目次

- 管理 IP インターフェイスに関する情報, 43 ページ
- 管理 IP インターフェイスの設定方法, 44 ページ
- 設定例, 46 ページ
- 管理 IP インターフェイスの機能情報, 47 ページ

## 管理 IP インターフェイスに関する情報

ビデオ論理エッジデバイス(LED)は、管理インターフェイスを介して外部の Edge Resource Manager(ERM)および D6 サーバと通信します。接続の物理インターフェイスは前面パネルの WAN ポートです。

管理インターフェイスの特性は次のとおりです。

- 管理インターフェイスの設定はアクティブスーパーバイザとスタンバイスーパーバイザの 両方に適用されます。ただし、アクティブスーパーバイザの管理インターフェイスのみ外部 サーバに接続されます。
- VirtualPortGroup インターフェイスは、ケーブルビデオ管理インターフェイスを設定する前に設定する必要があります。
- •ケーブルビデオ管理インターフェイスは、管理インターフェイスを使用する LED を設定す る前に設定する必要があります。

ンガイド 📃

## 管理 IP インターフェイスの設定方法

この項では、Cisco cBR-8 のビデオ セッション用の管理 IP インターフェイスの設定方法について 説明します。

管理 IP インターフェイスの設定は、次の3つの手順で構成されています。

- VirtualPortGroup インターフェイスの設定, (44 ページ)
- ケーブルビデオ管理インターフェイスの設定、(45ページ)
- •LED 管理インターフェイスの設定, (46ページ)

### VirtualPortGroup インターフェイスの設定

管理 IP インターフェイスを設定するには、まず、VirtualPortGroup インターフェイスを設定しま す。ギガビット イーサネット インターフェイスの IP アドレス設定と同様に、VirutalPortGroup イ ンターフェイスでセカンダリ IP アドレスを設定することもできます。

VirtualPortGroup インターフェイスを設定するには、次の手順に従います。

configure terminal interface VirtualPortGroup virtual port group number ip address ip address subnet-mask ip address ip address subnet-mask secondary end

#### VirtualPortGroup インターフェイスの設定確認

VirtualPortGroup インターフェイスの設定を確認するには、次の例に示すように show run interface VirtualPortGroup コマンドを使用します。

show run interface VirtualPortGroup 0

Building configuration...

```
Current configuration : 145 bytes
!
interface VirtualPortGroup0
ip address 1.22.3.1 255.255.255.0 secondary
ip address 1.22.2.1 255.255.255.0
no mop enabled
no mop sysid
end
VirtualPortGroup インターフェイスはダウン状能
```

VirtualPortGroup インターフェイスはダウン状態になっています。このインターフェイスは、ケーブルビデオ管理インターフェイスの設定後に稼働します。

#### VirtualPortGroup インターフェイスの状態の確認

VirtualPortGroup インターフェイスの状態を確認するには、次の例に示すように show interfaces VirtualPortGroup コマンドを使用します。

I

#### show interfaces VirtualPortGroup 0

```
VirtualPortGroup0 is up, line protocol is up
Hardware is Virtual Port Group, address is badb.ad09.7077 (bia badb.ad09.7077)
Internet address is 1.22.2.1/24
MTU 1500 bytes, BW 2500000 Kbit/sec, DLY 1000 usec,
```

reliability 255/255, txload 1/255, rxload 1/255 Encapsulation ARPA, loopback not set Keepalive not supported ARP type: ARPA, ARP Timeout 04:00:00 Last input never, output 00:24:14, output hang never Last clearing of "show interface" counters never Input queue: 0/375/0/0 (size/max/drops/flushes); Total output drops: 0 Queueing strategy: fifo Output queue: 0/40 (size/max) 5 minute input rate 0 bits/sec, 0 packets/sec 5 minute output rate 0 bits/sec, 0 packets/sec 0 packets input, 0 bytes, 0 no buffer Received 0 broadcasts (0 IP multicasts) 0 runts, 0 giants, 0 throttles 0 input errors, 0 CRC, 0 frame, 0 overrun, 0 ignored 0 input packets with dribble condition detected 0 packets output, 0 bytes, 0 underruns 0 output errors, 0 collisions, 0 interface resets 0 unknown protocol drops 0 babbles, 0 late collision, 0 deferred 0 lost carrier, 0 no carrier 0 output buffer failures, 0 output buffers swapped out

#### トラブルシューティングのヒント

・管理インターフェイスIPルートが稼働しているかどうかを確認するには、次のコマンドを使用します。

```
show ip interface brief | include VirtualPortGroup 0
```

VirtualPortGroup0 1.22.2.1 YES NVRAM up up

VirtualPortGroup インターフェイスに対して ping を実行するには、次のコマンドを使用します。

```
ping 1.22.2.1
```

```
Type escape sequence to abort.
Sending 5, 100-byte ICMP Echos to 1.22.2.1, timeout is 2 seconds:
!!!!!
Success rate is 100 percent (5/5), round-trip min/avg/max = 1/1/1 ms
```

### ケーブル ビデオ管理インターフェイスの設定

### はじめる前に

ケーブルビデオ管理を設定する前に VirtualPortGroup インターフェイスを設定する必要があります。

ケーブルビデオ管理インターフェイスを設定するには、次の手順に従います。

configure terminal cable video mgmt-interface VirtualPortGroup virtual port group number end

#### ケーブル ビデオ管理インターフェイスの設定確認

VirtualPortGroup インターフェイスの設定を確認するには、次の例に示すように show run | include mgmt-intf コマンドを使用します。

#### show run | include mgmt-intf

mgmt-intf VirtualPortGroup 0

45

### LED 管理インターフェイスの設定

### はじめる前に

- 管理インターフェイスを使用する LED を設定する前にケーブルビデオ管理インターフェイスを設定する必要があります。
- 管理 IP アドレスと VirtualPortGroup IP アドレスは同じサブネット内にある必要があります。

LED 管理インターフェイスを設定するには、次の手順に従います。

configure terminal cable video logical-edge-device device name protocol gqi mgmt-ip management ip address exit

#### LED 管理インターフェイスの設定確認

VirtualPortGroup インターフェイスの状態を確認するには、次の例に示すように show run | begin logical-edge-device test コマンドを使用します。

sh run | begin logical-edge-device test logical-edge-device test id 2 protocol gqi

mgmt-ip 1.22.2.10

#### トラブルシューティングのヒント

管理インターフェイスに対して ping を実行するには、次のコマンドを使用します。 video-LWR-S-C2# ping 1.22.2.10 Type escape sequence to abort. Sending 5, 100-byte ICMP Echos to 1.22.2.10, timeout is 2 seconds: !!!!! Success rate is 100 percent (5/5), round-trip min/avg/max = 1/1/1 ms

## 設定例

この項では、管理 IP インターフェイスの設定例を示します。

### 管理 IP インターフェイス

次に、管理 IP インターフェイスを作成する例を示します。

configure terminal interface VirtualPortGroup 0 ip address 1.23.2.1 255.255.255.0 cable video mgmt-interface VirtualPortGroup 0 logical-edge-device test id 2 protocol gqi mgmt-ip 1.23.2.10

#### exit exit

## 管理 IP インターフェイスの機能情報

Cisco Feature Navigator を使用すると、プラットフォームおよびソフトウェアイメージのサポート 情報を検索できます。Cisco Feature Navigator を使用すると、ソフトウェアイメージがサポートす る特定のソフトウェアリリース、フィーチャセット、またはプラットフォームを確認できます。 Cisco Feature Navigator には、http://www.cisco.com/go/cfn からアクセスします。Cisco.com のアカウ ントは必要ありません。

(注)

I

次の表は、特定のソフトウェア リリース トレインで各機能のサポートが導入されたときのソ フトウェア リリースのみを示しています。その機能は、特に断りがない限り、それ以降の一 連のソフトウェア リリースでもサポートされます。

#### 表 9: 管理 IPインターフェイスの機能情報

| 機能名            | リリース                        | 機能情報                                                                                           |
|----------------|-----------------------------|------------------------------------------------------------------------------------------------|
| 管理 IP インターフェイス | Cisco IOS XE Everest 16.5.1 | この機能は、Cisco cBR シリー<br>ズ コンバージド ブロードバン<br>ド ルータ上の Cisco IOS XE<br>Everest 16.5.1 に統合されまし<br>た。 |

#### Cisco IOS XE Everest 16.5.1 用シスコ コンバージド ブロードバンド ルータのビデオ コンフィギュレーショ

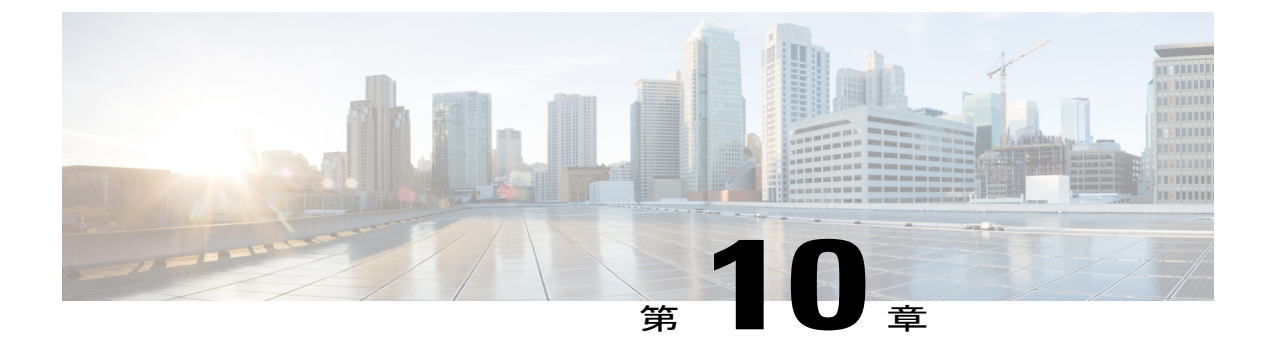

# ビデオの暗号化

Cisco cBR-8 は、セキュリティ上の問題に対応するために、ビデオ オンデマンド(VoD) セッション向けの PowerKey および Privacy Mode Encryption (PME) 暗号化 CA システムをサポート しています。ただし、ラインカードには1つの暗号化タイプのみインストールできます。CA シ ステムには2つのレベルがあります。下位レベルの暗号化は、実際のデータストリームを暗号 化します。上位レベルの暗号化は、データストリームの暗号化に使用されるコントロールワー ドを指定します。

- 暗号化に関する情報, 49 ページ
- ・ データストリームの暗号化の設定方法,50ページ
- 暗号化の設定例, 51 ページ
- プライバシーモード暗号化の設定,52ページ
- 暗号化の機能情報, 55 ページ

## 暗号化に関する情報

暗号化セッションは、ライン カードのすべての QAM キャリアに作成できます。Single Program Transport Stream (SPTS) VoD セッションのみを暗号化できます。暗号化はパススルーセッション およびデータパイピング セッションではサポートされていません。

VoD セッションは、次のいずれかの暗号化タイプを使用して暗号化できます。

- ・ビデオ セッション管理プロトコル GQI 用の PowerKey
- ・テーブルベースのセッション用の Privacy Mode Encryption (PME)
- ・デジタルビデオブロードキャスティング (DVB)

スクランブラモードは、次の表に示されているように、暗号化のタイプによって異なります。

表 10: サポートされる暗号化タイプとスクランブラ モード

| 暗号化タイプ   | スクランブラ モード |
|----------|------------|
| PowerKey | DES、3DES   |
| РМЕ      | DVS-042    |
| DVB      | DVB-CSA    |

### 暗号化の前提条件

暗号化セッションを設定するためには、仮想キャリアグループ(VCG)を設定する必要がありま す。詳細については、仮想キャリアグループの設定, (51ページ)を参照してください。

## データ ストリームの暗号化の設定方法

この項では、Cisco cBR-8のビデオセッション用の暗号化の設定方法について説明します。

- データストリーム暗号化タイプの適用, (50ページ)
- ・仮想キャリアグループの設定, (51ページ)
- •暗号化の設定確認, (51ページ)

### データストリーム暗号化タイプの適用

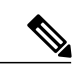

(注) PowerKey 暗号化用のライン カードと VCG の設定後、Cisco cBR-8 の詳細な設定は不要です。

VoD セッションの暗号化タイプを設定するには、次の手順を実行します。

### はじめる前に

暗号化セッションを設定するための仮想キャリアグループ(VCG)を設定します。詳細については、次を参照してください。

enable configure terminal cable video encryption linecard *slot/bay* ca-system [*dvb* + *pme* + *powerkey*] scrambler *scrambler-type* exit

### 仮想キャリア グループの設定

暗号化セッションを設定するための仮想キャリアグループ(VCG)を設定するには、次の手順を 実行します。

enable configure terminal cable video virtual-carrier-group name [id #] rf-channel start-channel#-end-channel# tsid start-tsid-end-tsid output-port-number start-number-end-num virtual-edge-input ipaddr input-port-number # encrypt exit

### 暗号化の設定確認

暗号化の設定を確認するには、次のコマンドを使用します。

**show cable video encryption linecard** [all | slot number]

例1:

```
Router#show cable video encryption linecard 7/0 Line card: 7/0
CA System Scrambler
powerkey des
```

#### 例2:

## 暗号化の設定例

この項では、暗号化機能の設定例を示します。

### 例:データ ストリーム暗号化タイプの適用

次は、スロット7に挿入されているラインカードを PowerKEY 暗号化用に設定している例です。

Router(config)#cable video Router(config-video)#encryption Router(config-video-encrypt)#linecard 7/0 ca-system powerkey scrambler des

### 例:仮想キャリア グループの設定

次に、仮想チャネルがサービス配布グループに正常にバインドされている場合に、QAMチャネル (64~158)が暗号化可能である例を示します。これらのQAMキャリアで作成されるセッション は、ラインカードにインストールされているスクランブラを使用して暗号化されます。

```
Router(config)#cable video
Router(config-video)#virtual-carrier-group sdv-grp
Router(config-video-vcg)#rf-channel 64-158 tsid 64-158 output-port-number 64-158
Router(config-video-vcg)virtual-edge-input 14.1.1.1 input-port-number 1
```

Router(config-video-vcg)encrypt Router(config-video-vcg)#exit

## プライバシー モード暗号化の設定

MSO サイトの1つのデバイスだけが、暗号化更新システム(ERS)と通信し、最新の ECM テン プレートを取得できます。CEM は ERS と通信し、ECM テンプレートを MSO サイトの Cisco Edge QAM デバイスに送信します。

次の設定を行えます。

- VODS-ID: CCAD または ARRIS によって MSO サイトに割り当てられる ID。Cisco cBR-8 と CEM で設定される VODS-ID は同じである必要があります。
- CEM IP: Cisco cBR-8 が経由して CEM に到達できる Windows/Linux システム のインターフェ イス IP。
- CEM ポート: CEM が Cisco cBR-8 からの接続をリッスンするポート番号。
- 管理インターフェイス:経由して CEM との接続を確立する必要のある Cisco cBR-8 仮想イン ターフェイスの送信元 IP アドレス。

I

(注) VODS-ID、CEM IP、CEM ポート、および管理インターフェイス IP については1つのエント リのみが存在できます。これらのパラメータに新しい値を設定すると、以前の設定がクリアさ れます。コマンドの「no」形式を使用して設定をクリアできます。

### VODS-ID の設定

CEM の VODS-ID を設定するには、次の手順に従います。

enable configure terminal cable video encryption pme vodsid *id* exit

### CEM IP およびポートの設定

CEM IP と CEM のポートを設定するには、次の手順に従います。

enable configure terminal cable video encryption pme cem *ip*-address tcp\_port exit

### 管理 IP の設定

CEM 接続を確立するための PME 管理 IP アドレスを設定するには、次の手順に従います。

はじめる前に

管理 IPを設定する前に仮想ポート グループを設定する必要があります。詳細については、 「VirtualPortGroup インターフェイスの設定」の項を参照してください。

```
enable
configure terminal
cable video
encryption
pme mgmt-ip ip-address
exit
```

### PME 接続ステータスの確認

Cisco Converged EdgeQAMManager (CEM) アプリケーションと Cisco cBR-8 の間の接続ステータ スを確認するには、次のコマンドを使用します。

**show cable video encryption linecard** [*all* + *slot number*]

このコマンドにより、次の情報が表示されます。

- VODS-ID: CEM と Cisco cBR-8 で設定されている VODS-ID を示します。
- CEM IP: Cisco cBR-8 が CEM に到達できる IP を示します。
- CEM Port: CEM が Cisco cBR-8 から接続を取得するポートを示します。
- Local Mgmt IP: CEM との接続を確立するために経由している Cisco cBR-8 インターフェイス を示します。
- Local Port: CEM との接続に割り当てられているローカル ポート番号を示します。
- CEM Connection State: CEM との接続のステータス(「Connected」または「Not Connected」) を示します。
- Count of ECMs recd: CEM から受信された ECM の数を示します。

#### 例:

次に、PME の接続ステータスを表示する show コマンドの出力例を示します。

```
Router#show cable video encryption pme status

PME Connection Status:

VODS-ID : 111

CEM IP : 1.200.1.163

CEM Port : 5000

Local Mgmt IP : 1.24.2.6

Local Port : 50394

CEM Connection State : Connected Count of ECMs recd : 2
```

### PMEのバージョンの確認

シャーシに搭載されている PME モジュールのバージョン情報を確認するには、次のコマンドを使用します。

#### show cablevideo encryption pme version

このバージョン情報は、IOS PME サブシステムから読み取られます。バージョン情報は、 MAJOR.MINOR バージョン形式で表示されます。

例:

次に、PME のバージョンの詳細情報を表示する show コマンドの出力例を示します。

Router#show cable video encryption pme version PME Version: 1.0

### ライン カード上の PME セッションの確認

特定のライン カードに搭載されている PME モジュールを使用するセッションを確認するには、 次のコマンドを使用します。

show cable video encryption pme linecard [slot + bay] session  $\{1-65535 + all + summary\}$ 

例1:

次に、PME モジュールを使用するセションの詳細情報を表示する show コマンドの出力例を示します。

ID num EcmId CP# CwE CPDur NomCPD EcmRqst EcmRsp

0020(0032) 0020(0032) 0002 0 0 40000 7 2 0021(0033) 0021(0033) 0002 0 0 40000 7 2 0040(0064) 0040(0064) 0002 0 0 40000 7 2 0041(0065) 0041(0065) 0002 0 0 40000 7 2 video-LWR-B-A7B#show cable video encryption pme linecard 7/0 session 32 Stream 32, session 7681 is active

Stream number = 32 Session number = 7681 ECM requests = 8 ECM replies = 2 ECM ID = 32 CryptoPeriod num = 2 CP duration = 0 Nominal duration = 40000 CA transfer mode = 1 Stream status = No Error Blob details

video-LWR-B-A7B#show cable video encryption pme linecard 7/0 session summary Currently
active streams:
Active = 4 ECM req/resp mismatch = 4
ECM req, all streams = 32 ECM resp, all streams = 8

I

```
Since last reset:
Sessions created = 4 Sessions deleted = 0
ECMs received = 2 ECMs discarded = 0
```

■ Cisco IOS XE Everest 16.5.1 用シスコ コンバージド ブロードバンド ルータのビデオ コンフィギュレー ション ガイド

## 暗号化の機能情報

Cisco Feature Navigator を使用すると、プラットフォームおよびソフトウェアイメージのサポート 情報を検索できます。Cisco Feature Navigator を使用すると、ソフトウェアイメージがサポートす る特定のソフトウェアリリース、フィーチャセット、またはプラットフォームを確認できます。 Cisco Feature Navigator には、http://www.cisco.com/go/cfn からアクセスします。Cisco.com のアカウ ントは必要ありません。

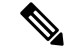

(注)

I

次の表は、特定のソフトウェア リリース トレインで各機能のサポートが導入されたときのソ フトウェア リリースのみを示しています。その機能は、特に断りがない限り、それ以降の一 連のソフトウェア リリースでもサポートされます。

#### 表 11: 暗号化の機能情報

| 機能名 | リリース                        | 機能情報                                                                                           |
|-----|-----------------------------|------------------------------------------------------------------------------------------------|
| 暗号化 | Cisco IOS XE Everest 16.5.1 | この機能は、Cisco cBR シリー<br>ズ コンバージド ブロードバン<br>ド ルータ上の Cisco IOS XE<br>Everest 16.5.1 に統合されまし<br>た。 |

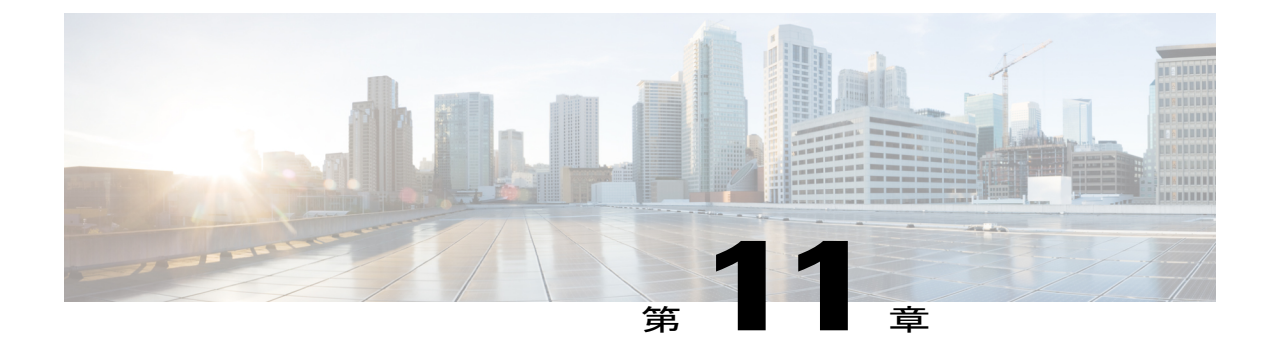

# グローバルなビデオ設定

ビデオ サービスをプロビジョニングするために、いくつかのグローバル設定を行うことができ ます。これらの設定にはデフォルト値があります。それらの値を変更しない場合は、デフォルト 値が使用されます。グルーバル設定の手順については、次の各項で説明します。

### 目次

- ・ デフォルト ONID の設定, 57 ページ
- デフォルト PSI 間隔の設定, 58 ページ
- ビデオセッションタイムアウトの設定,58ページ
- 設定例, 58 ページ
- ・ グローバル ビデオ設定の機能情報,58 ページ

## デフォルト ONID の設定

デフォルトでは、システムの ONID は(北米で一般的に使用される)0 です。ONID のデフォルト 値が使用されている場合、TSID は一意である必要があります。デフォルトの ONID は変更でき ます。ONID を変更する場合、TSID-ONID ペアは一意である必要があります。ONID は0~65535 の範囲である必要があります。

#### configure terminal cable video default-onid default onid number

## デフォルト PSI 間隔の設定

デフォルトでは、プログラム固有情報(PSI)の間隔は100ミリ秒です。デフォルトのPSI間隔は 変更できます。PSI間隔は40~1000の範囲である必要があります。

configure terminal cable video default-psi-interval*default-psi-interval msec* 

## ビデオ セッション タイムアウトの設定

デフォルトのビデオ セッション開始タイムアウトは 1000 ミリ秒、アイドル セッション タイムア ウトは 250 ミリ秒、オフ セッション タイムアウトは 60 秒です。これらのデフォルト値は変更で きます。タイムアウトの許容範囲は、次のとおりです。

- 開始セッションタイムアウト: 100~60000
- •アイドルセッションタイムアウト:100~5000
- ・オフ セッション タイムアウト:1~1800

configure terminal cable video timeout init-session timeout msec timeout idle-session timeout msec timeout off-session timeout sec

## 設定例

この項では、グローバルなビデオ設定の設定例を示します。

## 例: グローバル ビデオ設定

configure terminal cable video default-onid 10 default- psi-interval 50 timeout init-session 200 msec timeout idle-session 250 msec timeout off-session 500 sec

## グローバル ビデオ設定の機能情報

次の表に、このモジュールで説明した機能に関するリリース情報を示します。この表は、ソフト ウェア リリース トレインで各機能のサポートが導入されたときのソフトウェア リリースのみを

示しています。その機能は、特に断りがない限り、それ以降の一連のソフトウェアリリースでも サポートされます。

プラットフォームのサポートおよびシスコソフトウェアイメージのサポートに関する情報を検索 するには、Cisco Feature Navigator を使用します。Cisco Feature Navigator にアクセスするには、 www.cisco.com/go/cfn に移動します。Cisco.com のアカウントは必要ありません。

#### 表12: グローバルビデオ設定の機能情報

I

| 機能名         | リリース                        | 機能情報                                                                                           |
|-------------|-----------------------------|------------------------------------------------------------------------------------------------|
| グローバル ビデオ設定 | Cisco IOS XE Everest 16.5.1 | この機能は、Cisco cBR シリー<br>ズ コンバージド ブロードバン<br>ド ルータ上の Cisco IOS XE<br>Everest 16.5.1 に統合されまし<br>た。 |

Cisco IOS XE Everest 16.5.1 用シスコ コンバージド ブロードバンド ルータのビデオ コンフィギュレーショ
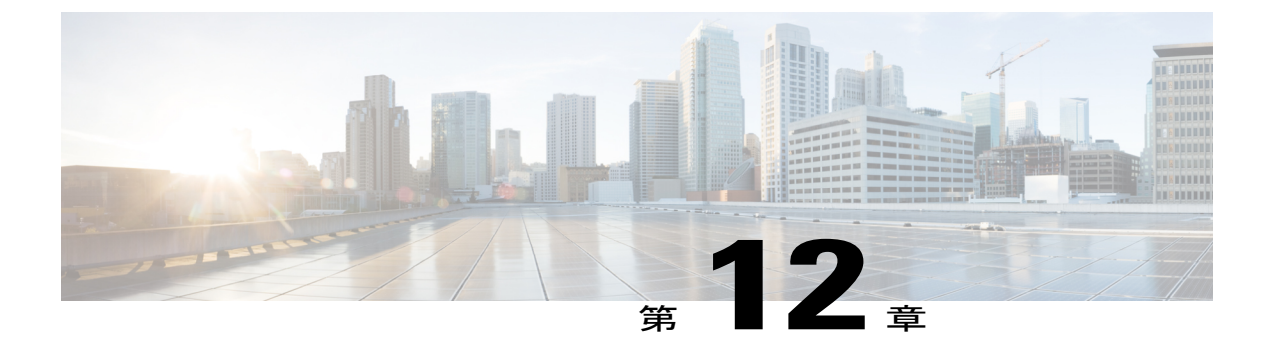

# 拡張ビデオ MPEG 機能

Cisco cBR シリーズ コンバージド ブロードバンド ルータは、次のビデオ機能をサポートしています。

- 拡張ビデオ MPEG 機能に関する情報, 61 ページ
- 高度なビデオ MPEG 機能の設定方法, 61 ページ
- 高度なビデオ MPEG 機能の設定例, 62 ページ
- 高度なビデオ MPEG 機能の機能情報, 62 ページ

# 拡張ビデオ MPEG 機能に関する情報

## 予約済出力 PID の範囲

予約済出力 PID の範囲では、再マップ済セッションの出力として使用されない PID の範囲を指定 できます。1~8190 の範囲で最大 4000 個の PID を予約できます。

シャーシごとに1つの連続した予約済 PID の範囲がサポートされます。保護は将来出力される再 マップされた PID に対してのみ有効なので、予約済 PID の範囲は、再マップ済セッションが作成 される前に設定することが想定されています。既存の予約済範囲内の再マップ済 PID は再割り当 てされません。

# 高度なビデオ MPEG 機能の設定方法

### 予約済出力 PID 範囲の設定

予約済出力範囲を設定するには、次の手順に従います。

enable configure terminal

cable video reserve-pid-range start-pid-end-pid

## 予約済出力 PID 範囲の設定確認

予約済出力 PID 範囲の設定を確認するには、次の例に示すように show cable video logical-edge-device id *id* reserve-pid-range コマンドを使用します。

Router# show cable video logical-edge-device id 1 reserve-pid-range Logical Edge Device: led1 Id: 1 Reserve PID Range: 1-4000

## 高度なビデオ MPEG 機能の設定例

このセクションでは、高度なビデオ MPEG 機能の設定例を示します。

### 例:予約済出力 PID 範囲の設定

次に、予約済出力 PID 範囲を設定する例を示します。

enable configure terminal cable video reserve-pid-range 4000-4100

# 高度なビデオ MPEG 機能の機能情報

Cisco Feature Navigator を使用すると、プラットフォームおよびソフトウェアイメージのサポート 情報を検索できます。Cisco Feature Navigator を使用すると、ソフトウェアイメージがサポートす る特定のソフトウェアリリース、フィーチャセット、またはプラットフォームを確認できます。 Cisco Feature Navigator には、http://www.cisco.com/go/cfn からアクセスします。Cisco.com のアカウ ントは必要ありません。

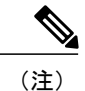

次の表は、特定のソフトウェア リリース トレインで各機能のサポートが導入されたときのソ フトウェア リリースのみを示しています。その機能は、特に断りがない限り、それ以降の一 連のソフトウェア リリースでもサポートされます。

I

#### 表 13: 高度なビデオ MPEG 機能の機能情報

| 機能名            | リリース                        | 機能情報                                                                                           |
|----------------|-----------------------------|------------------------------------------------------------------------------------------------|
| 高度なビデオ MPEG 機能 | Cisco IOS XE Everest 16.5.1 | この機能は、Cisco cBR シリー<br>ズ コンバージド ブロードバン<br>ド ルータ上の Cisco IOS XE<br>Everest 16.5.1 に統合されまし<br>た。 |

Cisco IOS XE Everest 16.5.1 用シスコ コンバージド ブロードバンド ルータのビデオ コンフィギュレーショ

Γ

٦

■ Cisco IOS XE Everest 16.5.1 用シスコ コンバージド ブロードバンド ルータのビデオ コンフィギュレー ション ガイド

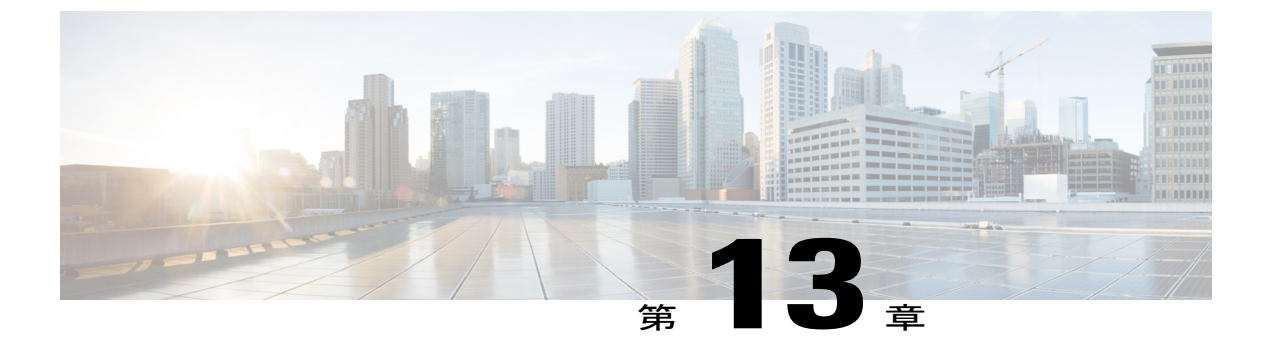

# 特記事項

次に、管理 IP インターフェイスと仮想ルーティングインターフェイスの特記事項をいくつか示します。

・ビデオパケットルーティングの要件,65ページ

# ビデオ パケット ルーティングの要件

OSPF や IS-IS などのルーティング プロトコルは、ヘッドエンドからのビデオ データ パケットが 仮想QAMに到達できるように、cBR-8 で有効にする必要があります。ルーティングコンフィギュ レーション ガイドの説明に従い、cBR-8 でルーティング プロトコルを有効にします。

ルーティング プロトコルを正しく設定すると、ヘッドエンドまでのビデオ データ パスの内部ス タティック ルートが cBR-8 からアドバタイズされます。

ユーザは顧客ネットワーク内のルーティング可能な IP アドレスを指定して、仮想エッジ入力 (VEI)を設定する必要があります。詳細については、「論理エッジデバイスでの仮想エッジ入 力の設定」を参照してください。

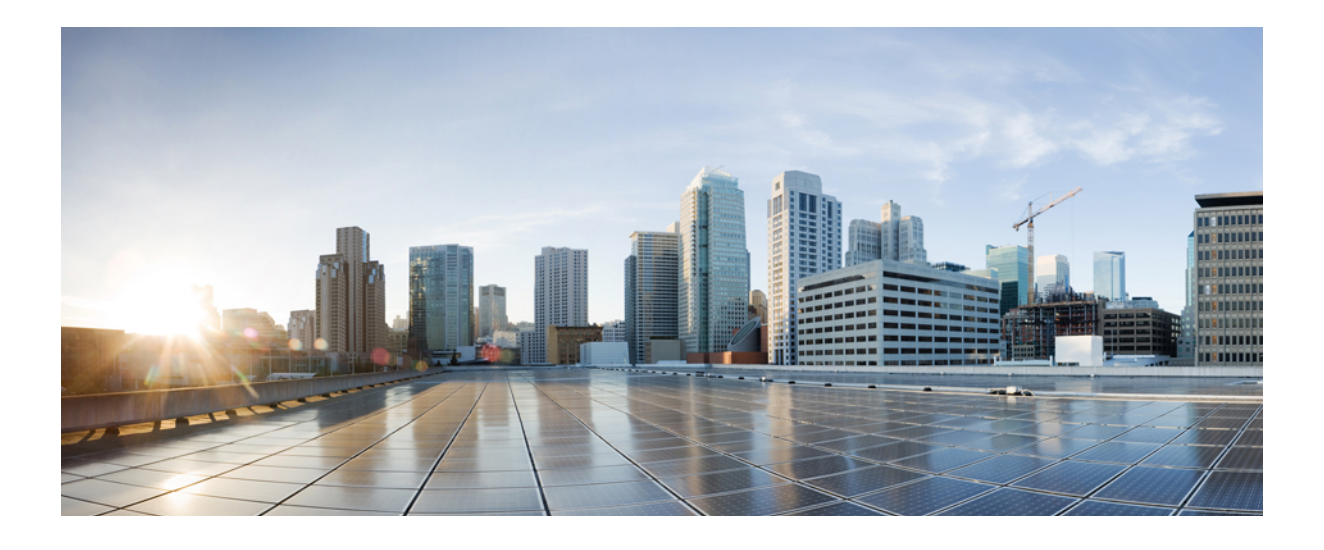

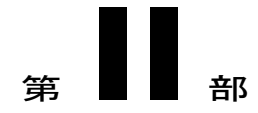

# **CiscocBR**コンバージドブロードバンドルー タのビデオ機能

- PowerKEY VoD, 69 ページ
- テーブルベース ビデオと VPME 暗号化, 79 ページ
- テーブルベースのビデオの PMV サポート, 97 ページ
- ビデオ QAM のレプリケーション, 107 ページ
- D6 検出プロトコル, 113 ページ
- スイッチドデジタルビデオ, 123 ページ
- DVB ビデオオンデマンド, 135 ページ
- DualCrypt 暗号化モード サポート, 147 ページ
- 低遅延 VoD サポート, 159 ページ
- ビデオ MIB, 165 ページ

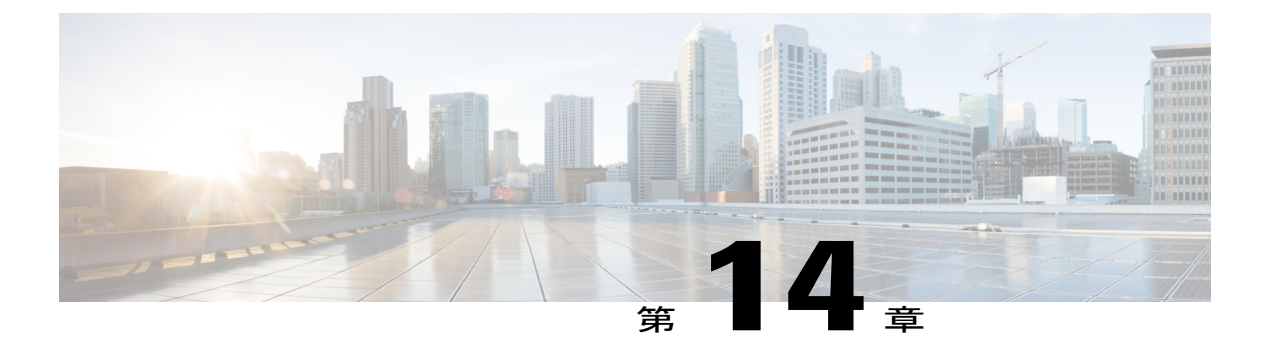

# **PowerKEY VoD**

PowerKEY ビデオ オン デマンドとは、加入者によって選択され、その加入者向けにストリーミ ングされるビデオ コンテンツを指します。コンテンツは、リクエストごとに Cisco cBR-8 で作成 されるビデオ セッションを介し、PowerKEY コンディショナル アクセスを使用して暗号化され ます。

#### 目次

- PowerKEY VoD に関する情報, 69 ページ
- PowerKEY VoD の設定方法, 70 ページ
- 設定例, 76 ページ
- PowerKEY VOD の機能情報, 77 ページ

# PowerKEY VoD に関する情報

PowerKEY ビデオ オンデマンドは、エッジが暗号化されたビデオ オンデマンドの映画やその他 のコンテンツを加入者に提供するためにシスコのケーブル環境で使用されます。加入者が選択画 面でコンテンツを選択すると、セットトップ ボックス (STB)からヘッドエンドにリクエストが 通知されます。ヘッドエンド機器が STB からリクエストを受信して、Session Resource Manager (SRM)をトリガーすると、Cisco cBR-8 に暗号化されたビデオ セッションが作成されます。同 時に、ビデオ ストリーマがトリガーされて、Cisco cBR-8 への UDP ストリームのコンテンツのス トリーミングが開始されます。Cisco cBR-8 はスクランブル解除されたビデオ コンテンツを受信 し、PowerKEY を使用して暗号化して、スクランブルド ストリームと RF キャリア宛ての他のコ ンテンツを組み合わせて、RF ポートからの RF 信号を送信します。

PowerKEY VoD を使用すると、オペレータは RF プラントを介して特定の加入者に暗号化された セキュアなビデオ ストリームを提供できます。

#### PowerKEY VoD の概要

PowerKEY VoD を使用すると、オペレータは RF プラントを介して特定の加入者に暗号化された セキュアなビデオ ストリームを提供できます。

## PowerKEY VoD の設定方法

- ・ラインカードの暗号化タイプの設定
- ・暗号化された仮想キャリアグループの設定
- ・サービス配布グループとバインドの設定
- ・論理エッジデバイスと GQI プロトコルの設定
- PowerKEY VoD の設定確認

## ラインカードの暗号化タイプの設定

Cisco IOS XE リリース 16.5.1 は、PowerKey と PME の暗号化 CA システムをサポートしています が、ライン カードには 1 つの暗号化タイプのみインストールできます。CA システムには 2 つの レベルがあります。下位レベルのスクランブラは実際のデータ ストリームを暗号化し、上位レベ ルのコンディショナル アクセス システムは暗号化デバイスから復号デバイスへのコントロール ワードの転送方法を制御します。

データストリームのスクランブルに使用される暗号化のタイプを指定するには、次の手順を実行 します。

configure terminal cable video encryption linecard *slot/bay* ca-system [pme | powerkey] scrambler *scrambler-type* exit 現在、PowerKey は DES をサポートし、Privacy Mode Encryption(PME)は DVS-042 タイプの暗号

化をサポートしています。次の表を参照してください。

#### 表 14: サポートされる暗号化タイプとスクランブラ モード

| 暗号化タイプ | スクランブラ モード |
|--------|------------|
| РМЕ    | DVS-042    |
| РКЕҮ   | DES、3DES   |

#### 暗号化設定の確認

ライン カードの暗号化タイプを確認するには、次の例のように、show cable video encryption linecard コマンドを使用します。

**show cable video encryption linecard 7/0** Line card: 7/0

## 暗号化された仮想キャリア グループの設定

Cisco cBR-8 で暗号化されるセッションの場合、仮想キャリア グループ (VCG) を暗号化として 指定し、ラインカードを暗号化として設定する必要があります。このように設定することで、オ ペレータは暗号化をサポートするラインカードのキャリアを選択し、クリアセッションまたは事 前暗号化されたセッションのみサポートする他のキャリアを選択できます。暗号化された各キャ リアは、暗号化されたキャリア ライセンスを消費します。

GQI プロトコルを使用して設定されている論理エッジデバイス(LED)で使用される VCG の場合、各 RF キャリアに出力ポート番号を割り当てる必要があります。セッションベースの操作を サポートするためには、Generic QAM Interface (GQI) プロトコルを使用して LED を設定する必 要があります。

(注)

PowerKEY VoD の場合、セッションベースの操作を指定する必要があります。

VCG を設定するには、次の手順を実行します。

configure terminal cable video virtual-carrier-group vcg-name rf-channel channel range tsid tsid range output-port-number port num range virtual-edge-input ip-address [vrf] vrf name input-port-number number encrypt exit

#### 暗号化された仮想キャリア グループの設定の確認

暗号化された VCG の設定を確認するには、次の例のように、show cable video virtual-carrier-group name コマンドを使用します。

show cable video virtual-carrier-group name vod-grp

## サービス配布グループとバインドの設定

サービス配布グループ(SDG)は1つ以上のRFポートのグループで、ビデオサービスで使用される物理スロット/ベイ/ポートを定義します。SDGを設定すると、VCGをSDGにバインドできます。バインドすることで、VCGに定義されているキャリアがSDGにリストされている物理ポートに接続されます。バインド後、仮想エッジ入力(VEI)のパスがRFポートにマップされます。

SDG とバインドを設定するには、次の手順を実行します。

configure terminal cable video service-distribution-group sdg name id sdg number onid onid for port rf-port integrated-cable slot/bay/port exit bind-vcg vcg vcg-name sdg sdg-name end

## 論理エッジ デバイスと GQI プロトコルの設定

Cisco cBR-8 の PowerKEY VoD 機能は、加入者がセットトップ ボックスで視聴を選択する VoD コ ンテンツに応じてビデオ セッションを作成する外部の Session Resource Manager (SRM) の指示に 従います。PowerKEY VoD をサポートするためには、GQI プロトコルをサポートする論理エッジ デバイス (LED) を Cisco cBR-8 に設定する必要があります。

LED は GQI プロトコルを使用して外部の SRM と通信するため、LED は GQI プロトコルを使用して設定されます。GQI プロトコルは、この LED によって所有されているキャリアのセッションの 作成と削除をサポートします。

**ント** シャーシの MAC アドレスを取得するには、次のコマンドを使用します。

Router#**show diag all eeprom detail | include MAC** Chassis MAC Address : 54a2.740e.2000 MAC Address block size : 1024

シャーシの MAC を基準として使い最下位の数字を増分、LED ごとに固有識別子(MAC アドレス)を付与します。この数字は GQI サーバに対して一意である必要があり、真の MAC アドレスとは実際には関連しません。したがって、数字は無意味ですが、一意である必要があります。

I

論理エッジデバイスと GQI プロトコルを設定するには、次の手順を実行します。

configure terminal cable video logical-edge-device *led name* id *led number* protocol gqi mgmt-ip management ip address mac-address mac address from this chassis range server ip address of srm virtual-edge-input-ip ip addr for content [vrf] vrf name input-port-number num vcg virtual edge qam name (may be multiple vcgs in an LED) active n end

## PowerKEY VoD の設定確認

PowerKEY 暗号化 VoD LED は、ラインカード上の暗号化タイプ、VCG、SDG のバインディング、 および GQI プロトコルによる LED の設定が完了した後にアクティブになり、外部 SRM デバイス と通信します。

論理エッジデバイスの設定を確認するには、次の例に示すように show cable video logical-edge-device name *led name* コマンド(または) show cable video logical-edge-device id *led number* コマンドを使用します。

show cable video logical-edge-device name pkvodled

| 1                                                                                                    | 174.10.2.1                                                                                                    | 7/0                                          | -            | -             |
|----------------------------------------------------------------------------------------------------|----------------------------------------------------------------------------------------------------|----------------------------------------------|--------------|---------------|
| Virtual Edge<br>Input Port<br>ID<br>                                                                                                    | Input:<br>VEI<br>IP                                                                                                    | Slot/Bay                                     | Bundle<br>ID | Gateway<br>IP |
| Logical Edge<br>Id: 1<br>Protocol: GQ<br>Service Stat<br>Discovery St<br>Management I<br>MAC Address:<br>Number of Se<br>Server 1: 1.<br>Reset Interv<br>Keepalive In<br>Number of Vi<br>Number of Sh<br>Number of Ph<br>Number of Se<br>No Reserve P | Device: pkvodle<br>I<br>e: Active<br>ate: Disable<br>P: 1.23.2.10<br>54a2.740d.dc99<br>rvers: 1<br>200.3.75<br>al: 8<br>terval: 10 Re<br>rtual Carrier Ga<br>are Virtual Edge<br>ysical Qams: 20<br>ssions: 0<br>ID Range | ed<br>etry Count:3<br>roups: 1<br>e Input: 1 |              |               |

次の点を確認します。

- •LEDのサービス状態はアクティブである必要があり、他のフィールドは設定された値と同じ である必要があります。
- リモート SRM への接続が表示される必要があります。これにより、SRM への有効なネット ワーク接続が存在することを確認できます。
- show cable video gqi connections コマンドを実行します。次に、SRM への接続が確立されて いない場合の出力例を示します。

LED ManagementServerConnectionVersionEventResetEncryptionIDIPIPStatusPendingIndicationDiscovery11.23.2.101.200.3.75Not Connected00Not SentNot Sent

次に、SRM への接続が確立されている場合の出力例を示します。

LED Management Server Connection Version Event Reset Encryption ID IP IP Status Pending Indication Discovery \_\_\_\_\_ \_ \_ \_ \_\_\_\_ 1.23.2.10 1.200.3.75 Not Connected 2 0 ACKED ACKED 1 接続が確立されると、SRM は、LED のキャリア上に暗号化されたセッションを作成できま

す。

 ・暗号化されたセッションを表示するには、次の例に示すように show cable video session logical-edge-device id *led namesummary* コマンドを使用します。

show cable video session logical-edge-device id /summary

Video Session Summary:

| Active | e : 1       | Init    | : 0 | Idle :      | 0   |
|--------|-------------|---------|-----|-------------|-----|
| Off    | : 0         | Blocked | : 0 | PSI-Ready : | : 1 |
| UDP    | : 1         | ASM     | : 0 | SSM :       | 0   |
| Remap  | : 1         | Data    | : 0 | Passthru :  | 0   |
| Total  | Sessions: 1 |         |     |             |     |

LED全体、特定のポート、またはラインカードに関して、個別のセッション情報を表示できます。session-idまたはsession-nameを指定することにより、単一のセッションの詳細情報を表示できます。LED上のすべてのセッションを表示するには、次の例に示すようにshow cable video session logical-edge-device name *led name* コマンドを使用します。

show cable video session logical-edge-device name pkvodled
Total Sessions = 1

| Session<br>Id     | Output<br>Port  | Streaming<br>Type | Session<br>Type | Destination | UDP<br>Port | Output<br>Program | Input<br>State | Output<br>State | Input<br>Bitrate |
|-------------------|-----------------|-------------------|-----------------|-------------|-------------|-------------------|----------------|-----------------|------------------|
| 1048576           | 1               | Remap             | UDP             | 174.101.1.1 | 4915        | 1                 | ACTIVE-PSI     | ON              | 732788           |
| Output<br>Bitrate | Encrypt<br>Type | Encrypt<br>Status | Sess<br>Name    | ion         |             |                   |                |                 |                  |
| 1715446           | PowerKe         | ey Encrypte       | ed 0x00         | 00000000001 |             |                   |                |                 |                  |

セッションが暗号化されており、正しく送信されている場合、上記の例のようにセッション が表示されます。入力状態は「ACTIVE-PSI」になります。出力状態は「ON」になります。 PowerKEY 暗号化セッションの場合、暗号化タイプは「PowerKey」になり、暗号化ステータ スは「Encrypted」になります。

セッションが非暗号化セッションとして作成されている場合は、暗号化タイプが「CLEAR」 になり、暗号化ステータスが「-」になります。

GQI接続が接続された状態ではない場合やセッションが適切な状態ではない場合は、接続の トラブルシューティングを行ってください。詳細については、トラブルシューティングのヒ ント, (74ページ)を参照してください。

#### トラブルシューティングのヒント

#### GOI 接続

GQI 接続に関する問題は、外部 SRM デバイスの問題や Cisco cBR-8 の設定の問題などの、ネット ワーク上の問題が原因で発生する可能性があります。前者の問題はこのドキュメントで扱いませ んが、Cisco cBR-8 の設定を確認するには、管理インターフェイス ポートが適切に設定されてお り、(シャットダウン状態ではなく)アクティブである必要があります。

#### セッション入力状態

 セッションの入力状態が「OFF」(または「ACTIVE\_PSI」以外の状態)の場合、問題はCisco cBR-8 でのコンテンツ受信に関係しています。ヘッドエンドネットワーク内のどこかに問題 があるか、ビデオ ストリーミング デバイスに問題がある可能性があります。LED で指定さ れている仮想エッジ入力アドレスは、ストリーミング デバイスが使用する宛先 IP アドレス と一致する必要があります。

LED を表示するには、次のコマンドを使用します。

show cable video logical-edge-device id led number

 ・仮想エッジ入力(VEI)が出力に表示されます。ストリーミングデバイスを調べて、宛先 IP アドレスが適切な VEI と一致していることを確認します。さらに、次のコマンドを使用して、ストリーマからのビデオコンテンツの UDP ポートが Cisco cBR-8 のセッション表示に示される UDP ポートと一致するかどうかを確認します。

show cable video session logical-edge-device id led number

• VEIアドレスがルーティングされる TenGigabitEthernet ポートは、シャットダウン状態ではな い必要があります。適切なインターフェイスを確認するには、次のコマンドを使用します。

show interface TenGigabitEthernet slot/bay/port

#### セッション出力状態

 セッションの入力状態が「Active-PSI」であり、出力状態が「OFF」ではない場合、問題は物 理ポートチャネル設定に関係しています。show logical edge device コマンドの出力には、す べてのキャリアとそれらの管理状態および動作状態も示されます。

キャリアとその状態を表示するには、次のコマンドを使用します。

#### show cable video scg logical-edge-device id number

| show cable<br>Integrated<br>Cable | video log<br>Physical<br>QAM ID | gical-e<br>Admin<br>State | edge-device :<br>Operational<br>State | id nur<br>TSID | nber<br>ONID | Output<br>Port | VCG<br>ID | SDG<br>ID | Encryption<br>Capable |
|-----------------------------------|---------------------------------|---------------------------|---------------------------------------|----------------|--------------|----------------|-----------|-----------|-----------------------|
| 8/0/0:0                           | 0                               | ON                        | UP                                    | 1              | 100          | 1              | 1         | 1         | powerkey              |
| 8/0/0:1                           | 1                               | ON                        | UP                                    | 2              | 100          | 2              | 1         | 1         | powerkey              |
| 8/0/0:2                           | 2                               | ON                        | UP                                    | 3              | 100          | 3              | 1         | 1         | powerkey              |
| 8/0/0:3                           | 3                               | ON                        | UP                                    | 4              | 100          | 4              | 1         | 1         | powerkey              |

 セッションに対応する出力ポートに関して、管理状態が「ON」、動作状態が「UP」と表示 されない場合は、設定に問題があります。出力ポートの詳細情報を表示するには、次のコマ ンドを使用します。

show cable video output-port output port number

#### セッション暗号化ステータス

 ・暗号化された GQI セッションの出力状態または暗号化ステータスが「Pending」の場合は、 セッションの PowerKEY 暗号化に問題があるか、セッションの暗号化が開始準備中である可 能性があります。まず、セッションが「Pending」から「Active」に移行していないことを確 認するために、セッション コマンドを数秒間にわたって実行する必要があります。状態が 「Pending」の場合は、暗号化に問題があります。 この問題をトラブルシューティングするために、オペレータは、このセッションに対応する スクランブリング制御グループ(SCG)を確認できます。セッション表示のセッション ID により、次のコマンドを使用して SCG ID を確認できます。

show cable video scg logical-edge-device idled number

LED 1 has 8137 SCGs on 128 carriers

 SCG ID
 Session ID
 LED
 TSID
 ONID

 68157683
 1048819
 1
 1
 100

 68157684
 1048820
 1
 1
 100

セッションの SCG ID を確認するには、次のコマンドを使用します。

show cable video scg logical-edge-device id led number | inc session id

68157684 1048820 1 1 100

SCG セッション情報を確認するには、次のコマンドを使用します。

show cable video scg id SCG id

SCGid: 68157684 Status: SUCCESS TSID: 1 ONID: 100 Nominal CP: 550

「Status」が「SUCCESS」と表示されない場合は、Cisco cBR-8 と SRM の間の暗号化キー交換に問題があります。

# 設定例

このセクションでは、PowerKEY VoD 機能の設定例を示します。

## 例: ライン カードでの暗号化タイプの設定

次に、管理 IP インターフェイスを作成する例を示します。

configure terminal cable video encryption linecard 7/0 ca-system powerkey scrambler des exit

## 例:暗号化された仮想キャリア グループの設定

次に、64~158のQAM チャネルを設定する例を示します。VCG がサービス配布グループに正常 にバインドされると、これらのチャネルの暗号化が可能になります。これらのQAM キャリアで 作成されたセッションは、ラインカードにインストールされているスクランブラを使用して暗号 化されます。

configure terminal cable video virtual-carrier-group vod-group rf-channel 64-158 tsid 64-158 output-port-number 64-158 virtual-edge-input-ip14.1.1.1 input-port-number 1 virtual-edge-input-ip14.2.1.1 vrf Video-VOD-Vrfinput-port-number 2 encrypt exit

## 例:サービス配布グループとバインドの設定

次に、サービス配布グループとバインドを設定する例を示します。

configure terminal cable video logical-edge-device *pkvodled* id 1 protocol gqi mgmt-ip 1.20.2.10 mac-address 54ab.6409.dc99 server 1.200.3.75 virtual-edge-input-ip 174.10.2.1 input-port-number 1 virtual-edge-input-ip 174.11.2.1 vrf Video-VOD-Vrfinput-port-number 2 vcg vod-grp active *n* end

# PowerKEY VOD の機能情報

Cisco Feature Navigator を使用すると、プラットフォームおよびソフトウェアイメージのサポート 情報を検索できます。Cisco Feature Navigator を使用すると、ソフトウェアイメージがサポートす る特定のソフトウェアリリース、フィーチャセット、またはプラットフォームを確認できます。 Cisco Feature Navigator には、http://www.cisco.com/go/cfn からアクセスします。Cisco.com のアカウ ントは必要ありません。

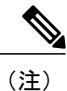

次の表は、特定のソフトウェア リリース トレインで各機能のサポートが導入されたときのソ フトウェア リリースのみを示しています。その機能は、特に断りがない限り、それ以降の一 連のソフトウェア リリースでもサポートされます。

#### 表 15: PowerKEY VOD の機能情報

| 機能名          | リリース                        | 機能情報                                                                                           |
|--------------|-----------------------------|------------------------------------------------------------------------------------------------|
| PowerKEY VOD | Cisco IOS XE Everest 16.5.1 | この機能は、Cisco cBR シリー<br>ズ コンバージド ブロードバン<br>ド ルータ上の Cisco IOS XE<br>Everest 16.5.1 に統合されまし<br>た。 |

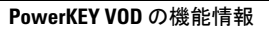

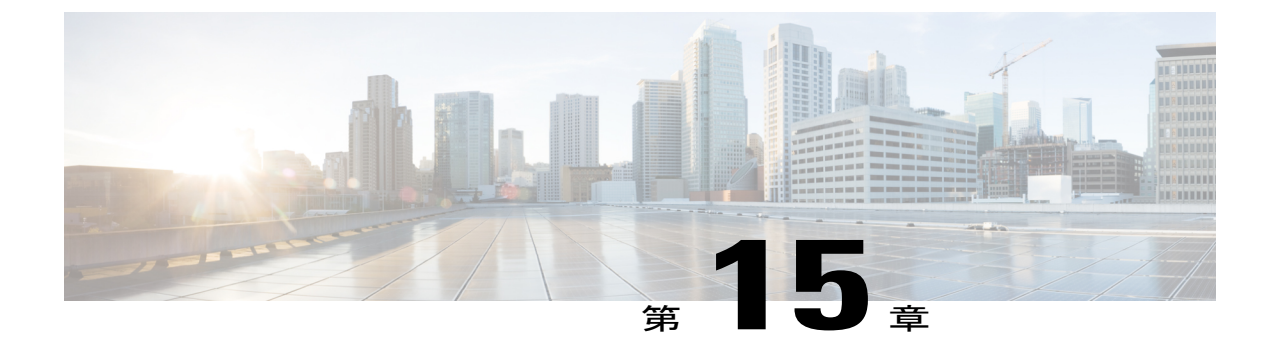

# テーブルベース ビデオと VPME 暗号化

テーブルベースビデオは、ビデオセッションの設定モードです。この機能は、UDPフローを適切な RF QAM チャネルへ静的にマッピングします。各 UDP フローは、MPEG トラフィックの宛 先 IP アドレスと UDP ポート番号によって識別されます。この設定には入力ポート番号が含まれます。入力ポート番号は固有の宛先 IP アドレス、UDP ポート、および出力プログラム番号に向けて解決されます。

ビデオ オンデマンド (VOD) プライバシー モード暗号化 (PME) により、Cisco Edge QAM Manager (CEM) は Motorola/Arris VOD システムによってストリーミングされる VOD コンテン ツを暗号化できます。PME 暗号化は、テーブルベース セッションに適用されます。

#### 内容

- VPMEの概要, 79 ページ
- ・ テーブルベース ビデオ セッションの設定方法,80 ページ
- VPME 暗号化の設定方法, 91 ページ
- VPME 暗号化の設定例, 94 ページ
- テーブルベース ビデオと VPME 暗号化の機能情報, 95 ページ

## **VPME**の概要

PME ビデオ オンデマンド システムは、Arris デジタル ケーブルヘッドエンド内の暗号化された VoD コンテンツを統合します。VoD システムは、暗号化を実施するために Cisco cBR-8 と CEM が 追加されている間に、クリアなコンテンツを提供します。CEM の使用の詳細については、この章 で説明されています。すべての MSO サイトには、Arris Encryption Renewal System (ERS) に接続 する単一のエンティティである CEM アプリケーションが必要です。この MSO サイトにある Cisco cBR-8 はすべて、この CEM に接続する必要があります。

### **VPME**の前提条件

VPMEの暗号化を有効にするには、CEMへの接続を設定する必要があります。VPMEはライセンス機能であり、シャーシに対する適切なライセンスが必要です。次の接続を設定する必要があります。

- •10 ギガビットインターフェイスのビデオトラフィックフロー。
- テーブルベースのビデオセッション。
- ・物理 QAM チャネルの QAM PHY パラメータ。

#### **VPME**の制約事項

ラインカードは、テーブルベースのセッションの設定として1つのモードでのみ設定でき、ダイ ナミック GQI ベースのセッションは相互排他的です。したがって、PME と PowerKey 暗号化につ いてもラインカードレベルで相互排他的モードです。詳細については、「ラインカードの暗号 化タイプの設定」を参照してください。

# テーブルベース ビデオ セッションの設定方法

- テーブルベース ビデオの設定
- ・テーブルベースビデオの設定確認
- PME 暗号化の CEM 接続の設定
- ・CEM 接続の確認

## テーブルベース ビデオの設定

#### はじめる前に

テーブルベースセッションを設定する前に、Cisco cBR-8の物理構成物と仮想構成物を設定する必要があります。また、論理エッジデバイス(LED)、サービス配布グループ(SDG)、バインド、および仮想キャリアグループ(VCG)も設定する必要があります。

次に、LEDの設定例を示します。この例では、ビデオトラフィックが仮想エッジ入力(VEI)の 入力ポートを介してルーティングされることが前提となっています。

logical-edge-device pme\_tbv id 1
protocol table-based
virtual-edge-input-ip 172.16.0.1 input-port-number 1
vcg pme\_tbv
active

上記の例で、「protocol table-based」は、この LED がテーブルベース セッションをサポートして いることを示しています。

詳細については、「論理エンドデバイスの設定方法」の項を参照してください。D6 プロトコル 関連の詳細情報については、「D6 Discovery Protocol の設定方法」の項を参照してください。

#### テーブルベースのセッションの設定:VEI 入力ポートベース

仮想エッジ入力(VEI)に基づいてテーブルベースのセッションを設定するには、次の手順を実行 します。

configure terminal cable video table-based vcg vcg-name rf-channel n-m

session name {input-port number | bundle-id number} start-udp-port number num-sessions-per-qam number processing-type {program | data } start-program number [repeat] jitter ms [cbr | vbr ] exit

table-based キーワードはルート キーワードです。全体的なテーブルベースの設定は、このキー ワードの下で指定する必要があります。この場合、設定はVCGに基づいて分割されます。各VCG 内では、QAM チャネルごとに設定を作成できます。

- Processing-type
  - 。再マップ: VoD セッションを再マップとして設定します。
  - データ:ジッター吸収済ではない、再マップ済のビデオストリームを設定します。たと えば、ビーコン、カルーセルなどです。
- ・繰り返し: QAM チャネル全体でプログラム番号を繰り返します。

#### 例:

次に、すべての QAM チャネル(20~22)に 2 つのセッションを作成する例を示します。

```
configure terminal
cable video
table-based
vcg pme_tbv
rf-channel 20-22
session bago_tbv input-port 1 start-udp-port 49152 num-sessions-per-qam 2 processing-type
remap start-program 32 jitter 150 cbr
exit
次に、各QAM チャネルに1つのセッションを作成する例を示します。
```

```
configure terminal
cable video
table-based
vcg pme_tbv2
rf-channel 23
session pme_tbv input-port 1 start-udp-port 50152 num-sessions-per-qam 1 processing-type
remap start-program 5 jitter 150 cbr
rf-channel 24
session pme_tbv input-port 1 start-udp-port 50153 num-sessions-per-qam 1 processing-type
remap start-program 5 jitter 150 cbr
exit
```

テーブルベースのセッションの設定: VEI バンドルベース

はじめる前に

•2 つ以上の VEI を作成します。

• VEI をバンドルします。

詳細については、「仮想エッジ入力のバンドリング」を参照してください。

VEI バンドルされたテーブルベースのセッションを設定するには、次の手順を実行します。

configure terminal cable video table-based vcg vcg-name rf-channel n-m session name bundle-id number start-udp-port number num-sessions-per-qam number processing-type {program | passthru | data } start-program number [repeat] jitter ms [cbr | vbr ] exit 例: 次に、VEI バンドル(10)のセッションの作成例を示します。 configure terminal cable video table-based vcg pme\_vcg rf-channel 20-21 session tbv bundle-id 10 start-udp-port 49152 num-sessions-per-qam 2 processing-type remap start-program 1 repeat jitter 100 vbr exit

#### 仮想エッジ入力のバンドリング

VEI を作成してバンドルするには、次の手順を実行します。

configure terminal cable video logical-edge-device *name* protocol table-based virtual-edge-input-ip *ip* address input-port-number *number* vcgvcg-name vei-bundle *id* input-port-number *number* active exit 例: 次に、それぞれ異なる IP アドレスを持つ 2 つの入力ポート(1 と 2)を指定してバンドル(10)

次に、それそれ異なるIPプトレスを持つ2つの入力ホート(Iと2)を指定してハントル(IO) を作成する例を示します。

```
configure terminal
cable video
logical-edge-device pme_led id 1
protocol table-based
virtual-edge-input-ip 172.16.0.1 input-port-number 1
virtual-edge-input-ip 172.16.0.1 input-port-number 2
vcg pme_vcg
vei-bundle 10 input-port-number 1,2
active
exit
```

## テーブルベース ビデオの設定確認

 特定のLEDで設定されているすべてのセッションを確認するには、次の例に示すようにshow cable video session logical-edge-device id *number* コマンドを使用します。

show cable video session logical-edge-device id 1
Total Sessions = 6

| Session<br>Output | Output<br>Encrypt | Streaming<br>Encrypt | g Session<br>Session | Destination   | UDP   | Output  | Input      | Output | Input   |
|-------------------|-------------------|----------------------|----------------------|---------------|-------|---------|------------|--------|---------|
| Id                | Port              | Туре                 | Туре                 |               | Port  | Program | State      | State  | Bitrate |
| Bitrate           | Туре              | Status               | Name                 |               |       |         |            |        |         |
| 1048576           | 1                 | Remap                | UDP                  | 174.21.1.1    | 49152 | 32      | ACTIVE-PSI | ON     | 1718234 |
| 1702594           | CLEAR             | -                    | bago tbv.            | .1.0.1.20.491 | 52    |         |            |        |         |
| 1048577           | 1                 | Remap                | UDP                  | 174.21.1.1    | 49153 | 33      | ACTIVE-PSI | ON     | 1718631 |
| 1702594           | CLEAR             | -                    | bago tbv.            | .1.0.1.20.491 | 53    |         |            |        |         |
| 1048578           | 2                 | Remap                | UDP_                 | 174.21.1.1    | 49154 | 34      | ACTIVE-PSI | ON     | 1717832 |
| 1702977           | CLEAR             | -                    | bago tbv.            | .1.0.1.21.491 | 54    |         |            |        |         |
| 1048579           | 2                 | Remap                | UDP_                 | 174.21.1.1    | 49155 | 35      | ACTIVE-PSI | ON     | 1717322 |
| 1702977           | CLEAR             | -                    | bago tbv.            | .1.0.1.21.491 | 55    |         |            |        |         |
| 1048580           | 3                 | Remap                | UDP_                 | 174.21.1.1    | 49156 | 36      | ACTIVE-PSI | ON     | 1718697 |
| 1702959           | CLEAR             | -                    | bago tbv.            | .1.0.1.22.491 | 56    |         |            |        |         |
| 1048581           | 3                 | Remap                | UDP                  | 174.21.1.1    | 49157 | 37      | ACTIVE-PSI | ON     | 1717542 |
| 1702959           | CLEAR             | -                    | bago_tbv.            | .1.0.1.22.491 | .57   |         |            |        |         |

• LED レベルでのセションの詳細情報のサマリーを確認するには、次の例に示すように show cable video session logical-edge-device id *numbers*ummary コマンドを使用します。

show cable video session logical-edge-device id 1 summary
Video Session Summary:

| Active<br>Off<br>UDP<br>Remap | e : 6<br>: 0<br>: 6<br>: 6 |   | Init<br>Blocked<br>ASM<br>Data | ::::::::::::::::::::::::::::::::::::::: | 0<br>0<br>0 | Idle : 0<br>PSI-Ready : 6<br>SSM : 0<br>Passthru : 0 |  |
|-------------------------------|----------------------------|---|--------------------------------|-----------------------------------------|-------------|------------------------------------------------------|--|
| Total                         | Sessions:                  | 6 | Data                           | ·                                       | Ũ           | 100001110                                            |  |

 RFポート(Integrated-Cable 7/0/0 コントローラ)で設定されている RF チャネルの QAM PHY パラメータを確認するには、次の例に示すように show controllers integrated-Cable *slot/bay/portrf-channel n-m* コマンドを使用します。

| show | contro | ollers | integrated | -Cable | 7/0/0 | rf-ch | annel ( | 0-95        |      |       |        |
|------|--------|--------|------------|--------|-------|-------|---------|-------------|------|-------|--------|
| Chan | State  | Admin  | Frequency  | Туре   | Annex | Mod   | srate   | Interleaver | dcid | power | output |
| 0    | UP     | UP     | 93000000   | VIDEO  | В     | 256   | 5361    | I32-J4      | -    | 34    | NORMAL |
| 1    | UP     | UP     | 99000000   | VIDEO  | В     | 256   | 5361    | I32-J4      | -    | 34    | NORMAL |
| 2    | UP     | UP     | 105000000  | VIDEO  | В     | 256   | 5361    | I32-J4      | -    | 34    | NORMAL |
| 3    | UP     | UP     | 111000000  | VIDEO  | В     | 256   | 5361    | I32-J4      | -    | 34    | NORMAL |
| 4    | UP     | UP     | 117000000  | VIDEO  | В     | 256   | 5361    | I32-J4      | -    | 34    | NORMAL |
| 5    | UP     | UP     | 123000000  | VIDEO  | В     | 256   | 5361    | I32-J4      | -    | 34    | NORMAL |
| 6    | UP     | UP     | 129000000  | VIDEO  | В     | 256   | 5361    | I32-J4      | -    | 34    | NORMAL |
| 7    | UP     | UP     | 135000000  | VIDEO  | В     | 256   | 5361    | I32-J4      | -    | 34    | NORMAL |
| 8    | UP     | UP     | 141000000  | VIDEO  | В     | 256   | 5361    | I32-J4      | -    | 34    | NORMAL |
| 9    | UP     | UP     | 147000000  | VIDEO  | В     | 256   | 5361    | I32-J4      | -    | 34    | NORMAL |
| 10   | UP     | UP     | 153000000  | VIDEO  | В     | 256   | 5361    | I32-J4      | -    | 34    | NORMAL |

#### ビデオと VPME 暗号化のトラブルシューティング

#### 出力状態が「OFF」になる

#### 手順

ステップ1 show cable video session logical-edge-device id 1 コマンドを使用して、ビデオトラフィックを確認 します。次の例では、出力状態が「OFF」です。この値により、出力トラフィックがないことを 確認できます。

> Session Output Streaming Session Destination UDP Output Input Output Input Output Encrypt Encrypt Session Id Port Type Type Port Program State State Bitrate Bitrate Type Status Name

1048582 1 Remap UDP 172.16.0.1 49152 32 OFF OFF 0 0 PME Pending bago\_tbv.1.0.1.20.49152 172.16.0.1 49153 33 1048583 1 Remap UDP OFF OFF 0 0 PME Pending bago tbv.1.0.1.20.49153 1048584 2 Remap UDP 172.16.0.1 49154 34 OFF OFF 0 0 PME Pending bago tbv.1.0.1.21.49154 1048585 2 Remap UDP 172.16.0.1 49155 35 OFF OFF 0 0 PME Pending bago\_tbv.1.0.1.21.49155 1048586 3 Remap UDP 172.16.0.1 49156 36 OFF OFF 0 0 PME Pending bago tbv.1.0.1.22.49156 1048587 3 Remap PME UDP 172.16.0.1 49157 37 OFF OFF 0 0 Pending bago\_tbv.1.0.1.22.49157

**ステップ2** show cable video integrated-cable コマンドを使用して、コントローラの RF 出力が閉じられている ことを確認します。

Router#show cable video integrated-cable 8/0/0

Integrated TSID ONID Output Physical Admin Operational Virtual-Carrier Service-Distribution Logical-Edge Encryption Total

| Cable<br>-Dev | vice     | Name Ca | Port<br>pable | QAM ID<br>Sessions | State | State | -Group Name | -Group Name |  |
|---------------|----------|---------|---------------|--------------------|-------|-------|-------------|-------------|--|
| 8/0/0:20      | 1<br>tbv | 0<br>ma | 1<br>1e       | unavailable<br>2   | OFF   | DOWN  | pme_tbv     | pme_tbv     |  |
| 8/0/0:21      | 2        | 0       | 2             | unavailable        | OFF   | DOWN  | pme_tbv     | pme_tbv     |  |
| pme_          | tbv      | pm      | le            | 2                  |       |       |             |             |  |
| 8/0/0:22      | 3        | 0       | 3             | unavailable        | OFF   | DOWN  | pme_tbv     | pme_tbv     |  |
| pme           | tbv      | pm      | le            | 2                  |       |       |             |             |  |
| 8/0/0:23      | 4        | 0       | 4             | unavailable        | OFF   | DOWN  | pme_tbv     | pme_tbv     |  |
| pme           | tbv      | pm      | le            | 2                  |       |       |             |             |  |
| 8/0/0:24      | 5        | 0       | 5             | unavailable        | OFF   | DOWN  | pme_tbv     | pme_tbv     |  |
| pme           | tbv      | pm      | ie            | 0                  |       |       |             |             |  |
|               |          |         |               |                    |       |       |             |             |  |

a) コントローラのRF出力が閉じられている場合は、ポートを開く必要があります。このアクショ ンにより、対応するQAMのステータスが「ON」に変わります。この状態は、show cable video integrated-cable コマンドを使用して確認できます。 Router#show cable video integrated-cable 8/0/0

Integrated TSID ONID Output Physical Admin Operational Virtual-Carrier Service-Distribution Logical-Edge Encryption Total

| Cable Port<br>-Device Name Capable |   |     | QAM ID<br>Sessio | Stat<br>ns | e State | -Group Name | -Group Name |         |
|------------------------------------|---|-----|------------------|------------|---------|-------------|-------------|---------|
| 8/0/0:20                           | 1 | 0   | 1                | 48         | ON      | UP          | pme_tbv     | pme_tbv |
| pme_tb                             | v | pme |                  | 2          |         |             |             |         |
| 8/0/0:21                           | 2 | 0   | 2                | 49         | ON      | UP          | pme_tbv     | pme_tbv |
| pme_tb                             | v | pme |                  | 2          |         |             |             |         |
| 8/0/0:22                           | 3 | 0   | 3                | 50         | ON      | UP          | pme_tbv     | pme_tbv |
| pme_tk                             | v | pme |                  | 2          |         |             |             |         |
| 8/0/0:23                           | 4 | 0   | 4                | 51         | ON      | UP          | pme_tbv     | pme_tbv |
| pme_tb                             | v | pme |                  | 2          |         |             |             |         |
| 8/0/0:24                           | 5 | 0   | 5                | 24         | ON      | UP          | pme_tbv     | pme_tbv |
| pme_tb                             | v | pme |                  | 2          |         |             |             |         |

**ステップ3** show cable video integrated-cable コマンドを使用して、特定の QAM チャネルの JIB チャネル番号 を確認します。

Router#show controllers integrated-Cable 7/0/0 rf-channel 21 verbose

Chan State Admin Frequency Type Annex Mod srate Interleaver dcid power output 21 UP UP 219000000 VIDEO B 256 5361 I32-J4 -34 NORMAL Qam profile: 1 Spectrum Inversion: Off Frequency Lane: 1 Block: 3 index: 6 Resource status: OK License: granted <01:07:01 EDT Feb 19 2016> QAM Replication: Group ID: 57344 (Pilot) Slot group ID: 0 Members: 7/0/0:21 (P) 7/0/1:21 7/0/2:21 7/0/3:21

```
Channel Replication Status: Up
```

#### JIB channel number: 21

Chan Pr EnqQ Pipe RAF SyncTmr Vid Mac Video Primary DqQ TM Mpts Sniff 21 -- 21 0 6880 0 1 0000.0000.0000 1 0 21 0 5 NO 86 Grp Prio P Prate Phy0-ctl Phy1-ctl Enable Tun-Id L2TPv3\_Ses\_id 2 0 0 1 1 0 TRUE 0 2 Chan Qos-Hi Qos-Lo Med-Hi Med-Lo Low-Hi Low-Lo 21 32774 16384 32768 16384 65536 32768 Chan Med Low TB-neg Qos\_Exc Med\_Xof Low\_Xof Qdrops(H-M-L) Pos Qlen(Hi-Med-lo) Fl 0 21 0 0 0 0 0 0 0 0 N 23808 0 11656 0 DSPHY Register Local Copy: QPRHI = c0005564, QPRLO = 216ab0 DSPHY Register Local Copy Vaddr = 800002e4, qam2max mapping = 80000015 DSPHY Register Local Copy: SPR ID = 15, SPR Mapping= c200000b Last read from HW: Fri Feb 19 01:07:57 2016 QPRHI = c0005564, QPRLO = 216ab0, SPR = c200000b SPRMAPING c0000205 Q2Max 80000015

Last time read spr rate info from HW: Fri Feb 19 03:06:43 2016 SPR ID 21, rate value in kbps 3463, overflow count 0, underflow count 0

#### 出力状態が「Idle」または「Pending」になる

#### 手順

**ステップ1** ビデオ トラフィックを確認します。次の例では、入力ビット レートが 0 であり、入力状態が 「IDLE」/「OFF」です。これらの値により、入力トラフィックがないことを確認できます。

> Router#sh cable video session logical-edge-device id 1 Total Sessions = 6

| Session | Outpu | it Streaming | Session  | Destination | UDP   | Output  | Input | Output  | Input   | Output  |     |
|---------|-------|--------------|----------|-------------|-------|---------|-------|---------|---------|---------|-----|
| Encrypt | Encry | pt Session   |          |             |       |         |       |         |         |         |     |
| Id      | Port  | Туре         | Туре     |             | Port  | Program | State | State   | Bitrate | Bitrate | è   |
| Туре    | Statı | is Name      |          |             |       |         |       |         |         |         |     |
| 1048588 | 1     | Remap        | UDP      | 172.16.0.1  | 49152 | 32      | IDLE  | PENDING | 0       | 0       | PME |
| Per     | nding | bago_tbv.1.0 | 0.1.20.4 | 9152        |       |         |       |         |         |         |     |
| 1048589 | 1     | Remap        | UDP      | 172.16.0.1  | 49153 | 33      | IDLE  | PENDING | 0       | 0       | PME |
| Per     | nding | bago_tbv.1.0 | 0.1.20.4 | 9153        |       |         |       |         |         |         |     |
| 1048590 | 2     | Remap        | UDP      | 172.16.0.1  | 49154 | 34      | IDLE  | PENDING | 0       | 0       | PME |
| Per     | nding | bago tbv.1.0 | 0.1.21.4 | 9154        |       |         |       |         |         |         |     |
| 1048591 | 2     | Remap        | UDP      | 172.16.0.1  | 49155 | 35      | IDLE  | PENDING | 0       | 0       | PME |
| Per     | nding | bago tbv.1.0 | 0.1.21.4 | 9155        |       |         |       |         |         |         |     |
| 1048592 | 3     | Remap        | UDP      | 172.16.0.1  | 49156 | 36      | IDLE  | PENDING | 0       | 0       | PME |
| Per     | nding | bago tbv.1.0 | 0.1.22.4 | 9156        |       |         |       |         |         |         |     |
| 1048593 | 3     | Remap        | UDP      | 172.16.0.1  | 49157 | 37      | IDLE  | PENDING | 0       | 0       | PME |
| Per     | nding | bago tbv.1.0 | 0.1.22.4 | 9157        |       |         |       |         |         |         |     |

ステップ2 トラフィックをライン カード上のビデオ データ プレーンにルーティングするために使用される ミッドプレーンインターフェイスを経由するビデオトラフィックの詳細情報を確認します。ミッ ドプレーンは、ライン カード スロットに固有です。その後の試行では、出力パケット数が増加 しつづける必要があります。出力パケット数は、show interfaces video コマンドを使用して確認で きます。

Router#show interfaces video 7/0/0 accounting

Video7/0/0

|            | Protocol | Pkts In | Chars In | Pkts Out   | Chars Out     |
|------------|----------|---------|----------|------------|---------------|
|            | IP       | 0       | 0        | 2211315936 | 2653579123200 |
|            | DEC MOP  | 0       | 0        | 12         | 756           |
|            | ARP      | 0       | 0        | 4          | 112           |
|            |          |         |          |            |               |
| /ideo7/0/0 |          |         |          |            |               |
|            | Protocol | Pkts In | Chars In | Pkts Out   | Chars Out     |
|            | IP       | 0       | 0        | 2220252160 | 2664302592000 |

| DEC MOP | 0 | 0 | 12 | 756 |
|---------|---|---|----|-----|
| ARP     | 0 | 0 | 4  | 112 |

ステップ3 パケット数が増加しない場合は、ビデオトラフィックは、show interfaces コマンドを使用して、 シャーシへのビデオトラフィックのルーティングに使用される 10 GigE 物理インターフェイスを 確認します。次の例では、ビデオトラフィックが 10 GigE インターフェイス4/1/0 を経由してルー ティングされており、パケット数が増加しつづけています。

| Router#show interfaces to | enGigabitEth | nernet 4/1/0 | accounting |           |
|---------------------------|--------------|--------------|------------|-----------|
| TenGigabitEthernet4/1/0   |              |              |            |           |
| Protocol                  | Pkts In      | Chars In     | Pkts Out   | Chars Out |
| Other                     | 15           | 1155         | 1814       | 109078    |
| IP                        | 8038262210   | 940476678570 | 0 0        | 0         |
| DEC MOP                   | 15           | 1155         | 14         | 1078      |
| ARP                       | 0            | 0            | 1          | 60        |
| Router#show interfaces te | enGigabitEth | nernet 4/1/0 | accounting |           |
| TenGigabitEthernet4/1/0   |              |              |            |           |
| Protocol                  | Pkts In      | Chars In     | Pkts Out   | Chars Out |
| Other                     | 15           | 1155         | 1816       | 109198    |
| IP                        | 8047199112   | 941522295987 | 0 0        | 0         |
| DEC MOP                   | 15           | 1155         | 14         | 1078      |
| ARP                       | 0            | 0            | 1          | 60        |
|                           |              |              |            |           |

#### 入力状態が「Active」になり、「Active-PSI」にならない

入力状態が「Active」で、入力 PSI 情報が検出されない場合は、この特定のセッションの入力 PMT 情報セクションを確認します。

**show cable video session logical-edge-device id** *led-idsession-id id* コマンドを使用して、特定のビデオ セッションの詳細情報を確認してください。

| Router#show cable                    | vide           | o session logic                    | al-edge-device | id 1 | session-id | 1048599 |
|--------------------------------------|----------------|------------------------------------|----------------|------|------------|---------|
| Session Name                         | :              | bago tbv.1.0.1.                    | 22.49157       |      |            |         |
| Session Id:                          | :              | 1048599                            |                |      |            |         |
| Creation Time:                       | :              | Thu Feb 18 18:2                    | 1:25 2016      |      |            |         |
| Output Port                          | :              | 3                                  |                |      |            |         |
| TSID                                 | :              | 3                                  |                |      |            |         |
| ONID                                 | :              | 0                                  |                |      |            |         |
| Number of Sources                    | :              | 1                                  |                |      |            |         |
| Destination IP                       | :              | 172.16.0.1                         |                |      |            |         |
| UDP Port                             | :              | 49157                              |                |      |            |         |
| Config Bitrate                       | :              | 2000000                            |                |      |            |         |
| Jitter                               | :              | 150 ms                             |                |      |            |         |
| Processing Type                      | :              | Remap                              |                |      |            |         |
| Stream Rate                          | :              | CBR                                |                |      |            |         |
| Program Number                       | :              | 37                                 |                |      |            |         |
| Idle Timeout                         | :              | 250 msec                           |                |      |            |         |
| Init Timeout                         | :              | 1000 msec                          |                |      |            |         |
| Off Timeout                          | :              | 60 sec                             |                |      |            |         |
| Encryption Type                      | :              | PME                                |                |      |            |         |
| Encryption Status                    | :              | Encrypted                          |                |      |            |         |
| Input Session Stat                   | s:             |                                    |                |      |            |         |
| State: ACTIVE-PS<br>IP Packets: In 1 | 5I, U<br>L2202 | ptime: 0 days 0<br>, RTP 0, Drop 0 | 0:01:01        |      |            |         |

```
TP Packets: In 69979, PCR 2447, PSI 1323, Null 3233, Unreference 153
  Errors: Discontinuity 8, Sync loss 0, CC error 0, PCR Jump 17,
          Underflow 0, Overflow 0, Block 0
  Bitrate: Measured 1716626 bps, PCR 1800140 bps
Output Session Stats:
  State: ON, Uptime: 0 days 00:01:01
  TP Packets: In 70535, PCR 2440, PSI 1320,
             Drop 910, Forward 68305, Insert 1752
  Errors: Info Overrun 0, Info Error 0, Block 0, Overdue 0,
          Invalid Rate 0, Underflow 0, Overflow 0
  Bitrate: Measured 1723591 bps
PAT Info:
  Version 0, TSID 1, len 20, section 0/0
  Program 0: NIT 16
  Program 1: PMT 8020
Input PMT Info:
 _____
  Program 1, Version 0, PCR 8000, Info len 0
  PID 8000: Type 2, Info len 5, (desc 2 len 3)
  PID 8001: Type 129, Info len 17, (lang eng), (desc 5 len 4), (desc 129 len 3)
Output PMT Info:
 Program 37, Version 1, PCR 273, Info len 6, (CA SYS-ID 18249, PID 303)
  PID 273: Type 2, Info len 5, (desc 2 len 3)
  PID 274: Type 129, Info len 17, (lang eng), (desc 5 len 4), (desc 129 len 3)
Output PID Map:
_____
  PID 8000 -> 273
  PID 8001 -> 274
  PID 8020 -> 272
```

#### 出力に異常がある

出力に異常(マクロのブロックなど)がある場合は、MPEGパケットに問題(CC エラー、PCR エラーなど)がないか確認します。

show cable video session logical-edge-device id *led-id*session-id *id* コマンドを使用して、セッションの 詳細情報を確認してください。このコマンドにより、入力セッション統計情報と出力セッション 統計情報の両方のエラーが表示されます。

#### PME 暗号化の CEM 接続の設定

このセクションでは、外部 CEM への接続を設定し、ライン カードで PME 暗号化を適用する方法 について説明します。

MSO サイトの1つのデバイスだけが、暗号化更新システム(ERS)と通信し、最新の ECM テン プレートを取得できます。CEM は ERS と通信し、ECM テンプレートを MSO サイトの Cisco Edge QAM デバイスに送信します。

次の設定を行えます。

• VODS-ID: CCAD/ARRIS によって MSO サイトに割り当てられる ID。Cisco cBR-8 と CEM で 設定される VODS-ID は同じである必要があります。

I

- CEM IP: Cisco cBR-8 が経由して CEM に到達できる Windows/Linux システム のインターフェ イス IP。
- ・CEM ポート: CEM が Cisco cBR-8 からの接続をリッスンするポート番号。
- 管理インターフェイス:経由して CEM との接続を確立する必要のある cBR-8 仮想インター フェイスの送信元 IP アドレス。

(注)

VODS-ID、CEM IP、CEM ポート、および管理インターフェイス IP については1つのエント リのみが存在できます。これらのパラメータに新しい値を設定すると、以前の設定がクリアさ れます。コマンドの「no」形式を使用して設定をクリアできます。

#### VODS-ID の設定

CEM の VODS-ID を設定するには、次の手順に従います。

enable configure terminal cable video encryption pme vodsid *id* exit

#### CEM IP およびポートの設定

CEM IP と CEM のポートを設定するには、次の手順に従います。

enable configure terminal cable video encryption pme cem *ip*-address tcp\_port exit

#### 管理 IP の設定

CEM 接続を確立するための PME 管理 IP アドレスを設定するには、次の手順に従います。

はじめる前に

管理 IPを設定する前に仮想ポート グループを設定する必要があります。詳細については、 「VirtualPortGroup インターフェイスの設定」の項を参照してください。

enable configure terminal cable video encryption pme mgmt-ip *ip-address* exit

Cisco IOS XE Everest 16.5.1 用シスコ コンバージド ブロードバンド ルータのビデオ コンフィギュレーショ

## CEM 接続の確認

PMEの接続ステータスを確認するには、次の例に示すように show cable video encryption pme status コマンドを使用します。

Router#show cable video encryption pme status

PME Connection Status: VODS-ID : 111 CEM IP : 1.200.1.163 CEM Port : 5000 Local Mgmt IP : 1.24.2.6 Local Port : 50394 CEM Connection State : Connected Count of ECMs recd : 2

#### トラブルシューティングのヒント

#### CEM との接続が失われる

#### 手順

**ステップ1** CEM 接続ステータスが「Not Connected」の場合は、show cable video encryption pme status コマン ドを使用して VODS-ID、CEM IP、CEM ポート、およびローカル管理 IP アドレスの各パラメータ を確認します。

 ステップ2 PME 接続のパラメータが有効である場合は、ping コマンドを使用して、Cisco cBR-8 の仮想管理 インターフェイスから CEM へのルートが存在することを確認します。管理 IPを作成した virtualPortGroup 0 から CEM の IP アドレスに対して ping を実行します。

```
Router#ping 1.200.1.163 source virtualPortGroup 0
Type escape sequence to abort.
Sending 5, 100-byte ICMP Echos to 1.200.1.163, timeout is 2 seconds:
Packet sent with a source address of 1.35.2.1
!!!!!
Success rate is 100 percent (5/5), round-trip min/avg/max = 1/1/1 ms
```

ステップ3 ログで接続の損失に関するアラームを確認します。 Feb 18 18:28:12.053 IST: %VEMAN-3-CEM\_CONNECTION\_LOST: CLC4: sup\_veman: Alarm Set: CEM Connection Lost: Connection closed by peer-1.200.1.163:5000

## VPME 暗号化の設定方法

- ・データストリーム暗号化タイプの適用
- ・仮想キャリアグループの設定

## データストリーム暗号化タイプの適用

#### はじめる前に

暗号化セッションを設定するための仮想キャリアグループ(VCG)を設定します。詳細について は、「仮想キャリアグループの設定」を参照してください。

VoD セッションの暗号化タイプを設定するには、次の手順を実行します。

enable configure terminal cable video encryption linecard *slot/bay* ca-system [dvb + pme + powerkey] scrambler scrambler-type [*des* | *dvs042*] exit

## 仮想キャリア グループの設定

暗号化セッションを設定するための仮想キャリアグループ(VCG)を設定するには、次の手順を 実行します。

enable configure terminal cable video encryption virtual-carrier-group name [idnumber] rf-channel start-channel number - end-channel number tsid start-tsid-end-tsid output-port-number start-num-end-num virtual-edge-input ipaddr input-port-number port-number encrypt exit

## VPME 暗号化の設定確認

・暗号化の設定を確認するには、次の例に示すように show cable video encryption linecard [all | slot number] コマンドを使用します。

Cisco IOS XE Everest 16.5.1 用シスコ コンバージド ブロードバンド ルータのビデオ コンフィギュレーショ

LED上のすべてのセッションの暗号化ステータスを確認するには、次の例に示すように show cable video session logical-edge-device id id コマンドを使用します。

Router#show cable video session logical-edge-device id 1 Total Sessions = 6

| Session<br>Output | Output<br>Encrypt | Streaming<br>Encrypt | Session<br>Session | Destination                 | UDP            | Output  | Input      | Output | Input   |
|-------------------|-------------------|----------------------|--------------------|-----------------------------|----------------|---------|------------|--------|---------|
| Id<br>Bitrate     | Port<br>Type      | Type<br>Status       | Type<br>Name       |                             | Port           | Program | State      | State  | Bitrate |
| 1048582           | 1<br>PME          | Remap                | UDP                | 172.16.0.1                  | 49152          | 32      | ACTIVE-PSI | ON     | 996413  |
| 1048583           | 1<br>PME          | Remap                | UDP                | 172.16.0.1                  | 49153          | 33      | ACTIVE-PSI | ON     | 1004787 |
| 1048584           | 2<br>DME          | Remap                | UDP                | 172.16.0.1                  | 49154          | 34      | ACTIVE-PSI | ON     | 995088  |
| 1048585           | PME<br>2          | Remap                | UDP                | 172.16.0.1                  | 49154          | 35      | ACTIVE-PSI | ON     | 993061  |
| 984051<br>1048586 | PME<br>3          | Remap                | u bago_ti<br>UDP   | ov.1.0.1.21.4<br>172.16.0.1 | 49155          | 36      | ACTIVE-PSI | ON     | 994238  |
| 988617<br>1048587 | PME<br>3          | Encrypted<br>Remap   | l bago_tl<br>UDP   | ov.1.0.1.22.4<br>172.16.0.1 | 49156<br>49157 | 37      | ACTIVE-PSI | ON     | 1004658 |
| 988602            | PME               | Encrypted            | d bago_th          | ov.1.0.1.22.4               | 19157          |         |            |        |         |

 特定のラインカードに搭載されている PME モジュールを使用するさまざまなセッションを 確認するには、次の例に示すように show cable video encryption pme linecard *slot/baysession 1-65535* | all | summary コマンドを使用します。

Router#show cable video encryption pme linecard 7/0 session all Count of ECMG Streams: 4 Stream ID num EcmId CP# CwE CPDur NomCPD EcmRqst EcmRsp ----- ----- ----\_\_\_\_\_ ----0020(0032) 0020(0032) 0002 0 0 40000 7 2 0021(0033) 0021(0033) 0002 0 0 40000 7 2 0040(0064) 0040(0064) 0002 0 0 40000 7 2 0041(0065) 0041(0065) 0002 0 0 40000 7 2 Router#show cable video encryption pme linecard 7/0 session 32 Stream 32, session 7681 is active Stream number = 32 Session number = 7681 ECM requests = 8 ECM replies = 2ECM ID = 32 CryptoPeriod num = 2CP duration = 0 Nominal duration = 40000 CA transfer mode = 1 Stream status = No Error Blob details Router#show cable video encryption pme linecard 7/0 session summary Currently active streams: Active = 4 ECM req/resp mismatch = 4 ECM req, all streams = 32ECM resp, all streams = 8 Since last reset: Sessions created = 4Sessions deleted = 0

```
ECMs received =2
ECMs discarded = 0
```

トラブルシューティングのヒント

#### 出力に PMT がない

#### 手順

**ステップ1** show cable video session logical-edge-device id コマンドを使用して、暗号化ステータスを確認しま す。暗号化ステータスが「ca-waiting」と表示される場合は、PMT が保留されています。

```
Router#show cable video session logical-edge-device id 1
Total Sessions = 6
```

 Session Output Streaming Session Destination UDP
 Output Input
 Output Input
 Output

 Encrypt Encrypt
 Session
 Id
 Port
 Type
 Port
 Program State
 State Bitrate Bitrate

 Type
 Status
 Name

 1048582 1
 Remap
 UDP
 172.16.0.1
 49152
 32
 ACTIVE-PSI PENDING 996413
 981109

 PME
 ca-waiting bago tbv.1.0.1.20.49152

**ステップ2** show cable video encryption pme status コマンドを使用して、ECM 数が0 であることを確認します。

```
Router#show cable video encryption pme status

PME Connection Status:

VODS-ID : 111

CEM IP : 1.200.1.163

CEM Port : 5000

Local Mgmt IP : 1.24.2.6

Local Port : 50394

CEM Connection State : Connected

Count of ECMs recd : 0
```

**ステップ3** show cable video encryption pme linecard *slot/baysession* summary コマンドを使用して、ECM 要求 または応答数が0であることを確認します。

```
Router#show cable video encryption pme linecard 7/0 session summary
Currently active streams:
Active = 4
ECM req/resp mismatch = 4
ECM req, all streams = 32
ECM resp, all streams = 8
Since last reset:
Sessions created = 4
Sessions deleted = 0
ECMs received =2
ECMs discarded = 0
```

# VPME 暗号化の設定例

次に、実行中の PME の設定の出力例を示します。

cable video

mgmt-intf virtualPortGroup 0

virtual-carrier-group pme\_tbv
encrypt
service-type narrowcast
rf-channel 20-24 tsid 1-5 out 1-5

service-distribution-group pme\_tbv rf-port integrated-cable 7/0/0

bind-vcg
vcg pme\_tbv sdg pme\_tbv

encryption linecard 7/0 ca-system pme scrambler dvs pme vodsid 111 pme cem 1.200.1.163 5000 pme mgmt-ip 1.25.2.6

```
logical-edge-device pme_tbv
protocol table-based
virtual-edge-input-ip 174.101.1.1 input 1
vcg pme_tbv
active
```

#### table-based vcg vcg\_replication rf-channel 21-31 session pme\_tbv1 in 1 start-udp-port 49152 num-sessions-per-qam 2 processing-type remap start-program 32 jitter 150 cbr session pme\_tbv2 in 1 start-udp-port 50001 num-sessions-per-qam 2 processing-type remap start-program 64 jitter 150 cbr

## 使用例または導入シナリオ

トポロジ

CEM 接続の一般的なトポロジは次の図のとおりです。

■ Cisco IOS XE Everest 16.5.1 用シスコ コンバージド ブロードバンド ルータのビデオ コンフィギュレー ション ガイド

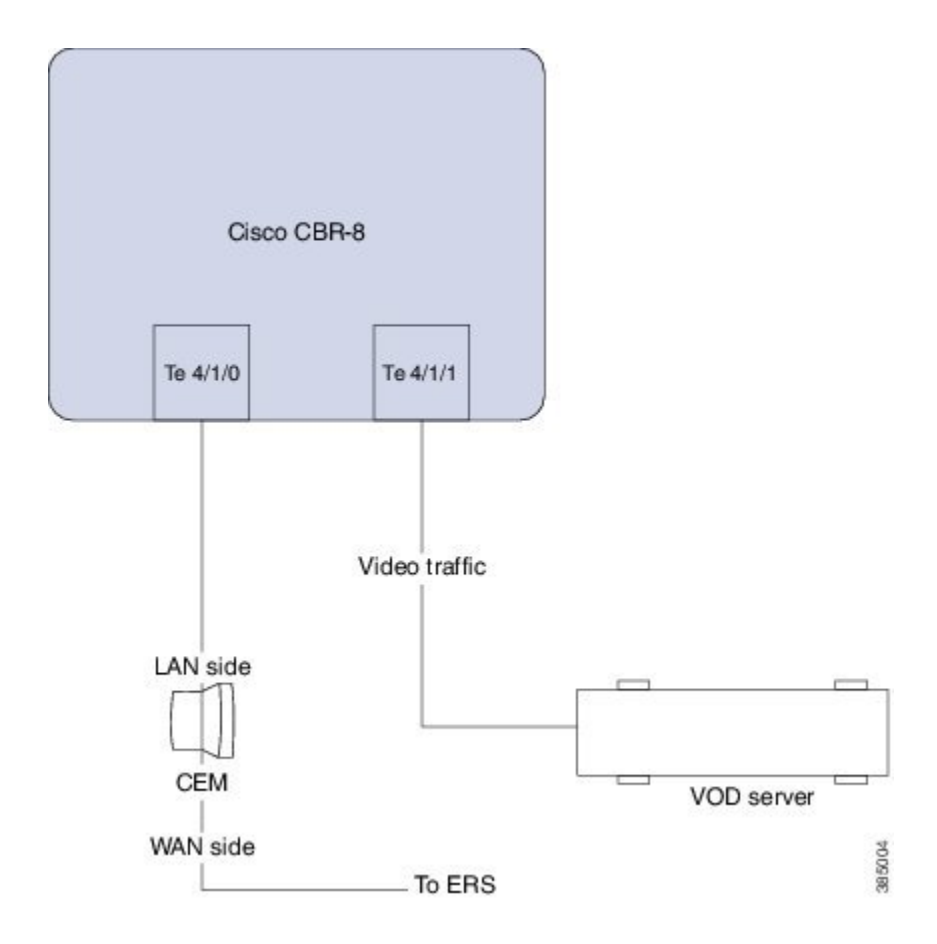

# テーブルベース ビデオと VPME 暗号化の機能情報

Cisco Feature Navigator を使用すると、プラットフォームおよびソフトウェアイメージのサポート 情報を検索できます。Cisco Feature Navigator を使用すると、ソフトウェアイメージがサポートす る特定のソフトウェアリリース、フィーチャセット、またはプラットフォームを確認できます。 Cisco Feature Navigator には、http://www.cisco.com/go/cfn からアクセスします。Cisco.com のアカウ ントは必要ありません。

(注)

次の表は、特定のソフトウェア リリース トレインで各機能のサポートが導入されたときのソ フトウェア リリースのみを示しています。その機能は、特に断りがない限り、それ以降の一 連のソフトウェア リリースでもサポートされます。

| 機能名                     | リリース                        | 機能情報                                                                                           |
|-------------------------|-----------------------------|------------------------------------------------------------------------------------------------|
| テーブルベースビデオと VPME<br>暗号化 | Cisco IOS XE Everest 16.5.1 | この機能は、Cisco cBR シリー<br>ズ コンバージド ブロードバン<br>ド ルータ上の Cisco IOS XE<br>Everest 16.5.1 に統合されまし<br>た。 |

#### 表 16: テーブルベース ビデオと VPME 暗号化の機能情報

■ Cisco IOS XE Everest 16.5.1 用シスコ コンバージド ブロードバンド ルータのビデオ コンフィギュレー ション ガイド
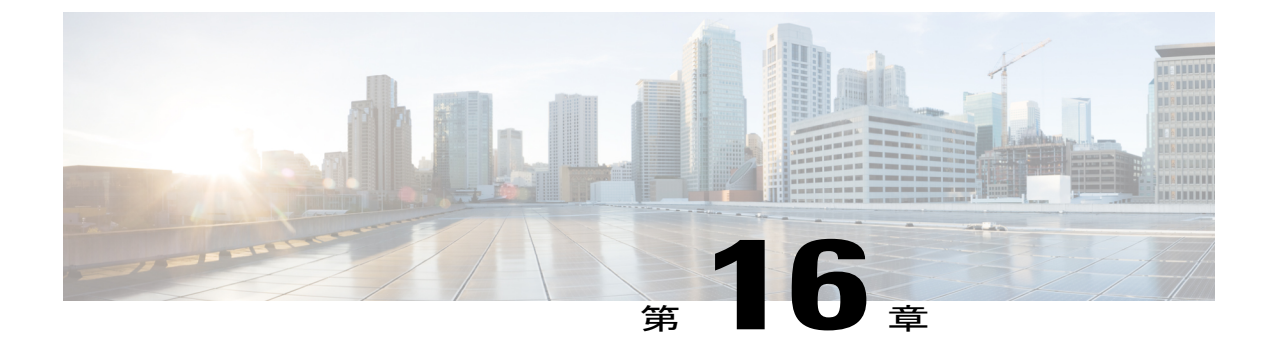

# テーブルベースのビデオの PMV サポート

テーブルベースのビデオのPMV サポート機能により、オペレータは特定のUDP フローのために 使用できる PID の範囲を指定できます。特定の UDP フローに対して選択される PID を事前に知 りたい場合は、この機能が必要です。

### 目次

- テーブルベースのビデオの PMV サポートに関する情報, 97 ページ
- PMV の設定方法, 99 ページ
- LED の PMV 割り当てスキームの無効化, 101 ページ
- 設定例, 102 ページ
- PMV サポートの機能情報, 105 ページ

## テーブルベースのビデオの PMV サポートに関する情報

この機能は PID の割り当てが必須で、オペレータが特定の UDP フローのために固定の PID グルー プを設定可能な導入環境で使用されます。この機能を利用するために、オペレータは PID マップ 値を使用して特定の PID グループを選択できます。この機能はテーブルベースのビデオ セッショ ン用に設定されている LED で有効にできます。

### **PMV**の概要

この機能では、テーブルベースのセッションの PID の割り当てに、次の PID グループ割り当て方 式が使用されます。

Start PID = PID offset + (PID Map Value x 32)

この方式の属性については、次の表の説明を参照してください。

| 属性        | 説明                       |
|-----------|--------------------------|
| Start PID | 固有の PID グループの最初の PID の値。 |

#### Cisco IOS XE Everest 16.5.1 用シスコ コンバージド ブロードバンド ルータのビデオ コンフィギュレーショ

| 属性            | 説明                                                     |
|---------------|--------------------------------------------------------|
| PID offset    | ファクタに対する PID 値は標準 PID です。ハー<br>ドコードされた値は 48 です。        |
| PID Map value | 特定のPIDグループを選択するために設定可能<br>な値。この属性には0~251の値を指定できま<br>す。 |

テーブルベースの QAM に対してこの機能を有効にするためには、次の詳細を指定する必要があります。

- •この項で説明されている静的割り当て方式の使用の有無
- ・セッション (PMV) に対して選択する実際の PID グループ

PMV は UDP フローごとに割り当てられます。UDP の範囲を持つ設定エントリを作成すると、 PMV 値は最初の UDP ポートに対応する PMV エントリから自動的 1 ずつ増分されます。

PMV=0、PMT PID=48+(0 X 32)=48の場合、基本ストリーム PIDの値は49~79になります。

PMV=1、PMT PID=48+(1 X 32)=80の場合、基本ストリーム PIDの値は81~111になります。

| PMV       | 0  | 1   | <br>251  |
|-----------|----|-----|----------|
| PMT       | 48 | 80  | <br>8080 |
| ES PID 1  | 49 | 81  | <br>8081 |
| ES PID 2  | 50 | 82  | <br>8082 |
|           |    |     | <br>     |
| ES PID 31 | 79 | 111 | <br>8111 |

次の表に、選択した PID と PMV の関連性の概要を示します。

### PMV 設定の前提条件

PMVは、テーブルベースビデオセッションにのみ適用されます。これらのセッションのPMVの 設定には、次の前提条件が適用されます。

- ・サービス配布グループ (SDG)
- ・仮想キャリアグループ (VCG)
- VCG の SDG へのバインド

- ・論理エッジデバイス (LED)
- ・テーブルベースとして指定された LED のプロトコル
- VCG の LED への関連付け

### PMV 設定の制約事項

セッションの PMV の設定には、次の制約事項が適用されます。

- この機能は、階層ベースセッションにのみ適用されます。
- MPTS セッションでは常にパススルーモードが使用されるため、PMV 機能は SPTS 再マッピング セッションにのみ適用されます。
- PMVを設定すると、PIDグループ割り当てスキームにのみ影響し、PIDグループ内のPID割り当てスキームには影響しません。
- この割り当てスキームは、LED レベルで指定され、オプションです。指定されていない場合、システムは、デフォルトの LRU ベース スキームを使用します。
- PMVがPIDグループを割り当てた後にオペレータがPIDの範囲を予約すると、その範囲は、 既存のLRU(Least Recently Used)割り当てスキームと同様に処理されます。

## **PMV**の設定方法

PMV を設定するには、次の手順を実行します。

- ・LED プロトコルの設定で PMV の割り当て方式を有効にする
- •RF チャネルのセッションに対する PMV を設定する

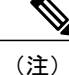

このモジュールで参照されているコマンドの詳細については、「Cisco IOS Master Command List」を参照してください。

## LED の PMV 割り当てスキームの有効化

### はじめる前に

- PMV を有効にする LED を特定します。
- ・LED プロトコルがテーブルベースに設定されていることを確認します。

<u>(注)</u>

LEDにバインドされたVCG上にテーブルベースビデオセッションがすでに存在する場合は、 PMVを有効にすることにより、これらのセッションが削除されます。後で、指定された PMV 値を使用して、これらを再設定する必要があります。

#### 手順

```
LED の PMV 割り当てスキームを有効にするには、次の手順に従います。
Router>enable
Router#configure terminal
Router(config)#cable video
Router(config-video)#logical-edge-device led_tbv id 1
Router(config-video-led)#protocol table-based
Router(config-video-led)protocol)#pmv
%%All sessions configured for this LED will be removed.
Enable PMV? [Yes/No] [confirm] Y
Router(config-video-led-protocol)#
```

### LED での PMV の設定確認

LED の PMV が有効になっていることを確認するには、次の例に示すように show running-config コマンドを実行します。 Router# show running-config | s cable video cable video mgmt-intf VirtualPortGroup 0 service-distribution-group sdg tbv id 1 rf-port integrated-cable 7/0/0 service-distribution-group sdg tbv1 id 2 rf-port integrated-cable 7/071 virtual-carrier-group vcg\_tbv id 1 service-type narrowcast rf-channel 0-95 tsid 1-96 output-port-number 1-96 virtual-carrier-group vcg tbv1 id 2 service-type narrowcast rf-channel 0-95 tsid 97-192 output-port-number 97-192 bind-vcg vcg vcg\_tbv sdg sdg\_tbv vcg vcg tbv1 sdg sdg tbv1 logical-edge-device led tbv id 1 protocol table-based virtual-edge-input-ip 174.101.1.1 input-port-number 1 vcg vcg tbv vcg vcg\_tbv1 pmv active

### PMV 値によるセッションの設定方法

RF チャネルの各セッションは、0 ~ 251 の範囲の PMV 値を持つことができます。

### はじめる前に

・セッションを作成する VCG と RF チャネルを特定します。

VCG を含む LED で PMV が有効になっていることを確認してください。

手順 RF チャネル セッションの PMV 値を設定するには、次の手順に従います。 Router>enable Router#configure terminal Router(config) #cable video Router(config-video) #logical-edge-device led tbv id 1 Router (config-video-led) #protocol table-based Router(config-video-led-protocol) #virtual-edge-input-ip 174.101.1.1 input-port-number 1 Router (config-video-led-protocol) #vcg vcg tbv Router(config-video-led-protocol) #vcg vcg\_tbv1 Router(config-video-led-protocol) **#pmv** Router (config-video-led-protocol) #active Router (config-video-led-protocol) #table-based Router(config-video-tb) #vcg vcg\_tbv Router(config-video-tb-vcg)#rf-channel 0 Router (config-video-tb-vcq-sess) #session session1 input-port 1 start-udp-port 30000 processing-type remap start-program 20 start-pmv 0 cbr Router (config-video-tb-vcg-sess) #rf-channel 1 Router (config-video-tb-vcg-sess) #session session\_group1 input-port 1 start-udp-port 6000 num-sessions-per-qam 15 processing-type remap start-program 40 start-pmv 0 cbr

Router(config-video-tb-vcg-sess)#session session\_group2 input-port 1 start-udp-port 8000 num-sessions-per-qam 10 processing-type remap start-program 80 start-pmv 30 cbr Router(config-video-tb-vcg-sess)#

## RF チャネル セッションでの PMV の確認

RF チャネル セッションでの PMV 設定を確認するには、次の例に示すように show cable video session コマンドを実行します。 Router# show cable video session logical-edge-device id 1

## トラブルシューティングのヒント

RF チャネル セッションを設定する場合、同じ RF チャネルの2つ以上のセッションに同じ PMV 値を設定すると、エラーが表示されて CLI コマンドが拒否されます。

予約済 PID の範囲を設定する必要がある場合は、PMV 値をセッションに割り当てる前に設定しま す。このプロセスにより、Cisco cBR-8 シリーズルータがセッションの設定を拒否できるようにな ります。また、予約した PID 範囲に PID を割り当て可能な PMV 値を指定してそれらのセッショ ンを設定するとオペレータに警告メッセージが表示されます。

LED の PMV が有効な場合、その LED の一部である RF チャネルのセッションを *start-pmv* 値を指 定せずに設定すると、Cisco cBR-8 シリーズ ルータではデフォルトの PMV 値(0) が使用されま す。

## LED の PMV 割り当てスキームの無効化

はじめる前に

• PMV を無効にする LED を特定します。

 LEDにバインドされたVCG上にテーブルベースセッションがすでに存在する場合は、PMV を無効にすることにより、これらのセッションが削除されます。後で、PMV 値を使用せず に、これらを再設定してください。

#### 手順

```
LED の PMV 割り当てスキームを無効にするには、次の手順に従います。
Router>enable
Router#configure terminal
Router(config)#cable video
Router(config-video)#logical-edge-device led_tbv id 1
Router(config-video-led)#protocol table-based
Router(config-video-led)#protocol)#no pmv
%%All sessions configured for this LED will be removed.
Disable PMV? [Yes/No] [confirm] ¥
Router(config-video-led-protocol)#
```

## 無効化された PMV の設定確認

LED で PMV 設定が無効になっているかどうかを確認するには、次の例に示すように show running-config | s cable video コマンドを実行します。

Router# show running-config | s cable video

```
cable video
 mgmt-intf VirtualPortGroup 0
  service-distribution-group sdg tbv id 1
   rf-port integrated-cable 7/070
  service-distribution-group sdg_tbv1 id 2
   rf-port integrated-cable 7/0/1
  virtual-carrier-group vcg tbv id 1
   service-type narrowcast
   rf-channel 0-95 tsid 1-96 output-port-number 1-96
  virtual-carrier-group vcg_tbv1 id 2
   service-type narrowcast
    rf-channel 0-95 tsid 97-192 output-port-number 97-192
  bind-vcg
    vcg vcg_tbv sdg sdg_tbv
   vcg vcg tbvl sdg sdg tbvl
  logical-edge-device led_tbv id 1
   protocol table-based
     virtual-edge-input-ip 174.101.1.1 input-port-number 1
     vcg vcg_tbv
     vcg vcg_tbv1
      active
```

```
設定例
```

このセクションでは、テーブルベースビデオでの PMV の設定例を示します。

I

#### 例1:単一の RF チャネルのセッションへの PMV の割り当て

```
Router#configure terminal
Enter configuration commands, one per line. End with CNTL/Z.
Router(config-video)#mgmt-intf VirtualPortGroup 0
Router(config-video)#service-distribution-group sdg-1 id 1
Router(config-video-sdg)#rf-port integrated-cable 8/0/0
Router(config-video-sdg)#service-distribution-group sdg-2 id 2
Router(config-video-sdg)#rf-port integrated-cable 8/0/1
Router(config-video-sdg)#rf-port integrated-cable 8/0/1
Router(config-video-sdg)#rf-port integrated-cable 8/0/1
```

```
Router(config-video-vcg)#encrypt
Router(config-video-vcg) #service-type narrowcast
Router(config-video-vcg)#rf-channel 20 tsid 1-21 output-port-number 1-21
Router(config-video-vcg) #virtual-carrier-group vcg-2 id 2
Router(config-video-vcg)#encrypt
Router(config-video-vcg)#service-type narrowcast
Router(config-video-vcg) #rf-channel 20 tsid 22-42 output-port-number 22-42
Router(config-video-vcg)#bind-vcg
Router (config-video-bd) #vcg vcg-1 sdg sdg-1
Router(config-video-bd) #vcg vcg-2 sdg sdg-2
Router(config-video-bd) #logical-edge-device led1 id 1
Router(config-video-led) #protocol table-based
Router(config-video-led-protocol)#virtual-edge-input-ip 174.101.1.1 input-port-number 1
Router(config-video-led-protocol) #vcg vcg-1
Router(config-video-led-protocol)#vcg vcg-2
Router(config-video-led-protocol) #pmv
%%All sessions configured for this LED will be removed.
Enable PMV? [Yes/No] [confirm]Y
Router(config-video-led-protocol)#active
Router (config-video-led-protocol) #table-based
Router(config-video-tb)#vcg vcg-1
Router(config-video-tb-vcg)#rf-channel 20
Router(config-video-tb-vcg-sess)#session TBV70 input-port 1 start-udp-port 49153
processing-type remap start-program 7001 start-pmv 230 bit-rate 2000000
Router(config-video-tb-vcg)#vcg vcg-2
Router(config-video-tb-vcg)#rf-channel 20
Router (config-video-tb-vcg-sess) #session TBV VCG2 input-port 1 start-udp-port 50153
num-sessions-per-qam 15 processing-type remap start-program 7001 start-pmv 230 bit-rate
2000000
Router(config-video-tb-vcg)#
```

#### 例2: VCGの複数の RF チャネルのセッションへの PMV の割り当て

```
Router>enable
Router#configure terminal
Enter configuration commands, one per line. End with CNTL/Z.
Router(config)#cable video
Router(config-video)#mgmt-intf VirtualPortGroup 0
Router(config-video)#encryption
Router(config-video-encrypt)#linecard 8/0 ca-system powerkey scrambler des
%WARNING: Linecard has to be reloaded for scrambling to work.
```

%WARNING: Standby linecard 7 has to be reloaded for video redundancy to work properly.

```
Router(config-video-encrypt-dvb-conf)#service-distribution-group sdg1 id 1
Router (config-video-sdg) #onid 100
Router(config-video-sdg) #rf-port integrated-cable 8/0/0
Router(config-video-sdg)#service-distribution-group sdg2 id 2
Router(config-video-sdg)#onid 200
Router(config-video-sdg) #rf-port integrated-cable 8/0/1
Router(config-video-sdg)#service-distribution-group sdg3 id 3
Router(config-video-sdg)#onid 300
Router(config-video-sdg) #rf-port integrated-cable 8/0/2
Router(config-video-sdg)#service-distribution-group sdg4 id 4
Router(config-video-sdg)#onid 400
Router(config-video-sdg) #rf-port integrated-cable 8/0/3
Router(config-video-sdg)#service-distribution-group sdg5 id 5
Router(config-video-sdg)#onid 500
Router(config-video-sdg) #rf-port integrated-cable 8/0/4
Router(config-video-sdg)#service-distribution-group sdg6 id 6
Router(config-video-sdg)#onid 600
Router(config-video-sdg)#rf-port integrated-cable 8/0/5
Router(config-video-sdg)#service-distribution-group sdg7 id 7
Router(config-video-sdg)#onid 700
Router(config-video-sdg) #rf-port integrated-cable 8/0/6
Router(config-video-sdg)#service-distribution-group sdg8 id 8
Router(config-video-sdg)#onid 800
Router(config-video-sdg) #rf-port integrated-cable 8/0/7
Router(config-video-sdg)#service-distribution-group sdg1dup id 9
Router(config-video-sdg)#onid 900
Router(config-video-sdg) #rf-port integrated-cable 8/0/0
Router(config-video-sdg)#virtual-carrier-group vcg1 id 1
```

```
Router (config-video-vcg) #encrypt
Router (config-video-vcg) #service-type narrowcast
Router(config-video-vcg)#rf-channel 0-55 tsid 1-56 output-port-number 1-56
Router(config-video-vcg) #virtual-carrier-group vcg2 id 2
Router (config-video-vcg) #encrypt
Router(config-video-vcg)#service-type narrowcast
Router(config-video-vcg)#rf-channel 0-55 tsid 57-112 output-port-number 57-112
Router(config-video-vcg)#virtual-carrier-group vcg3 id 3
Router(config-video-vcg)#encrypt
Router(config-video-vcg)#service-type narrowcast
Router(config-video-vcg) #rf-channel 0-55 tsid 113-168 output-port-number 113-168
Router(config-video-vcg)#virtual-carrier-group vcg4 id 4
Router(config-video-vcg)#encrypt
Router(config-video-vcg)#service-type narrowcast
Router (config-video-vcg) #rf-channel 0-55 tsid 169-224 output-port-number 169-224
Router(config-video-vcg)#virtual-carrier-group vcg5 id 5
Router (config-video-vcg) #encrypt
Router(config-video-vcg)#service-type narrowcast
Router(config-video-vcg)#rf-channel 0-55 tsid 1-56 output-port-number 225-280
Router(config-video-vcg)#virtual-carrier-group vcg6 id 6
Router(config-video-vcg)#encrypt
Router(config-video-vcg)#service-type narrowcast
Router (config-video-vcg) #rf-channel 0-55 tsid 57-112 output-port-number 281-336
Router(config-video-vcg)#virtual-carrier-group vcg7 id 7
Router(config-video-vcg)#encrypt
Router(config-video-vcg)#service-type narrowcast
Router (config-video-vcg) #rf-channel 0-55 tsid 113-168 output-port-number 337-392
Router(config-video-vcg)#virtual-carrier-group vcg8 id 8
Router (config-video-vcg) #encrypt
Router(config-video-vcg)#service-type narrowcast
Router (config-video-vcg) #rf-channel 0-55 tsid 169-224 output-port-number 393-448
Router (config-video-vcg) #bind-vcg
Router(config-video-bd) #vcg vcg1 sdg sdg1
Router(config-video-bd) #vcg vcg2 sdg sdg2
Router(config-video-bd) #vcg vcg3 sdg sdg3
Router(config-video-bd) #vcg vcg4 sdg sdg4
Router(config-video-bd) #vcg vcg5 sdg sdg5
Router(config-video-bd) #vcg vcg6 sdg sdg6
Router(config-video-bd) #vcg vcg7 sdg sdg7
Router(config-video-bd) #vcg vcg8 sdg sdg8
Router (config-video-bd) #logical-edge-device led1 id 1
Router (config-video-led) #protocol table-based
Router(config-video-led-protocol)#virtual-edge-input-ip 174.102.1.1 input-port-number 2
Router(config-video-led-protocol)#vcg vcg1
Router (config-video-led-protocol) #vcg vcg2
Router (config-video-led-protocol) #active
Router(config-video-led-protocol)#logical-edge-device led2 id 2
Router(config-video-led) #protocol table-based
Router (config-video-led-protocol) #virtual-edge-input-ip 174.101.1.1 input-port-number 1
Router(config-video-led-protocol)#vcg vcg5
Router (config-video-led-protocol) #vcg vcg6
Router(config-video-led-protocol) #vcg vcg7
Router(config-video-led-protocol) #vcg vcg8
Router (config-video-led-protocol) #pmv
%%All sessions configured for this LED will be removed.
Enable PMV? [Yes/No] [confirm]Y
Router (config-video-led-protocol) #active
Router(config-video-led-protocol)#logical-edge-device led3 id 3
Router (config-video-led) #protocol table-based
Router (config-video-led-protocol) #virtual-edge-input-ip 174.103.1.1 input-port-number 3
Router(config-video-led-protocol)#vcg vcg3
Router(config-video-led-protocol) #vcg vcg4
Router(config-video-led-protocol)#active
Router(config-video-tb)#table-based
Router(config-video-tb)#vcg vcg5
Router(config-video-tb-vcg)#rf-channel 0-55
Router (config-video-tb-vcg-sess) #session SESS TB input-port 1 start-udp-port 50000
num-sessions-per-qam 20 processing-type remap start-program 1 start-pmv 0 bit-rate 1800000
Router(config-video-tb-vcg-sess)#vcg vcg6
Router(config-video-tb-vcg)#rf-channel 0-55
Router(config-video-tb-vcg-sess)#session SESS_TB input-port 1 start-udp-port 52000
num-sessions-per-qam 20 processing-type remap start-program 1 start-pmv 0 bit-rate 1800000
Router(config-video-tb-vcg-sess)#vcg vcg7
```

I

■ Cisco IOS XE Everest 16.5.1 用シスコ コンバージド ブロードバンド ルータのビデオ コンフィギュレー

```
Router(config-video-tb-vcg)#rf-channel 0-55
Router(config-video-tb-vcg-sess)#session SESS_TB input-port 1 start-udp-port 54000
num-sessions-per-qam 20 processing-type remap start-program 1 start-pmv 0 bit-rate 1800000
Router(config-video-tb-vcg-sess)#vcg vcg8
Router(config-video-tb-vcg)#rf-channel 0-23
Router(config-video-tb-vcg-sess)#session SESS_TB input-port 1 start-udp-port 56000
num-sessions-per-qam 20 processing-type remap start-program 1 start-pmv 0 bit-rate 1800000
Router(config-video-tb-vcg-sess)#
```

## PMV サポートの機能情報

Cisco Feature Navigator を使用すると、プラットフォームおよびソフトウェア イメージのサポート 情報を検索できます。Cisco Feature Navigator を使用すると、ソフトウェア イメージがサポートす る特定のソフトウェアリリース、フィーチャセット、またはプラットフォームを確認できます。 Cisco Feature Navigator には、http://www.cisco.com/go/cfn からアクセスします。Cisco.com のアカウ ントは必要ありません。

(注)

次の表は、特定のソフトウェア リリース トレインで各機能のサポートが導入されたときのソ フトウェア リリースのみを示しています。その機能は、特に断りがない限り、それ以降の一 連のソフトウェア リリースでもサポートされます。

#### 表 17: テーブルベース ビデオの PMV サポートの機能情報

| 機能名                      | リリース                        | 機能情報                                                                       |
|--------------------------|-----------------------------|----------------------------------------------------------------------------|
| テーブルベース ビデオの PMV<br>サポート | Cisco IOS XE Everest 16.5.1 | この機能は、Cisco cBR シリー<br>ズルータ上の Cisco IOS XE<br>Everest 16.5.1 に導入されまし<br>た。 |

I

٦

■ Cisco IOS XE Everest 16.5.1 用シスコ コンバージド ブロードバンド ルータのビデオ コンフィギュレー ション ガイド

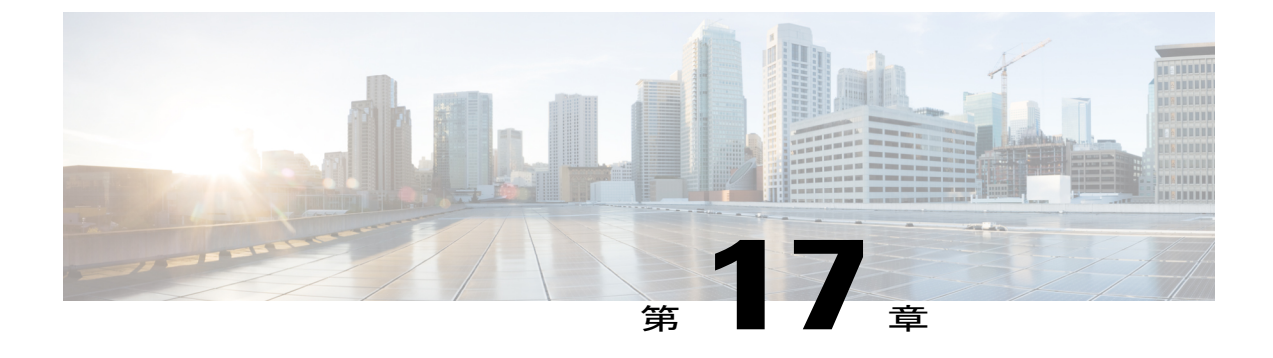

# ビデオ QAM のレプリケーション

ビデオ QAM のレプリケーション機能を使用すると、DOCSIS とビデオ サービス グループ間で サービスグループの配置をサポートするために、ビデオキャリアをレプリケーションできます。

### 目次

- QAM のレプリケーション, 107 ページ
- ・ レプリケーションに関する情報, 107 ページ
- テーブルベース ビデオまたはセッションベース ビデオの複製の設定, 110 ページ
- 設定例, 111 ページ
- 複製の機能情報, 111 ページ

## QAM のレプリケーション

QAMのレプリケーション機能により、複数のQAMキャリアのコンテンツの重複が可能になりま す。この機能はcBR-8の内部で機能し、外部スプリッタのニーズに取って代わり、ラインカード の複数のポート間でのコンテンツのレプリケーションを可能にします。

## レプリケーションに関する情報

- 複数のポート:サービス配布グループ(SDG)内の複数のポートで、仮想キャリアグループ (VCG)からのすべてのQAMが同じSDGにリストされている出力ポートにレプリケーションされます。
- ・ユニキャスト:ユニキャスト(ビデオオンデマンド)サービスをラインカード間でレプリケーションすることはできません。

## QAM のレプリケーションの概要

ビデオ オン デマンド(VoD) サービスまたはユニキャスト サービスをライン カード間でレプリ ケーションすることはできません。レプリケーションは、SDG に複数の RF ポートを追加するこ とで行うことができます。この機能は、ビデオ セッションがテーブルベースか、セッションベー スであるかに関係なく SDG に対して機能します。

レプリケーションは、QAM PHY パラメータにも適用されます。そのため、レプリケーションされた QAM キャリアの QAM PHY パラメータ(Frequency、Annex、Symbol Rate など)は、パイロット QAM キャリアの QAM PHY パラメータと同じです。

QAMのレプリケーションは、ソフトウェアとハードウェアの2つの方法で実現できます。ハード ウェアQAMのレプリケーションはラインカードが実行します。各ラインカードには、1つのポー トの出力QAM(パイロットQAM)を別のポートの違う出力QAM(レプリケートQAM)にレプ リケーションする機能があります。

(注) 同じポートでの QAM のレプリケーションはサポートされていません。

**service-distribution-group** の構成がレプリケーションの実行に使用されます。ハードウェア レプ リケーションは、個々の QAM キャリアのレプリケーションが同じライン カードに限定されてい る場合にサポートされます。

レプリケーションする物理QAMを決定するために使用される**bind-vcg**構成は、結合器とスプリッ タの組み合わせに似ています。RFポートではそれぞれのポートにルーティングされるすべての QAMが結合されます。その後、1つ以上の入力が1つ以上のRF出力ポートに分割されます。

## QAM レプリケーションのメリット

QAM をレプリケーションすることで、RF プラント内のスプリッタや結合器などの外部 HFC コン ポーネントの必要性を削減できます。

次の図は、結合器とスプリッタを交換し、SDG に割り当てられている複数のポートでレプリケー ションを実行するバインド操作を示しています。

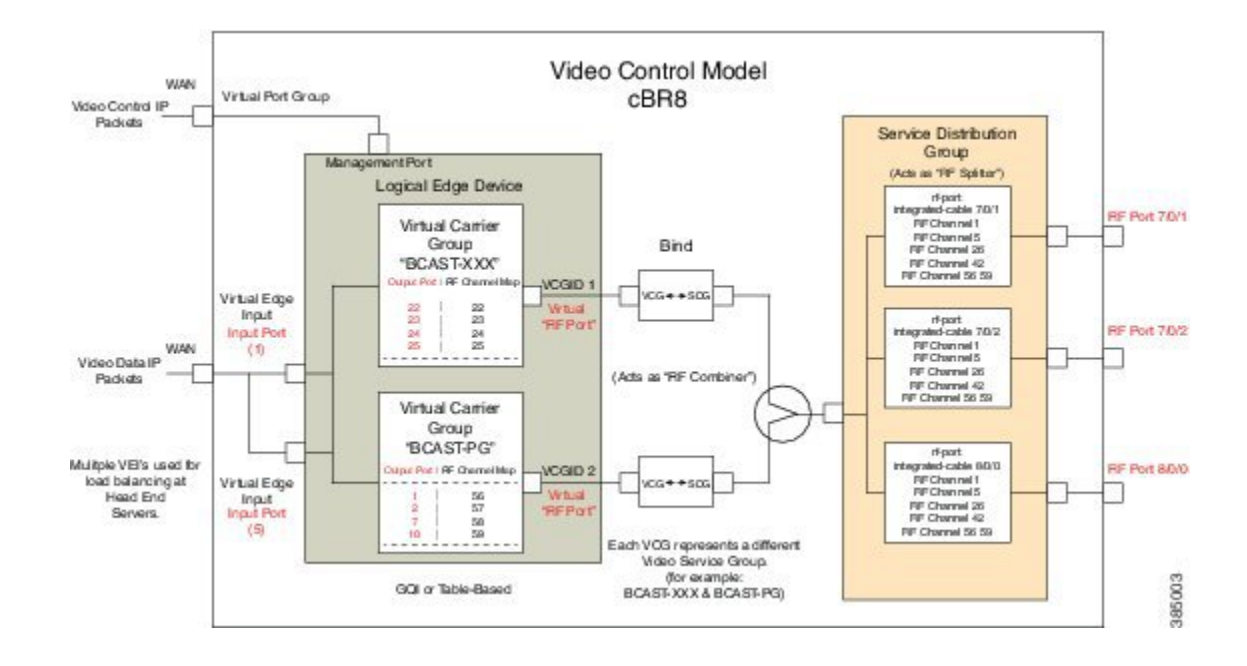

## レプリケーションの前提条件

SDG に使用するスロット/ベイ/ポートのコントローラ タイプは「VIDEO」として設定する必要が あります。SDGで使用されている誤ったコントローラタイプに対応するエラーはバインド操作中 に表示されます。

コントローラ タイプを設定するには、次の手順を実行します。

configure terminal controller Integrated-Cable *slot/bay/port* rf-channel *start-channel – end-channel* type VIDEO start-frequency *frequency* rf-output *normal* power-adjust *number* qam-profile *qam-profile number* 

## QAM レプリケーションの制約事項

- ・ハードウェアは同じラインカード内でのみQAMのレプリケーションをサポートできます。
- ・任意のポートの送信元 QAM の出力は、別のポートの1つの QAM にのみレプリケーションできます。同じポート内でのレプリケーションはサポートされていません。
- ・最新のラインカードには最大8個のポートがあります。そのため、ラインカードごとにパイロットQAMは最大7回レプリケーションできます(ポートごとに1回)。
- ・標準のルーティングプロトコルでは、(ラインカードを横断する)複数の宛先へのユニキャストトラフィック(VoD)のルーティングは禁止されています。

## テーブルベース ビデオまたはセッションベース ビデオの複製の設定

複製は、SDG 内で一連の RF ポートを同じ SDG に追加することによって設定されます。複製を設 定するには、パイロット QAM キャリア(RF ポートに属する一連の QAM キャリア)を選択する 必要があります。パイロット QAM キャリアは、 SDG で追加される最初の RF ポートによって示 されます。複製されたコンテンツを伝送する残りの RF ポートは、この SDG 内で指定されます。

仮想キャリアグループ(VCG)を設定し、各 RF ポートで複製される QAM チャネルの数を指定 することによって、複製されるコンテンツを伝送する QAM キャリアを選択してください。パイ ロット QAM キャリアを削除すると、残りの複製された QAM キャリアのいずれかが、自動的にパ イロット QAM キャリアとして選択されます。

複製を設定するには、次の手順に従います。

configure terminal cable video service-distribution-group service distribution group name rf-port integrated-cable slot/bay/port rf-port integrated-cable slot/bay/port virtual-carrier-group vcg\_replication id number virtual-edge-input-ip ip-address vrf vrf-name input-port-number number rf-channel n-m tsid n-m output-port-number n-m bind-vcg vcg vcg replication sdg sdg replication

## テーブルベース ビデオ セッションの複製の確認

複製情報(複製グループID、パイロットかレプリカントか、関連ステータスなど)を確認するに は、次の例に示すように show cable card *slot/bay* qam-repl group コマンドを使用します。

Router#show cable card 7/0 qam-repl group

```
Grp Slot Chan QAM Grp Chan
ID Grp cnt type State List
ID [port:chan state role]
U:Up P:Pilot
D:Down R:Replicant
```

| 57344 | 0 | 4 | VID | U | 0:21 | UP | 1:21 | UR | 2:21 | UR | 3:21 | UR |
|-------|---|---|-----|---|------|----|------|----|------|----|------|----|
| 57345 | 1 | 4 | VID | U | 0:22 | UP | 1:22 | UR | 2:22 | UR | 3:22 | UR |
| 57346 | 2 | 4 | VID | U | 0:23 | UP | 1:23 | UR | 2:23 | UR | 3:23 | UR |
| 57347 | 3 | 4 | VID | U | 0:24 | UP | 1:24 | UR | 2:24 | UR | 3:24 | UR |
| 57348 | 4 | 4 | VID | U | 0:25 | UP | 1:25 | UR | 2:25 | UR | 3:25 | UR |
| 57349 | 5 | 4 | VID | U | 0:26 | UP | 1:26 | UR | 2:26 | UR | 3:26 | UR |
| 57350 | 6 | 4 | VID | U | 0:27 | UP | 1:27 | UR | 2:27 | UR | 3:27 | UR |
| 57351 | 7 | 4 | VID | U | 0:28 | UP | 1:28 | UR | 2:28 | UR | 3:28 | UR |
| 57352 | 8 | 4 | VID | U | 0:29 | UP | 1:29 | UR | 2:29 | UR | 3:29 | UR |
| 57353 | 9 | 4 | VID | U | 0:30 | UP | 1:30 | UR | 2:30 | UR | 3:30 | UR |

57354 10 4 VID U 0:31 UP 1:31 UR 2:31 UR 3:31 UR

\_\_\_\_\_

Total number of Replication groups on slot 7/0: 11

パイロット QAM キャリア上のセッションを確認するには、次の例に示すように show cable video session logical-edge-device id *number* コマンドを使用します。

Router#show cable video session logical-edge-device id 1 Total Sessions = 22

| Session<br>Output | Output<br>Input | Strea:<br>Output | ming<br>Encry | Sess<br>pt E | ion Destination<br>ncrypt Session | UDP      | Output     | Input |
|-------------------|-----------------|------------------|---------------|--------------|-----------------------------------|----------|------------|-------|
| Id                | Port            | Туре             |               | Туре         | Port                              | Program  | State      | State |
| Bitrate           | Bitrate         | Туре             | Statu         | IS           | Name                              |          |            |       |
| 1048598           | 21              | Remap            |               | UDP          | 172.16.0.1                        | 49152 32 | ACTIVE-PSI | ON    |
| 1104548           | 1088424         | CLEAR            | -             |              | bago tbv.1.21.4915                | 2        |            |       |
| 1048599           | 21              | Remap            |               | UDP          | 172.16.0.1                        | 49153 33 | ACTIVE-PSI | ON    |
| 1104482           | 1088424         | CLEAR            | -             |              | bago tbv.1.21.4915                | 3        |            |       |
| 1048600           | 22              | Remap            |               | UDP          | 172.16.0.1                        | 49154 34 | ACTIVE-PSI | ON    |
| 1104922           | 1090656         | CLEAR            | -             |              | bago tbv.1.22.4915                | 4        |            |       |
| 1048601           | 22              | Remap            |               | UDP          | 172.16.0.1                        | 49155 35 | ACTIVE-PSI | ON    |
| 1105033           | 1090534         | CLEAR            | -             |              | bago tbv.1.22.4915                | 5        |            |       |
| 1048602           | 23              | Remap            |               | UDP          | 172.16.0.1                        | 49156 36 | ACTIVE-PSI | ON    |
| 1114332           | 1092488         | CLEAR            | -             |              | bago tbv.1.23.4915                | 6        |            |       |
| 1048603           | 23              | Remap            |               | UDP          | 172.16.0.1                        | 49157 37 | ACTIVE-PSI | ON    |
| 1104353           | 1092488         | CLEAR            | -             |              |                                   |          |            |       |
|                   |                 |                  |               |              |                                   |          |            |       |

## 設定例

次に、ラインカード 7/0 上の 4 つの RF ポート間での複製を設定する例を示します。

configure terminal cable video service-distribution-group sdg replication id 1 rf-port integrated-cable 7/0/0 rf-port integrated-cable 7/0/2 rf-port integrated-cable 7/0/2 rf-port integrated-cable 7/0/3 virtual-carrier-group vcg\_replication id 1 virtual-edge-input-ip 172.31.1.1 vrf vrf-name input-port-number 1 rf-channel 21-31 tsid 21-31 output-port-number 21-31 bind-vcg vcg vcg replication sdg sdg replication

## 複製の機能情報

Cisco Feature Navigator を使用すると、プラットフォームおよびソフトウェア イメージのサポート 情報を検索できます。Cisco Feature Navigator を使用すると、ソフトウェア イメージがサポートす る特定のソフトウェアリリース、フィーチャセット、またはプラットフォームを確認できます。 Cisco Feature Navigator には、http://www.cisco.com/go/cfn からアクセスします。Cisco.com のアカウ ントは必要ありません。

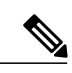

(注)

次の表は、特定のソフトウェア リリース トレインで各機能のサポートが導入されたときのソ フトウェア リリースのみを示しています。その機能は、特に断りがない限り、それ以降の一 連のソフトウェア リリースでもサポートされます。

### 表18: 複製の機能情報

| 機能名         | リリース                        | 機能情報                                                                                           |
|-------------|-----------------------------|------------------------------------------------------------------------------------------------|
| Replication | Cisco IOS XE Everest 16.5.1 | この機能は、Cisco cBR シリー<br>ズ コンバージド ブロードバン<br>ド ルータ上の Cisco IOS XE<br>Everest 16.5.1 に統合されまし<br>た。 |

■ Cisco IOS XE Everest 16.5.1 用シスコ コンバージド ブロードバンド ルータのビデオ コンフィギュレー ション ガイド

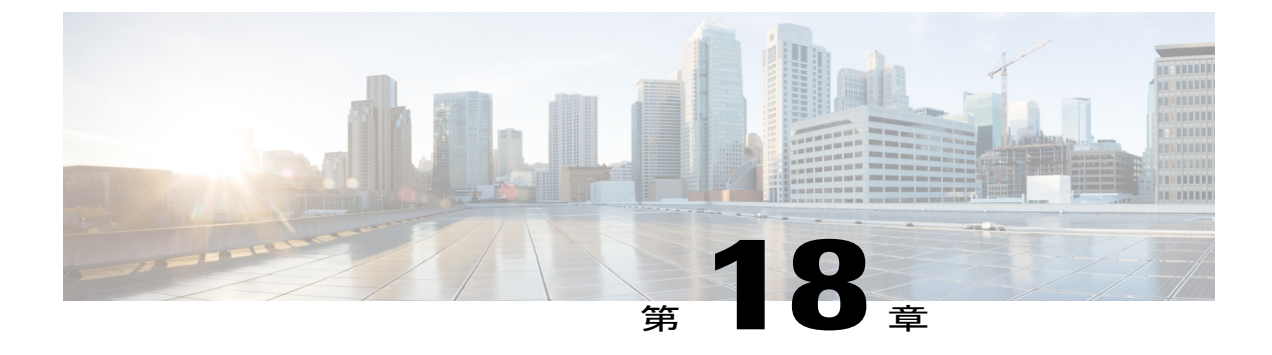

# D6 検出プロトコル

D6 検出プロトコルは Comcast Next Generation on Demand (NGOD) 仕様の一部です。このプロト コルは、周波数、変調モード、Annex などのビデオ QAM キャリア情報、ビデオトラフィックの エッジ入力 (IP アドレス、グループ名、最大帯域幅など) を Edge Resource Manager (ERM) に アドバタイズするのに役立ちます。D6 検出プロトコルは、各エッジ入力またはキャリア出力の 固有の構造化名(トポロジカル ロケーション情報)も送信します。これらの構成化名、入力お よび RF ポート番号から、ERM は QAM ストリーミング入力ポート (IP) と RF 出力ポート (MPEG) の両方のトポロジカル ネットワークの場所を推測できます。

### 目次

- D6 検出プロトコルに関する情報, 113 ページ
- D6 検出プロトコルの設定方法, 115 ページ
- 例: D6 Discovery Protocol 設定, 120 ページ
- D6 検出プロトコルの導入シナリオ, 121 ページ
- D6 Discovery Protocol の機能情報, 122 ページ

## D6 検出プロトコルに関する情報

D6 検出プロトコルの詳細については、次の各項で説明します。

## D6 検出プロトコルの概要

D6 検出プロトコルは論理エッジデバイス(LED)ごとに設定する必要があります。LED がアクティブに設定されている場合、D6 検出プロトコルにより ERM との接続が確立されて、次の情報が ERM に送信されます。

 ストリーミングゾーン:LED が動作するストリーミングゾーン。ストリーミングゾーンは ユーザによる設定が必要です。

- コンポーネント名:後続の更新メッセージを関連付けるための ERM の LED の名前。コン ポーネント名はユーザによる設定が必要です。
- ベンダー固有文字列:ベンダー名とモード名が含まれています。PMEの暗号化を使用する場合は、D6ベンダー文字列は「Cisco」以外の文字列(「CBR8」など)に変更する必要があります。PowerKEY 暗号化の場合、ベンダー文字列の設定はオプションで、デフォルト値は「Cisco CBR8k」です。

エッジ入力は、LEDの下、またはそのLEDと関連付けられている仮想キャリアグループ(VCG)の下に設定されています。エッジ入力ごとに、次の情報が ERM に送信されます。

- IP アドレス: LED の下、またはその LED と関連付けられている VCG の下に設定されています。
- ポート:入力ポートごとに設定されています。
- •最大帯域幅: D6の設定の入力グループの下に設定されています。デフォルト値は20 Gbps です。
- ・グループ名: D6 設定の入力グループの下に設定されています。入力ポートが LED の下に設定されている場合のデフォルト値は LED 名、入力ポートが VCG の下に設定されている場合のデフォルト値は VCG 名です。

VCG を介して LED の下に設定されている QAM (RF チャネル)ごとに、次の情報が ERM に送信 されます。

- ルート:ルートの状態は、QAMが追加された場合は「Reachable」、QAMが削除された場合は「Withdrawn」です。
- ・QAM グループ名: VCG 名に対して設定されています。
- QAM名:ストリーミング zone.tsid(1234.100 など)。ストリーミングゾーンは D6の下に設定され、TSID は QAM ごとに VCG の下に設定されています。
- ・全帯域幅: QAM の全帯域幅。
- QAM パラメータ:
  - Frequency:このキャリアの中心周波数
  - •インターリーバ
  - Modulation Mode
  - TSID
  - Annex : A/B
  - Channel Width : 6 MHz/8 MHz
- UDP マップ:テーブルベースのセッションの設定にのみ送信されます。各 MPEG プログラム番号の UDP ポートのテーブルが送信されます。
- •出力ポート:設定済の VCG ID が出力ポート ID として送信されます。

設定の更新はさまざまな更新メッセージを介して ERM に送信されます。D6 は ERM との TCP 接続を維持するために、キープアライブ メッセージも定期的に交換します。

### D6 検出プロトコルの前提条件

- D6の設定はLEDプロトコルの設定の下に配置されるため、D6検出プロトコルを設定する前に、次の設定を完了する必要があります。
  - 。サービス配布グループ (SDG)
  - 。仮想キャリア グループ (VCG)
  - 。SDG への VCG のバインド
  - 。論理エッジデバイス (LED)
  - 。VCG と LED の関連付け
- D6検出プロトコルは外部サーバとの通信に管理 IP を使用するため、仮想ポートグループインターフェイスが設定されていて、ケーブルビデオの管理インターフェイスでも同様に設定されていることを確認してください。仮想ポートグループを設定するには、次の手順を実行します。
   configure terminal
- cable video

#### mgmt-intf VirtualPortGroup virtual port group id

IP アドレスの代わりに D6 サーバの構成の完全修飾ドメイン名(FQDN)を設定する必要がある場合は、D6 検出プロトコルを設定する前にネーム サーバを設定していることを確認してください。DNS ネーム サーバが設定されているかどうか確認するには、show ip dns view コマンドを使用します。ネーム サーバを設定するには、次の手順を実行します。ip name-server *ip address* ip domain name *domain name* ip domain lookup

## **D6**検出プロトコルの設定方法

D6の設定は、LEDプロトコルがテーブルベースまたはGQIである場合のみ行うことができます。

(注)

この項で参照されているコマンドの詳細については、「*Cisco IOS Master Command List*」を参照してください。

## D6 Discovery Protocol の必須パラメータの設定

D6の必須設定パラメータは、次のとおりです。

- 管理IP:外部D6サーバ(ERM)との接続を確立するために使用される送信元IPアドレス。
   このIPアドレスは、仮想ポートグループで設定されているサブネット内にある必要があります。GQI LEDの場合は、GQI LED 設定から自動的に取得されるため、この設定はD6
   Discovery Protocol では不要です。
- D6 Discovery Protocol サーバの IP アドレスとポート:これにより、LED で D6 クライアント がピアとの接続をセットアップするために使用するリモート D6 サーバ(ERM)の IP アドレ スとリスニング ポートが識別されます。LED ごとにサーバ アドレスおよびポートを1つだ け設定できます。IP アドレスは、直接指定または FQDN 設定の2つの方法でセットアップで きます。サーバとの接続を確立するには、いずれかの方法で十分です。両方を設定すると、 FQDN よりも IP アドレスが優先されます。IP アドレスと FQDN 両方の設定が同じサーバお よびポートを指し示している必要があります。
- ストリーミングゾーン: D6 サーバ(ERM) で設定されるストリーミングゾーン。接続を確 立するには、この名前が ERM で設定されている名前と一致する必要があります。
- コンポーネント名:エッジQAMデバイスの名前。各LEDは、D6サーバによって個別のエッジQAMコンポーネントと見なされます。この名前は、D6サーバによってLEDを表すために使用されます。

#### はじめる前に

次の状態を確認してください。

- 仮想ポートグループインターフェイスを設定する必要があります。また、D6 Discovery Protocolの管理 IP を特定する必要があります(テーブルベース LED の場合)。
- 管理インターフェイスは、ケーブルビデオ設定で、この仮想ポートグループインターフェイスに設定されています。
- D6 サーバの IP アドレスまたは FQDN、ポート値、およびストリーミング ゾーン名を確認しておいてください。
- FQDN を使用する場合は、ネーム サーバが設定されていることを確認します。FQDN が IP アドレスに解決されることも確認します(ping <fqdn> コマンドを発行して確認する)。
- LEDは、テーブルベースプロトコルまたはGQIプロトコルのいずれかで設定されています。
- •LEDが問題なくアクティブになります。エラーが発生する場合は、まず、それらを解決して ください。

I

• LED が「no active」状態に設定されています。

テーブルベース LED 用に D6 Discovery Protocol を設定するには、次の手順に従います。

configure terminal cable video logical-edge-device device name [id number] protocol table-based no active discovery-protocol d6 mgmt-ip ip address streaming-zone name component-name name d6-server ip address [port] d6-server fqdn domain-name [port] exit active GQI LED 用に D6 Discovery Protocol を設定するには、次の手順に従います。

configure terminal cable video logical-edge-device device name [id number] protocol gqi no active discovery-protocol d6 streaming-zone name component-name name d6-server ip address [port] d6-server fqdn domain-name [port] exit active

#### D6 検出プロトコルの設定の確認

D6 検出プロトコルの設定を確認するには、次の例のように、show cable video logical-edge-device コマンドを使用します。

この CLI コマンドを実行すると、LED に関連付けられている D6 クライアントのステータスと統計が表示されます。D6クライアントのすべての設定と動作ステータスを確認できます。次の例では、対象期間内にD6クライアントとサーバ間で交換された Open、Update、KeepAlive、Notification メッセージの期間と数が示されています。また、サーバから受信した Unknown または Unrecognized メッセージの数も示されています。Open メッセージのカウントが1より多い場合、接続が一旦終 了して再接続されたことを示しています。

#### show cable video logical-edge-device id 1 d6

Logical Edge Device: LED PME Td: 1 Protocol: Table-based D6 Summary: Enabled : Yes VREP Version : 2 D6 State : Established Management IP : 1.21.2.250 Source Port : 6069 D6 server FQDN : New host1.test1 : 1.200.1.86 D6 Server IP D6 Server Port : 6069 Hold Time(negotiated): 240 Timeout : 20 Keep Alive Interval : 80 Streaming Zone : 3409 Failure Reason : No Failure D6 Statistics: Duration Dir Open Update KeepAlive Notification Unknown

| 0 | RX | 1 | 0  | 19 | 0 | 0 |
|---|----|---|----|----|---|---|
| 0 | TX | 1 | 17 | 2  | 0 | 0 |

上記の例では、D6 State が「Established」、Failure Reason が「No Failure」となっていますが、こ れは D6 の設定が適切で、D6 サーバや ERM との接続を確立できることを示しています。

出力のD6 Statistics セクションは、D6 クライアントとD6 サーバ間で双方向に交換されたさまざ まなメッセージを示しています(Rx は受信、Tx は送信)。D6 サーバからD6 クライアントへの 更新メッセージは存在しないため、RX行のUpdate メッセージのカウントは常に0です。通知メッ セージはエラー発生時に送信されます。通知を受信すると、接続がリセットされます。Unknown メッセージのカウントは0 である必要があり、0 より大きい数字はパケットの破損を示していま す。更新メッセージは更新のたびに送信されます。エッジ入力IP はすべて1つの更新メッセージ で送信されますが、LED内のQAMごとに別の更新メッセージが存在します。そのため、更新メッ セージのカウントは、LED内のQAMの数に基づいて増加します。KeepAlive メッセージは、「Keep Alive Interval」で定義されている間隔に従い定期的に交換されます。Keep Alive Interval は保留時 間の設定の機能であり、保留時間の3分の1になります。

#### D6 必須パラメータ設定のトラブルシューティング

- ・発生する可能性のある設定エラーに関するトラブルシューティングのヒント
  - •管理 IP は一意で、仮想ポート グループのサブネットに含まれている必要があります。
  - D6 サーバの IP アドレスと FQDN の両方が設定されている場合は、両方に同じポート値が使用されていることを確認します。
  - D6 サーバの適切な IP アドレスまたは FQDN 名が使用されていることを確認します。
  - FQDNが使用されている場合は、ネームサーバが設定されていることを確認します。また、ping <fqdn> コマンドを発行して、FQDN が正しい IP アドレスに解決されることも確認します。

•D6の状態がアイドルのままになる場合のトラブルシューティングのヒント

- ・障害の理由は、障害のタイプを示しています。ほとんどの障害では、D6クライアント が接続を定期的に再試行します。しばらくしてから回復しているかどうか確認します。
- ストリーミングゾーンの設定が D6 サーバの設定と一致しているかどうかを確認します。
- Cisco cBR-8 で D6 サーバに関して設定されている TCP ポート番号が、D6 サーバまたは ERM のリスニング ポートと一致しているかどうかを確認します。
- 両方向から(つまり、Cisco cBR-8からD6サーバへと、D6サーバからCisco cBR-8へ)、 D6サーバのIPアドレスをpingできるかどうかを確認します。D6サーバから、仮想ポー トグループIPとLEDに割り当てられている管理IPへのpingを試みます。pingが失敗 する場合は、Cisco cBR-8とD6サーバの間のルーティングを確認します。
  - •D6 サーバが稼働しており、接続を受け入れる準備が完了しているかどうかを確認 します。

- 仮想ポート グループ インターフェイスが稼働しているかどうかを確認します。
- Cisco cBR-8 への管理トラフィックが通過する 10 Gb インターフェイスが稼働して いるかどうかを確認します。

## D6 Discovery Protocol のオプション パラメータの設定

D6 Discovery Protocol のオプション設定パラメータは、次のとおりです。

- ・ベンダー文字列: ERM がベンダーを識別するためのベンダー固有の文字列。ベンダー名とモデル名が含まれます。デフォルト値は「Cisco CBR8k」です。
- タイムアウト値:ソケットコールで接続を待機する時間。デフォルト値は10秒です。
- ホールド時間値:クライアントとサーバの間のキープアライブメッセージ交換の間隔を決定 する値。デフォルト値は30秒です。
- 入力グループ:LEDにトラフィックを送信するために使用される入力グループ名と最大帯域幅を、LEDで各仮想エッジ入力(VEI)IPアドレスに割り当てることができます。また、LEDに関連付けられた各VCGも、グループ名と帯域幅を持つことができます。D6プロトコルは、VCGで、すべてのVEIIPアドレスにこの名前を使用します。この情報は、エッジ入力をD6サーバにアドバタイズする際にD6メッセージで使用されます。グループ名に関してこれらのパラメータが設定されていない場合、LEDではVEIIPアドレスにLED名が使用され、VCGではVEIIPアドレスにVCG名が使用されます。帯域幅のデフォルト値は20Gbpsです。

LED で、VEI IP アドレスおよび VCG ごとに、このコマンドを繰り返し実行してください。

#### はじめる前に

- LED で VEI IP アドレスが設定されていることを確認します。
- VCG が LED に関連付けられていることを確認します。

D6 Discovery Protocol のオプションパラメータを設定するには、次の手順に従います。

configure terminal
cable video
logical-edge-device device name [id number]
protocol table-based
no active
discovery-protocol d6
vendor-string <string>
timeout seconds
holdtime seconds
input-group vcg id <id> group-name <name>[ bandwidth <mbps>]
input-group led vei-ip <ip> group-name <name>[ bandwidth <mbps>]
exit
active

### 保留時間とタイムアウトの設定の確認

保留時間とタイムアウトの設定を確認するには、show cable video logical-edge-device コマンドを 使用します。出力は、D6検出プロトコルの設定の確認、(117ページ)の項に表示されている内容 と同じです。保留時間はキープアライブインターバルに影響を与えるため、キープアライブイン ターバルの新しい値は保留時間の3分の1にする必要があります。また、D6 Statistics セクション では、キープアライブカウントはキープアライブインターバルに基づいて増加します(TX 行 上)。

### D6 オプション パラメータ設定のトラブルシューティング

これらはオプションパラメータであり、D6 Discovery Protocol の基本機能には影響しません。D6 Discovery Protocol の設定が変更されると、D6 接続がリセットされ、新しい値で再接続されます。 そのため、D6 の状態が一時的にアイドルに移行した後に、確立状態に戻ります。

## 例:D6 Discovery Protocol 設定

次の例は、完全な D6 設定を示しています。

```
cable video
 mgmt-intf VirtualPortGroup 0
  encryption
    linecard 7/0 ca-system pme scrambler dvs042
   pme vodsid 111
   pme cem 1.200.1.163 5000
   pme mgmt-ip 1.25.2.6
  service-distribution-group sdg-pme id 1
    rf-port integrated-cable 7/0/
  virtual-carrier-group vcg-pme id 1
    encrypt
    service-type narrowcast
    rf-channel 18 tsid 18 output-port-number 23
 bind-vcg
   vcg vcg-pme sdg sdg-pme
  logical-edge-device led-pme id 1
    protocol table-based
      virtual-edge-input-ip 174.101.1.1 vrf Video-VOD-Vrf input-port-number 1
      vcg vcg-pme
     discovery-protocol d6
        mgmt-ip 1.25.2.7
        vendor-string cBR8
        streaming-zone 3509
        component-name led56100
        d6-server 1.200.1.99 17654
 timeout 20
        holdtime 60
      active
 table-based
    vcg vcg-pme
      rf-channel 18
      session sess1 input-port 1 start-udp-port 49152 num-sessions-per-qam 2 processing-type
 remap start-program 1 jitter 100 cbr
```

I

## D6 検出プロトコルの導入シナリオ

次の図は、D6の機能の一般的なトポロジを示しています。

図1:D6の導入

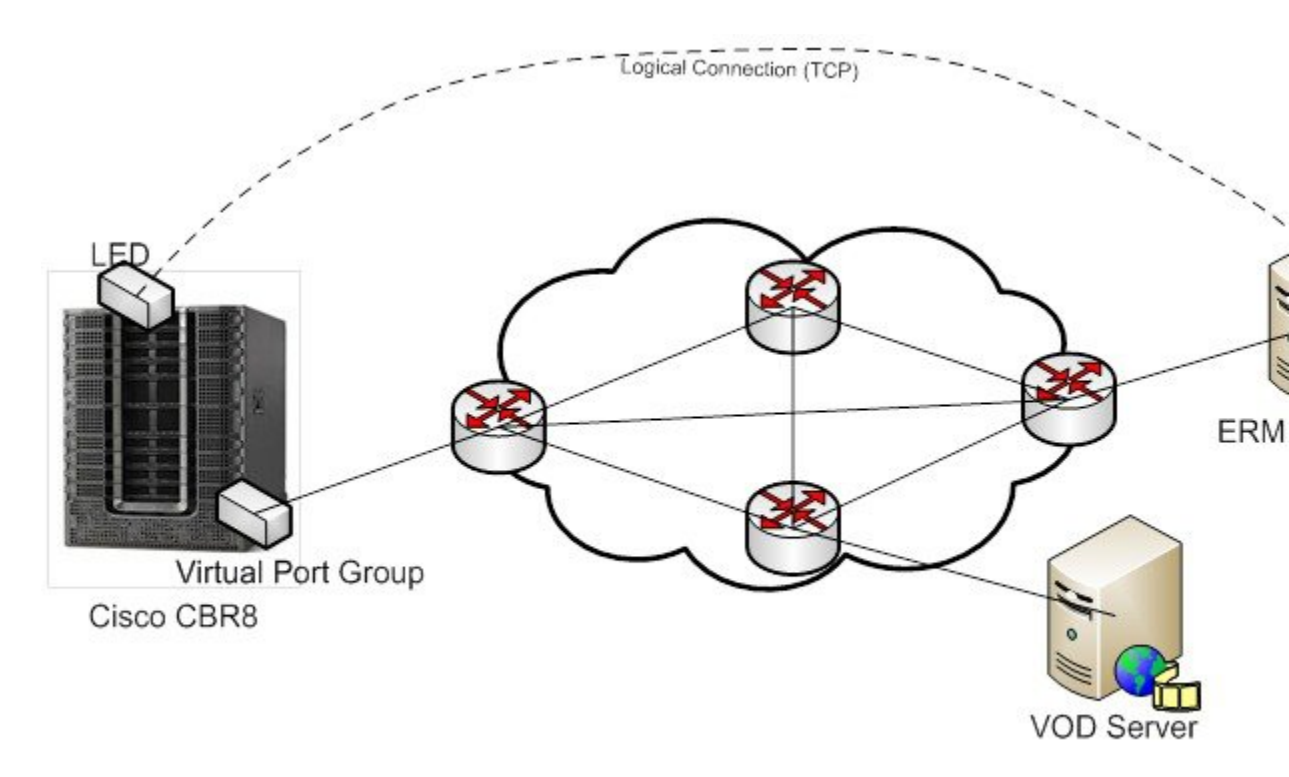

- D6 プロトコルを介して ERM にアドバタイズされるエッジ入力 IP により、ERM は QAM の エッジ入力オプションを認識します。複数の VEI IP 機能を使用すると、D6 は使用可能なす べての VEI IP を ERM にアドバタイズします。このため、ERM は物理トポロジに基づいて、 QAM にビデオ トラフィックを送信するのに最も適したエッジ入力 IP を特定できます。
- D6 が LED で使用可能な QAM をアドバタイズし、新しい QAM が追加、または既存の QAM が削除されるたびに ERM が更新されることで、ERM の所有リソースに関する情報は常に更新されます。
- •D6はテーブルベースのセッションの各 MPEG プログラム番号に使用される UDP ポートをア ドバタイズします。これで、ERM は各 TSID や QAM の適切な UDP の使用範囲を特定できま す。

## D6 Discovery Protocol の機能情報

Cisco Feature Navigator を使用すると、プラットフォームおよびソフトウェアイメージのサポート 情報を検索できます。Cisco Feature Navigator を使用すると、ソフトウェアイメージがサポートす る特定のソフトウェアリリース、フィーチャセット、またはプラットフォームを確認できます。 Cisco Feature Navigator には、http://www.cisco.com/go/cfn からアクセスします。Cisco.com のアカウ ントは必要ありません。

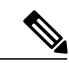

(注)

次の表は、特定のソフトウェア リリース トレインで各機能のサポートが導入されたときのソ フトウェア リリースのみを示しています。その機能は、特に断りがない限り、それ以降の一 連のソフトウェア リリースでもサポートされます。

#### 表 19: D6 Discovery Protocol の機能情報

| 機能名                   | リリース                        | 機能情報                                                                                           |
|-----------------------|-----------------------------|------------------------------------------------------------------------------------------------|
| D6 Discovery Protocol | Cisco IOS XE Everest 16.5.1 | この機能は、Cisco cBR シリー<br>ズ コンバージド ブロードバン<br>ド ルータ上の Cisco IOS XE<br>Everest 16.5.1 に統合されまし<br>た。 |

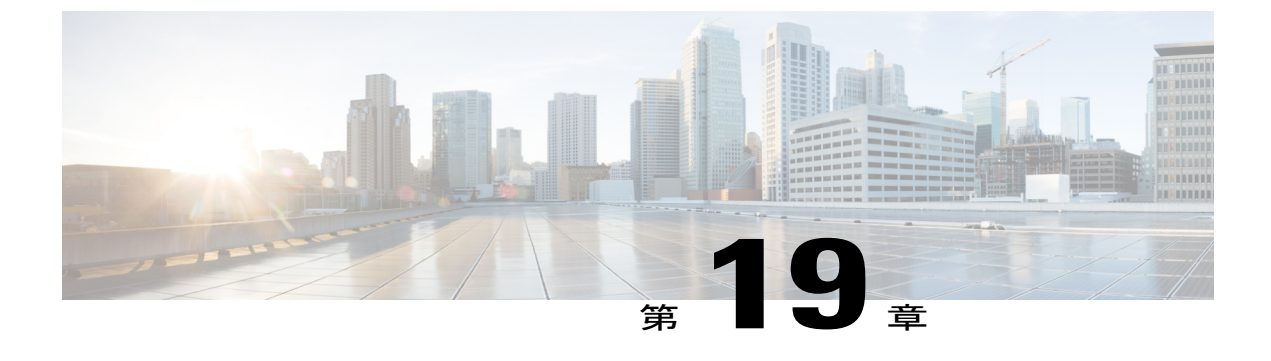

# スイッチド デジタル ビデオ

- スイッチドデジタルビデオシリーズ, 123 ページ
- スイッチドデジタルビデオに関する情報, 126 ページ
- スイッチド デジタル ビデオ サービスの設定方法, 127 ページ
- スイッチド デジタル ビデオの設定例, 130 ページ
- スイッチド デジタル ビデオの機能情報, 133 ページ

## スイッチド デジタル ビデオ シリーズ

スイッチドデジタルビデオ (SDV) サービスは、Cisco cBR-8 ルータの MPEG ビデオ サブシステ ム用にサポートされています。このサービスは「ビデオ セッション」として管理されるマルチ キャスト IP パケットベースのビデオストリームで構成されています。Cisco cBR-8 ルータは、Any Source Multicast (ASM) セッションと Source Specific Multicast (SSM) セッションの両方をサポー トしています。

- •ASM の場合、入力はグループ IP アドレスによって識別されます。
- •SSM の場合、入力は送信元 IP アドレスとグループ IP アドレスのペアによって識別されま す。

いずれの場合も UDP ポートは無視されます。ASM と SSM の両方を共存させることはできますが、グループ IP アドレスで重複しないようにする必要があります。そのため、1 つのグループ IP アドレスに対しては、1 つの ASM か、1 つまたは複数の SSM を使用できます。

### セッションクローニング

セッションクローニングとは、入力を複数の出力 QAM チャネルに転送する機能を指します。マ ルチキャスト セッション以外はクローンできません。出力 QAM チャネルは、同一または異なる ラインカード上に配置できます。ただし、入力は同じ QAM チャネル上ではクローンできません。 クローニングはセッションベースの GQIv2 セッションまたはテーブルベースのセッションで使用 できます。また、再マップ対象セッション、パススルー セッション、およびデータパイピング セッションに適用できます。クローンされたセッションはすべて、処理タイプ、ビットレート、 およびジッター値が同じである必要があります。再マップ対象セッションの場合、出力コピーご とに異なる出力プログラム番号が設定されます。

### 冗長マルチキャスト送信元

冗長マルチキャスト送信元機能は、ビデオセッションごとに最大4つのSSM/ASMマルチキャストアドレスのペアをサポートします。ただし、出力QAMに転送されるのは、1つの送信元からのマルチキャストトラフィックだけです。アクティブな送信元に障害が発生した場合、自動的に別の送信元が選択されます。マルチキャスト送信元は冗長グループ内で一意にする必要があり、 冗長グループ間でオーバーラップさせることはできません。

送信元の順序は、マルチキャストセッションが GQI または VSRM を介して設定されている場合 に重要です。特定のグループ IP アドレスでは、送信元 IP アドレスは同じ順序で指定する必要が あります。

例:2つのセッションで使用されるグループ IP アドレス(232.1.2.3)には同じ順序で指定された送信元 IP アドレスが必要です。

グループ IP 232.1.2.3 source 174.2.3.4 source2 174.4.5.6 source3 174.7.8.9 を指定して設定されている セッション A と、セッション B またはセッション A の設定後にグループ IP 232.1.2.3 を使用して 作成された任意のセッションは、セッション A に指定されているものと同じ順序 (source 174.2.3.4 source2 174.4.5.6 source3 174.7.8.9 の順) で送信元 IP アドレスが指定されている必要があります。

このように設定することで、送信元の切り替えが発生したときに、すべてのセッションが同じ送 信元 IP アドレスに切り替わります。さらに、GQIを介して設定されているセッションには、冗長 性のために使用可能な送信元を3つまで設定できます。テーブルベースのセッション用に設定さ れているマルチキャストラベルには、冗長性のために使用可能な送信元を4つまで設定できま す。

マルチキャスト ラベルでは一意なグループと S/G のペアを使用する必要があります。これらのペアを、他のマルチキャストラベルや S/G のペアを使用するマルチキャストセッションで使用する ことはできません。たとえば、1つのマルチキャストセッションが {[S1、G]、[S2、G]、および [S3,G]}を使用している場合、他のペアが {[S1、G]、[S4、G]}を使用することはできません。

マルチキャスト送信元の変更はセッションの状態(INIT、IDLE、ACTIVE、または OFF)に基づいて行われます。設定当初のセッションの状態はINITで、しばらくはこの状態が続きます。INIT タイマーが切れる前にトラフィックが開始された場合は ACTIVE 状態に遷移し、それ以外の場合は IDLE 状態に遷移します。

トラフィックが開始されると、トラフィックが流れているかぎり、セッションは ACTIVE 状態が 続きます。IDLE タイマーよりも長い時間トラフィックが停止した場合、セッションは IDLE 状態 に遷移します。IDLE 状態の間、セッションの PAT および PMT は出力として保持されます。この 状態でトラフィックが再開されるとセッションは再び ACTIVE 状態に遷移し、それまでの PSI と 再マッピング情報はいずれも変更されません。

OFF タイマーが切れる前にトラフィックが開始または再開されなかった IDLE 状態のセッション はOFF 状態に遷移します。OFF 状態のセッションに対するトラフィックが再開された場合は、新 しいセッションとして処理されます。

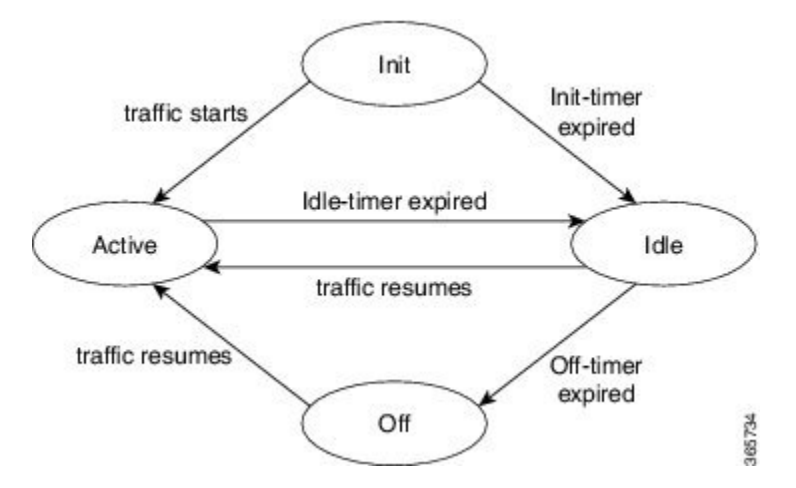

ACTIVE から IDLE に遷移するセッションには高い優先順位が設定され、新たに作成されたセッションや INIT から IDLE に遷移したセッションよりも優先的にバックアップ ソースに移行されます。

## スイッチド デジタル ビデオの利点

スイッチドデジタルビデオには次の利点があります。

- ・必要なスペース、メンテナンス作業、およびコストを削減できます。
- お客様による帯域幅のオーバーサブスクライブが可能になります。

## スイッチド デジタル ビデオの前提条件

- マルチキャスト機能にアクセスするには、マルチキャストルーティングを設定します。
- ・テーブルベースセッションの送信元を切り替えるには、マルチキャストラベルの送信元を
   2つ以上を設定し、目的のセッションに関連付けます。

### スイッチド デジタル ビデオの制約事項

- マルチキャストラベルの作成時に、最大4つの送信元を1つのグループ IP アドレスに関連付けることができます。
- ・ラベルは、テーブルベースビデオセッションでのみ使用されます。
- GQI ツールで作成されたセッションはラベルを使用しません。ただし、1つのグループ IP アドレスに関連付けられた最大3つの送信元を持つことができます。

## スイッチド デジタル ビデオに関する情報

### QAM 共有

ユニキャストビデオセッションとマルチキャストビデオセッションは、VOD、SDV、またはゲームセッション用に同じQAMチャネル上に共存できます。サービス間のQAMリソースのオーバーサブスクリプションを避けるために、QAM 共有には共通の Edge Resource Manager が必要です。

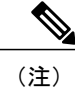

MPTS パススルー セッションとの QAM の共有はサポートされていません。

### QAM 複製

マルチキャスト セッションは、同じライン カードまたは異なるライン カードのポート間で複製 できます。

クローン セッションと複製されたセッションには次のような違いがあります。

- クローンセッションは、セッション作成時にユーザによって開始されます。各セッションには固有のセッションIDがあり、異なる出力設定を持つことができます。
- ・複製されたセッションは、同じ出力設定属性を持ちます。ラインカード間で複製されたセッションについては、各ラインカード上のセッションが固有の一意のセッション ID を持ちます。

### MPTS パススルー セッション

スイッチドデジタルビデオ(SDV)セッションは、通常、マルチキャスト SPTS 再マッピングタ イプです。Cisco cBR-8 ルータは、マルチキャスト MPTS パススルーおよびデータパイピングセッ ション タイプもサポートしています。

MPTS セッションは、PID 空間とプログラム番号空間において、すでに QAM 内に存在する他の セッションとの衝突がないものと見なされます。したがって、 SPTS 再マッピング セッションと MPTS パススルーセッションは、同じ QAM 上に共存できません。そうでない場合、MPTS と SPTS の再多重化において PID およびプログラム番号が出力 QAM チャネル上で一意でない状況で競合 が発生する可能性があります。

パススルーセッションの場合は、次のようになります。

- PAT が探索され、正しい TSID で再生成されます。
- PMT とその他のプログラム データは変更されません。
- PID の再マッピングは実行されません。
- •入力 NULL パケットはドロップされます。

 オーバーサブスクリプションによりランダムなTPドロップが発生し、すべてのゴーストPID が出力で保持されます。

## スイッチド デジタル ビデオ サービスの設定方法

### マルチキャスト ルーティングの設定

IPマルチキャスト分散スイッチング(MDS)を有効にすることにより、ラインカードで受信されるマルチキャストパケットの分散スイッチングが実現されます。

enable

configure terminal ip multicast-routing distributed ip pim ssm range all-multicasts ip pim rp-address *ip-address* interface *type number* ip pim sparse-dense-mode ip igmp version 3 cable video multicast-uplink *interface-name* access-list access-list-name

## マルチキャスト ラベルの設定

Cisco cBR-8 ルータはバックアップのために、マルチキャストセッションごとに最大4 つのマルチ キャストアドレスペアをサポートしています。テーブルベースのマルチキャストセッションに 追加の送信元を指定するには、ラベルが設定され、セッション設定に添付されている必要があり ます。最大2000のマルチキャストラベルを作成できますが、一度にアクティブにできるのは2048 のマルチキャストアドレスのみです。

マルチキャストラベルは、複数のマルチキャスト送信元 [S, G] がセッションのバックアップとし て使用されている場合に、テーブルベースセッション設定に使用されます。マルチキャストラベ ルは、作成または削除のみが可能で、変更はできません。マルチキャストラベルは、それを使用 するセッションが削除されるまで削除できません。

マルチキャストラベルで使用されるグループは、マルチキャスト S/G ペアと同様に、一意である 必要があります。ただし、グループが一意であるかぎり、送信元を複数のラベルで使用できます。 1つのラベルで最大4つのマルチキャスト送信元が許可されます。ラベルが複数のセッションで 使用される場合、それらのセッションはクローンセッションと見なされます。

enable configure terminal cable video table-based multicast-label label group group-ip source source-ip source2 source-ip source3 source-ip source4 source-ip

127

## マルチキャスト テーブルベース セッションの設定

テーブルベース ユニキャスト セッションの設定と同様に、テーブルベース LED に割り当てられた各 QAM キャリアで、セッションを個別のセッションとして設定できます。

マルチキャスト セッションは、単一の入力マルチキャスト入力送信元または複数の入力送信元 (バックアップのため)を使用して設定できます。複数のバックアップ送信元の場合は、ラベル をセッション設定に関連付ける必要があります。同じラベルを異なる QAM チャネル上の複数の セッションに適用できます。これらのセッションはクローン セッションと見なされます。

同じライン カード内の複数の QAM でのセッション クローニングの場合は、トラフィックのコ ピーが1つだけラインカードに転送されます。ラインカードは、入力パケットを複製し、それら を複数の QAM に転送します。再マッピングされたセッションのクローン コピーごとに、同じ出 力プログラム番号または異なる出力プログラム番号が割り当てられます。

enable configure terminal cable video table-based vcg vcg-name rf-channel channel session session-name group group-ip source source-ip processing-type {remap | passthru | data} start-program program-num [bit-rate bit-rate-number] [jitter jitter-number] [cbr | vbr]

## 送信元スイッチングの設定

現在の送信元がダウンすると、送信元スイッチングが自動的に行われます。複数の送信元IPが設定されている場合、ソフトウェアは自動的に次の有効な送信元IPに切り替えます(使用可能な場合)。ただし、ある有効な送信元から別の有効な送信元に強制的に切り替えるには、次のコマンドを使用します。

Router (config) # cable video source-switch from-group group-ip from-source source-ip

or

Router(config)# cable video source-switch to-group group-ip to-source source-ip

## スイッチド デジタル ビデオの設定確認

Router#show cable video session logical-edge-device id 2 Total Sessions = 4

| Session<br>Input<br>Id |    | Outp<br>Outp<br>Port | out<br>out | Stre<br>Input<br>Type | aming<br>Output | Session<br>Encry<br>Type | Session Sou<br>pt Encrypt<br>Ucast Dest | irce<br>Se<br>IP/Mcast | ssion<br>IP (S,G) | UDP<br>Port | Output<br>Progra | m   |
|------------------------|----|----------------------|------------|-----------------------|-----------------|--------------------------|-----------------------------------------|------------------------|-------------------|-------------|------------------|-----|
| State                  |    | Stat                 | e          | Bitrate               | Bitrat          | е Туре                   | Status                                  | Na                     | me                |             |                  |     |
| 2097152                |    | 142                  |            | Rema                  | p               | SSM                      | 175.2.5.6,2                             | 32.5.6.7               |                   | 0           | 1                | OFF |
|                        | ON |                      | 0          | 0                     |                 | CLEAR                    | -                                       | SESS                   | PME2.1.7.33       | 8           |                  |     |
| 2097153                |    | 163                  |            | Rema                  | ιp              | SSM                      | 175.6.1.13,                             | 232.2.1.6              |                   | 0           | 2                |     |
| INIT                   |    | ON                   |            | 0                     | 0               | CLEAR                    | -                                       | SE                     | SS PME3.1.7       | .497        |                  |     |
| 2097154                |    | 184                  |            | Pass                  | thru            | SSM                      | 175.2.6.7,2                             | 32.5.6.15              | _                 | 0           | -                | OFF |
|                        | ON |                      | 0          | 0                     |                 | CLEAR                    | -                                       | SESS                   | PME4.1.7.65       | 6           |                  |     |

I

```
2097155
            230
                         Data-Piping SSM
                                               175.7.2.2,232.2.6.7
                                                                                    0
                                                                                                    OFF
         ON
                0
                           0
                                      CLEAR
                                                                 SESS PME6.1.7.978
Router#show cable video session logical-edge-device id 2 session-id 2097152
                      : SESS PME2.1.7.338
Session Name
Session Id:
                      : 2097<u>1</u>52
Creation Time:
                      : Fri Jun 24 16:30:45 2016
Output Port
                      : 142
TSID
                      : 142
ONID
                       : 0
                      : 1
Number of Sources
  Source IP
                      : 175.2.5.6
                       : 232.5.6.7
  Group IP
  UDP Port
                      : 0
Config Bitrate
                      : not specified
Jitter
                      : 100 ms
Processing Type
                      : Remap
Stream Rate
                      : VBR
Program Number
                      : 1
Idle Timeout
                       : 2000 msec
Init Timeout
                      : 2000 msec
Off Timeout
                      : 60 sec
Encryption Type
                      : CLEAR
Encryption Status
                      : -
Input Session Stats:
  State: OFF, Uptime: 0 days 00:26:35
  IP Packets: In 0, RTP 0, Drop 0
TP Packets: In 0, PCR 0, PSI 0, Null 0
Unreference 0, Discontinuity 0
  Errors: Sync loss 0, CC error 0, PCR Jump 0,
Underflow 0, Overflow 0, Block 0
  Bitrate: Measured 0 bps, PCR 0 bps
Output Session Stats:
  State: ON, Uptime: 0 days 00:26:35
  TP Packets: In 0, PCR 0, PSI 0,
                Drop 0, Forward 0, Insert 0
  Errors: Info Overrun 0, Info Error 0, Block 0, Overdue 0,
Invalid Rate 0, Underflow 0, Overflow 0
  Bitrate: Measured 0 bps
```

スイッチド デジタル ビデオの設定のトラブルシューティング

I

| 問題                                                                                                    | 考えられる原因                               | 推奨される解決策                                     |
|----------------------------------------------------------------------------------------------------|---------------------------------------|----------------------------------------------|
| %ERROR: Duplicate multicast<br>source 175.2.5.6 group 232.5.6.7<br>not allowed for use in label<br>groupDuplicate.        | グループと送信元が、既存のラ<br>ベルにすでに使用されていま<br>す。 | マルチキャスト ラベル間で一<br>意のグループと送信元 IP を割<br>り当てます。 |
| %ERROR: Duplicate multicast<br>source 178.3.3.3 group<br>232.222.222.222 not allowed<br>within label DuplicateSourceHere. | 送信元がラベル内で繰り返され<br>ました。                | マルチキャストラベル内で一意<br>の送信元 IP を割り当てます。           |

| 問題                                                                                                    | 考えられる原因                                                                             | 推奨される解決策                                             |
|----------------------------------------------------------------------------------------------------|-------------------------------------------------------------------------------------|------------------------------------------------------|
| %ERROR: Duplicate multicast<br>source 175.2.5.6 group 232.5.6.7<br>not allowed for use in this session.                                                     | 重複するグループ IP を使用し<br>てセッションが作成されまし<br>た。このグループ IP が既存の<br>マルチキャスト ラベルで使用<br>されていました。 | 一意のグループ IP を使用して<br>セッションを作成します。                     |
| %ERROR Only one multicast<br>session can be created per multicast<br>session command; rf-channel range<br>values, such as rf-channel 20-30,<br>not allowed. | 一定の範囲の RF チャネルで<br>セッションが作成されました。                                                   | RF チャネルの範囲は許可され<br>ません。1 つの RF チャネルで<br>セッションを作成します。 |

## スイッチド デジタル ビデオの設定例

例1: テーブルベース マルチキャスト セッションの設定

```
enable
configure terminal
ip pim rp-address 9.1.1.1
ip pim ssm range all-multicasts
ip access-list standard all-multicasts
permit 233.0.0.0 0.255.255.255
permit 234.0.0.0 0.255.255.255
permit 235.0.0.0 0.255.255.255
permit 236.0.0.0 0.255.255.255
permit 237.0.0.0 0.255.255.255
permit 238.0.0.0 0.255.255.255
permit 232.0.0.0 0.255.255.255
permit 224.0.0.0 0.255.255.255
permit 239.0.0.0 0.255.255.255
interface TenGigabitEthernet4/1/2
 ip address 2.33.1.1 255.255.255.252
 ip pim sparse-mode
ip igmp version 3
 ip ospf 64512 area 9
 load-interval 30
cable video
  multicast-uplink TenGigabitEthernet4/1/2 access-list all-multicasts
  service-distribution-group sdg-1 id 1
    rf-port integrated-cable 7/0/0
  virtual-carrier-group vcg-1 id 1
    service-type narrowcast
    rf-channel 0-55 tsid 1-56 output-port-number 1-56
  bind-vcg
   vcg vcg-1 sdg sdg-1
  logical-edge-device led multicast id 1
   protocol table-based
      virtual-edge-input-ip 174.102.1.1 input-port-number 1
      vcg vcg-1
      active
  table-based
   multicast-label label1 group 232.2.1.1 source 175.2.2.2
    vcg vcg-1
      rf-channel 0
        session mcast1 multicast-label label1 processing-type remap start-program 1 jitter
```

100 vbr session mcast2 group 236.0.1.1 source 175.10.5.2 processing-type passthru jitter 100 cbr

#### 例2:複製されたマルチキャスト パススルー セッションのテーブルベース設定

次に、同じラインカード上のすべてのQAMポートに複製されるマルチキャストパススルーセッションのテーブルベース設定を示します。

```
enable
configure terminal
cable video
  multicast-uplink TenGigabitEthernet4/1/2 access-list all-multicasts
  service-distribution-group sdg1 id 1
    rf-port integrated-cable 7/0/0
    rf-port integrated-cable 7/0/1
   rf-port integrated-cable 7/0/2
   rf-port integrated-cable 7/0/3
    rf-port integrated-cable 7/0/4
    rf-port integrated-cable 7/0/5
   rf-port integrated-cable 7/0/6
    rf-port integrated-cable 7/0/7
  virtual-carrier-group vcg1 id 1
    rf-channel 0-95 tsid 0-95 output-port-number 1-96
  bind-vcg
   vcg vcgl sdg sdgl
  logical-edge-device led1 id 1
    protocol table-based
      virtual-edge-input-ip 174.102.1.1 input-port-number 1
      vcg vcgl
      active
  table-based
   multicast-label mlabel1 group 236.0.1.1 source 175.10.5.2 source2 175.10.6.20 source3
175.10.7.2
    vcq vcq1
    rf-channel 0
     session mcast1 multicast-label mlabel1 processing-type passthru vbr
     rf-channel 5
      session mcast2 group 237.0.1.1 source 175.10.6.2 processing-type passthru vbr
```

#### 例3:QAM 共有の設定

次に、7/0/0 RF ポート上の同じ QAM チャネル上で VOD と SDV の両方について PMT 暗号化テー ブルベース セッションを作成する例を示します。

```
cable video
 multicast-uplink TenGigabitEthernet4/1/2 access-list all-multicasts
 mgmt-intf VirtualPortGroup 0
 encryption
   linecard 7/0 ca-system pme scrambler dvs042
   pme vodsid 111
   pme cem 1.200.1.163 5000
   pme mgmt-ip 1.33.2.6
 service-distribution-group sdg1 id 1
   rf-port integrated-cable 7/0/0
 virtual-carrier-group vcg1 id 3
   virtual-edge-input-ip 174.102.1.1 input-port-number 1
   encrypt
   service-type narrowcast
   rf-channel 20-34 tsid 20-34 output-port-number 20-34
 bind-vcg
   vcg vcg1 sdg sdg1
 logical-edge-device led1 id 1
   protocol table-based
```

Cisco IOS XE Everest 16.5.1 用シスコ コンバージド ブロードバンド ルータのビデオ コンフィギュレーショ

```
vcg vcg1
active
table-based
multicast-label mlabel1 group 236.0.1.1 source 175.10.5.2 source2 175.10.6.2 source3
175.10.7.2
vcg vcg1
rf-channel 20
session VOD input-port 1 start-udp-port 49152 processing-type remap start-program
1 jitter 100 vbr
session SDV multicast-label mlabel1 processing-type remap start-program 1000 jitter
100 vbr
```

#### 例 4: **QAM** 複製の設定

次に、4つのバックアップ送信元を持ち、複数のラインカードと同じラインカード内の複数のRF ポートで複製されるマルチキャストセッションを設定する例を示します。

```
cable video
  multicast-uplink TenGigabitEthernet4/1/2 access-list all-multicasts
  service-distribution-group sdg-1 id 1
   rf-port integrated-cable 7/0/0
    rf-port integrated-cable 7/0/1
   rf-port integrated-cable 8/0/0
    rf-port integrated-cable 8/0/1
  virtual-carrier-group vcg-1 id 1
   service-type broadcast
    rf-channel 0-55 tsid 1-56 output-port-number 1-56
bind-vcg
    vcg vcg-1 sdg sdg-1
  logical-edge-device led multicast id 1
   protocol table-based
      virtual-edge-input-ip 174.102.1.1 input-port-number 1
      vcg vcg-1
   active
  table-based
   multicast-label label1 group 232.2.1.1 source 175.2.2.2 source2 175.2.3.2 source3
175.2.4.2 source4 175.5.1.12
    vcg vcg-1
      rf-channel 0
        session mcast1 multicast-label label1 processing-type remap start-program 1 jitter
100 vbr
```

#### 例 5: SSM セッションの設定

次に、3 つのマルチキャスト送信元を持つ一連の QAM チャネル上の SSM セッションを設定する 例を示します。

```
table-based
  multicast-label label110_1 group 232.2.1.35 source 175.2.2.2 source2 175.6.1.12 source3
175.2.9.2
  multicast-label label103_1 group 232.2.1.30 source 175.2.2.2 source2 175.6.1.12 source3
175.2.9.2
  vcg vcg-uni-multi0
     rf-channel 0
     session mcast multicast-label label110_1 processing-type remap start-program 1
jitter 100 cbr
     rf-channel 6
     session mcast multicast-label label103_1 processing-type remap start-program 1
jitter 100 cbr
```
#### 例6:仮想キャリア グループをサービス タイプ ブロードキャスト設定として持つマルチキャスト セッション

```
virtual-carrier-group VCG_PME0 id 1
service-type broadcast
rf-channel 20-35 tsid 100-115 output-port-number 100-115
table-based
multicast-label a2 group 232.5.6.7 source 175.2.5.6
multicast-label exampleLabel group 232.2.1.6 source 175.6.1.13 source2 175.6.1.12 source3
180.1.1.1 source4 175.6.1.14
vcg VCG_PME2
rf-channel 22
session SESS_PME2 multicast-label a2 processing-type remap start-program 1
vcg VCG_PME3
rf-channel 23
session SESS_PME3 multicast-label exampleLabel processing-type remap start-program
```

#### 例7:パススルーおよびデータ処理タイプを持つセッション

```
table-based
  multicast-label a2 group 232.5.6.7 source 175.2.5.6
  multicast-label exampleLabel group 232.2.1.6 source 175.6.1.13 source2 175.6.1.12 source3
180.1.1.1 source4 175.6.1.14
  vcg VCG PME2
    rf-channel 22
      session SESS PME2 multicast-label a2 processing-type remap start-program 1
  vcg VCG PME3
    rf-channel 23
      session SESS PME3 multicast-label exampleLabel processing-type remap start-program
2
  vcg VCG PME4
     rf-channel 24
      session SESS PME4 group 232.5.6.15 source 175.2.6.7 processing-type passthru
   vcg VCG PME6
     rf-channel 30
      session SESS PME6 group 232.2.6.7 source 175.7.2.2 processing-type data
```

## スイッチド デジタル ビデオの機能情報

Cisco Feature Navigator を使用すると、プラットフォームおよびソフトウェアイメージのサポート 情報を検索できます。Cisco Feature Navigator を使用すると、ソフトウェアイメージがサポートす る特定のソフトウェアリリース、フィーチャセット、またはプラットフォームを確認できます。 Cisco Feature Navigator には、http://www.cisco.com/go/cfn からアクセスします。Cisco.com のアカウ ントは必要ありません。

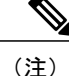

次の表は、特定のソフトウェア リリース トレインで各機能のサポートが導入されたときのソ フトウェア リリースのみを示しています。その機能は、特に断りがない限り、それ以降の一 連のソフトウェア リリースでもサポートされます。

| 機能名            | リリース                        | 機能情報                                                                                           |
|----------------|-----------------------------|------------------------------------------------------------------------------------------------|
| スイッチド デジタル ビデオ | Cisco IOS XE Everest 16.5.1 | この機能は、Cisco cBR シリー<br>ズ コンバージド ブロードバン<br>ド ルータ上の Cisco IOS XE<br>Everest 16.5.1 に統合されまし<br>た。 |

■ Cisco IOS XE Everest 16.5.1 用シスコ コンバージド ブロードバンド ルータのビデオ コンフィギュレー ション ガイド

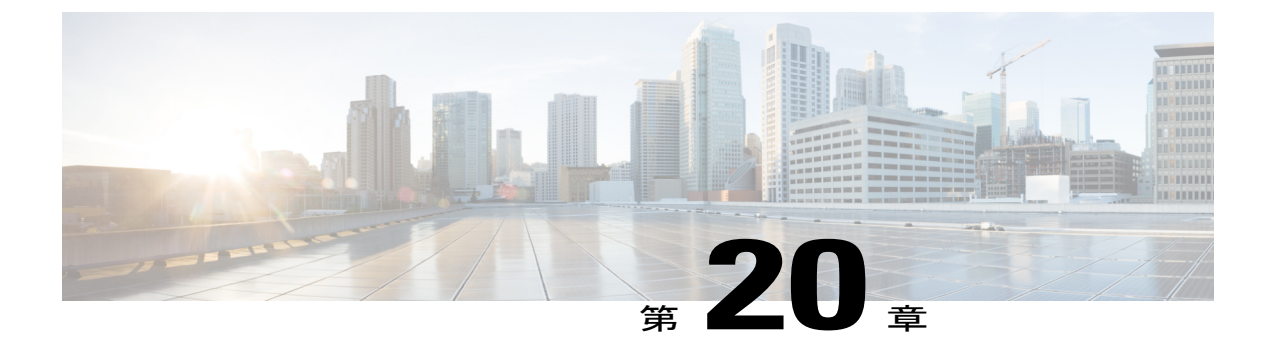

# DVB ビデオ オン デマンド

cBR-8 には ETSI TS 103 197 DVB Simulcrypt 仕様に定義されているビデオ サービスを暗号化する ためのデジタルビデオブロードキャスティング (DVB) プロトコルが 実装されています。この ドキュメントには、cBR-8 シャーシに DVB を設定するコマンドの概要、サービスの暗号化のス テータスを表示するコマンドの概要が含まれています。

#### 目次

- DVB VoD に関する情報, 135 ページ
- DVBの設定方法、138ページ
- 設定例, 141 ページ
- その他の参考資料, 143 ページ
- DVB ビデオ オンデマンドの機能情報, 144 ページ

## **DVB VoD**に関する情報

#### DVB VoD の概要

この機能を使用すると、オペレータはシャーシ上のビデオセッションをスクランブルできます。 これには、権限付与制御メッセージジェネレータ(ECMG)とイベント情報スケジューラ(EIS) を指定して接続を確立するための設定が含まれます。

スクランブリングの主な2つのモードは、セッションベースのスクランブリングと階層ベースの スクランブリングです。2つのモード間の基本的な違いは、ECMGからの権限付与制御メッセー ジ(ECM)の要求の仕方にあります。セッションベースのスクランブリングの場合、セッション ごとにすべてのCrypto Period (CP)とECMが要求されると、コントロールワード(CW)が生成 されます。階層ベースのスクランブリングの場合、ラインカードのすべてのセッションで使用さ れるCWのためにECMGによってすべてのCPとECMが生成されると、コントロールワードが 生成されます。

### セッションベースのスクランブリングの設定

外部 EIS サーバとの接続はスーパーバイザの仮想ポート グループを介して確立されます。外部 ECMG サーバとの接続はライン カードを介して確立されます。

図2: セッションベースの設定

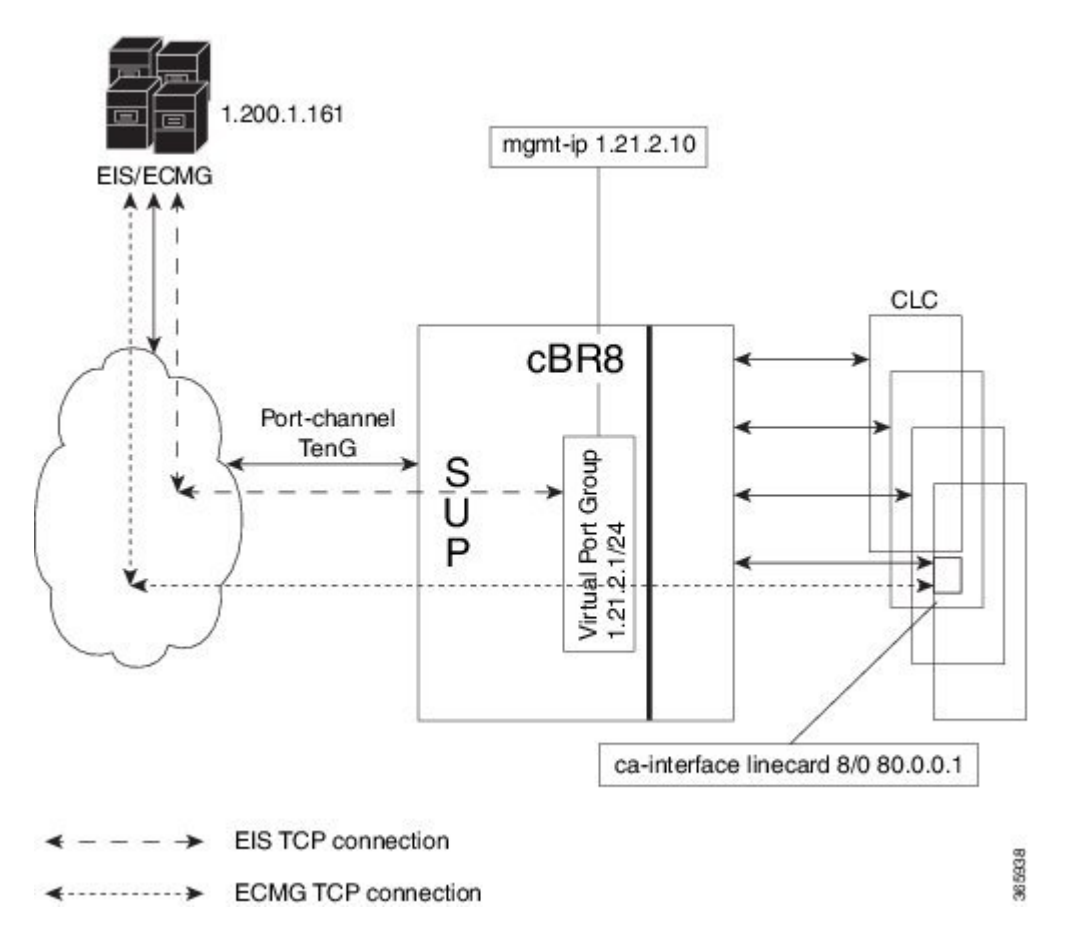

### Fail-to-Clear

Fail-to-clear-duration 機能は、DVB セッションおよび DualCrypt 暗号化モードでサポートされます。 セッションの暗号化に基づいて、次の2つの機能が Cisco cBR シリーズ コンバージドブロードバ ンド ルータ でサポートされています。

#### DVB セッションベースの暗号化の Fail-to-Clear-Duration

この機能は、外部イベント情報スケジューラ(EIS)が設定されている DVB または DualCrypt 暗 号化とともに使用されます。Cisco cBR-8のセッションの暗号化が失敗した場合、この機能を使用 して、設定された期間暗号化を使用せずに設定済の DVB 暗号化セッションの機能を制御できま す。それでも暗号化が失敗する場合、その DVB セッションには fail-to-clear-duration のタイムアウ ト後に Fail-to-black のマークが付きます。

I

#### DVB 階層ベースの暗号化の Fail-to-Clear

この機能は、階層ベースの設定とともに使用されます。Cisco cBR-8のセッションの暗号化が失敗 した場合、この機能を使用して、暗号化を使用せずに設定済のDVB暗号化セッションの機能を制 御できます。

Fail-to-clear が設定されており、階層ベースの設定が有効になっていて、かつ暗号化に失敗した場合、その DVB セッションの Encrypt Status には clear のマークが付きます。暗号化が開始されると、ステータスが Encrypted に変わります。

この機能は、デフォルトでイネーブルではありません。

### 階層ベースのスクランブリングの設定

外部 ECMG サーバとの接続はスーパーバイザの仮想ポート グループを介して確立されます。

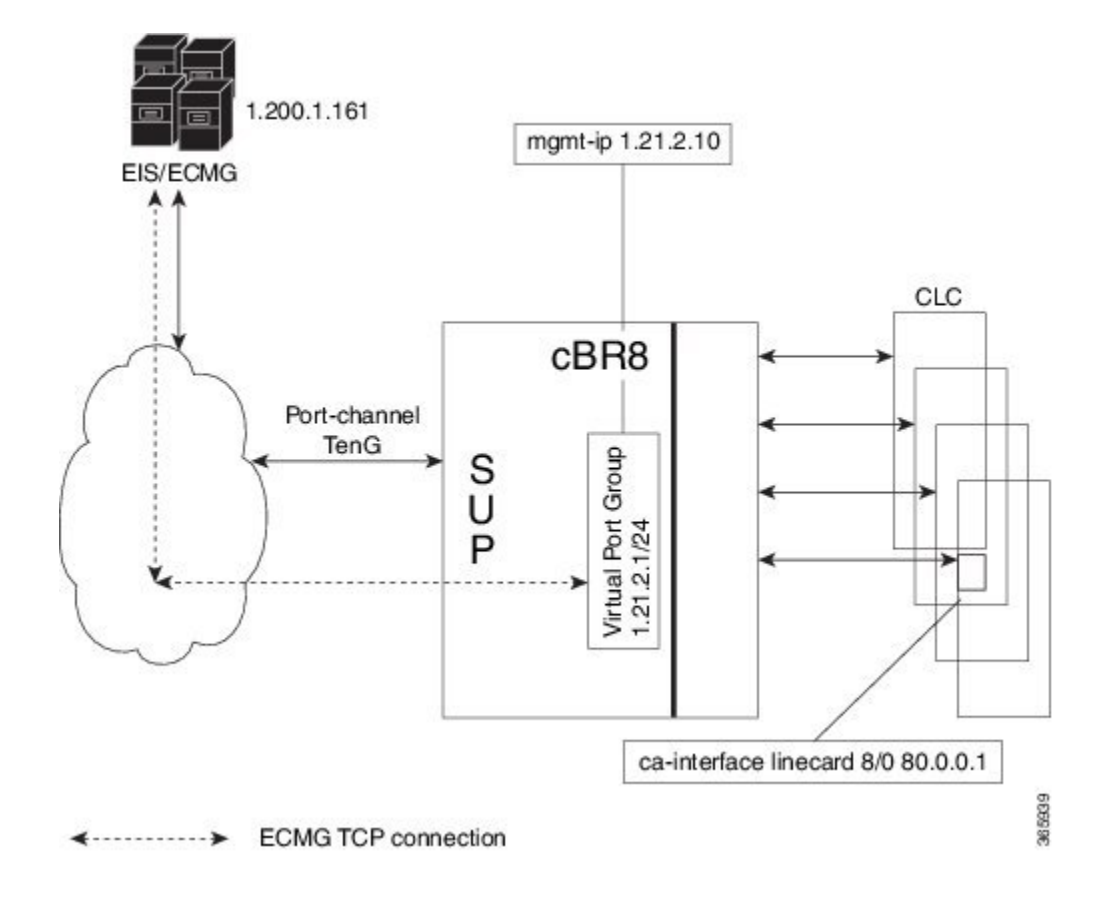

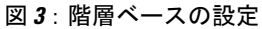

### **DVB**の制約事項

•この機能は、再マップされたテーブルベースのセッションにのみ適用できます。

#### Cisco IOS XE Everest 16.5.1 用シスコ コンバージド ブロードバンド ルータのビデオ コンフィギュレーショ

- Fail-to-clear-duration機能は、DVB CAS 暗号化のセッションベースのスクランブリングにのみ 適用できます。
- Fail-to-clear 機能は、DVB 階層ベースのスクランブリング セッションにのみ適用できます。

## DVB の設定方法

### DVB の設定

はじめる前に

- 仮想ポートグループインターフェイスを設定する必要があります。また、DVBの管理 IP を 特定する必要があります。
- 管理インターフェイスは、ケーブルビデオ設定で、この仮想ポートグループインターフェイスに設定されています。
- 論理エッジデバイスは、テーブルベース プロトコルで設定されています。
- ・ラインカードの暗号化アルゴリズムは、DVB-CSAに設定されています。
- セッションベーススクランブリングの場合は、ラインカード上のCAインターフェイスと、
   ECMG サーバに到達するためのルートが指定されている必要があります。

セッションベース スクランブリングを設定するには、次の手順に従います。

enable configure terminal cable video mgmt-intf VirtualPortGroup group id encryption linecardslot/bay ca-system dvb scrambler dvb-csa dvb route-ecmg ECMG Server IP Address Netmask Interface Forwarding Router IP Address mgmt-ip ip-address eis EIS Name id EIS ID listening-port port number fail-to-clear-duration < duration in seconds> ca-interface linecardslot/bay IP Address ecmg ECMG Name id ECMG ID mode vod linecardslot/bay type [standard | hitachi | irdeto | nagra| pkey] ca-system-id CA System ID CA Subsystem ID ecm-pid-source [sid | auto | ecm-id | min-ecm-pid | max-ecm-pid] connection id id priority connection\_priority IP\_Address Port fail-to-clear-duration は秒単位で測定されます。有効な値の範囲は0~10800秒です。デフォルト値 は0です

階層ベース スクランブリングを設定するには、次の手順に従います。

enable configure terminal cable video mgmt-intf VirtualPortGroup group id encryption linecardslot/bay ca-system dvb scrambler dvb-csa dvb **mgmt-ip** *ip-address* ecmg ECMG Name id ECMG ID mode tier-based type [standard | hitachi | irdeto | nagra| pkey] ca-system-id CA System ID CA Subsystem ID ecm-pid-source [sid | auto | ecm-id] connection id id priority connection priority IP Address Port tier-based ecmg id ECMG ID access-criteriaaccess\_criteria\_in\_hex fail-to-clear enable

(注)

階層ベース設定がすでに有効になっている場合は、fail-to-clear機能を設定する前に、まず、no enable を使用して階層ベース設定を無効にする必要があります。

### **DVB**の設定確認

ラインカードでの暗号化アルゴリズムの設定を確認するには、次の例に示すようにshow cable video encryption linecard コマンドを使用します。

| Router  | f show ca | ble video  | encryption | linecard   | 7/0 |
|---------|-----------|------------|------------|------------|-----|
| Line ca | ard: 7/0  |            |            |            |     |
| CA Syst | cem       | Scramble   | r DVB-     | -Conformar | nce |
| ======  |           | ========== |            |            | -== |
| dvb     |           | dvb-csa    | Enab       | oled       |     |

ECMG 接続を確認するには、次の例に示すように show cable video encryption dvb ecmg id *id* connection コマンドを使用します。

| Router# | show | cable | video | encryption | dvb | ecmg | id | 1 | connection |
|---------|------|-------|-------|------------|-----|------|----|---|------------|
|---------|------|-------|-------|------------|-----|------|----|---|------------|

| ECMG<br>Auto<br>ID | ECMG<br>Chan Slo <sup>;</sup><br>Name | t ECMG<br>Connect | ECMG<br>Type<br>ions <i>P</i> | CA<br>ECMG<br>ID<br>Applica | Sys<br>tion | CA Sul<br>ID | bsys       | PID<br>Source  | Lower<br>limit | Upper<br>limit | Streams/<br>ECMG | Open<br>ECMG | Streams/ | ID |
|--------------------|---------------------------------------|-------------------|-------------------------------|-----------------------------|-------------|--------------|------------|----------------|----------------|----------------|------------------|--------------|----------|----|
| 1<br>Enabl         | polaris_0<br>led RP                   | ecmg01 :<br>1     | standa                        | ard 0x4<br>Tier-            | 748<br>Base | 0x0<br>d     |            | sid            | 0              | 0              | 1                | 1            |          |    |
| ECMG               | Connectio                             | ons for           | ECMG                          | ID = 1                      |             |              |            |                |                |                |                  |              |          |    |
| Conn<br>-ID        | Conn<br>Priority                      | IP<br>Addres      | s                             | Port<br>Number              | Ch<br>ID    | annel        | Cor<br>Sta | in C<br>itus S | pen<br>treams  |                |                  |              |          |    |
| 1                  | 1                                     | 10.10.            | 1.1 8                         | <br>3888                    | 1           |              | Oper       | 1 1            |                |                |                  |              |          |    |

次に、セッションベーススクランブリングの設定を確認するコマンドの出力例を示します。

Router# show cable video encryption dvb ecmg id 7 connection

| ECMG | ECMG |         | ECMG     | CA      | Sys   | CA | Subsys | PID    | Lower | Upper | Streams/ | Open S | treams/ |    |
|------|------|---------|----------|---------|-------|----|--------|--------|-------|-------|----------|--------|---------|----|
| Auto | Chan | Slot EC | CMG      | ECMG    |       |    |        |        |       |       |          |        |         |    |
| ID   | Name |         | Type     | ID      |       | ID |        | Source | limit | limit | ECMG     | ECMG   |         | ID |
|      |      | Conr    | nections | Applica | itior | 1  |        |        |       |       |          |        |         |    |

7 ecmg-7 standard 0x950 0x1234 sid 0 0 1680 1680 Enabled 1 VOD ECMG Connections for ECMG ID = 1\_\_\_\_\_ Port Channel Conn ΙP Conn Conn Open Number ID Status Streams -ID Priority Address \_\_\_\_\_ 1 1 10.10.1.10 8888 1 Open 1 ECMG サーバとの接続のステータスは、「Conn Status」によって示されます。「Open Streams」 フィールドには、アクティブな ECM ストリームの数が示されます。 EIS 接続を確認するには、次の例に示すように show cable video encryption dvb eis id id コマンドを 使用します。 Router# show cable video encryption dvb eis id 1 \_\_\_\_\_ \_\_\_\_\_ EIS EIS Peer Management TCP CP CP Overwrite Fail-To-Clear Connection TD Name TP IP Port Overrule Duration SCG Duration Status -------\_\_\_\_\_ 1 test 10.10.1.11 10.10.1.1 9898 DISABLED 0 DISABLED 400 Connected セッションベース スクランブリングの場合の CA インターフェイス設定を確認するには、次の例 に示すように show cable video encryption dvb ca-interface brief コマンドを使用します。 Router# show cable video encryption dvb ca-interface brief CA Interface configuration \_\_\_\_\_ Linecard IP Address VRF 7 10.10.1.1 N/A ECMG Route configuration \_\_\_\_\_ IP Address NetMast Interface \_\_\_\_\_ 10.10.1.10 255.255.254 TenGigabitEthernet4/1/2 セッションの暗号化ステータスを確認するには、次の例に示すように show cable video session **logical-edge-device id** コマンドを使用します。 Router# show cable video session logical-edge-device id 1 Total Sessions = 1 UDP Output Input Session Output Streaming Session Session Source Output Input Output Encrypt Encrypt Low Session Id Port Type Type Ucast Dest IP/Mcast IP (S, G) Port Program State State Bitrate Bitrate Type Status Latency Name UDP 10.10.1.1 49167 20 1048576 1 Remap ACTIVE-PSI

ECM PID と、CA 記述子が PMT に追加されているかどうかを確認するには、次の例に示すように show cable video session logical-edge-device id session-id コマンドを使用します。

dvbsess.1.0.1.0.23167

Router# show cable video session logical-edge-device id 1 session-id 1048576 Output PMT Info:

Program 20, Version 3, PCR 49, Info len 18, (CA SYS-ID 4748, PID 79) PID 49: Type 2, Info len 0 PID 50: Type 3, Info len 6, (lang eng)

1695161 1689747 DVB Encrypted N

### トラブルシューティングのヒント

一部の設定エラーが発生する場合は、次のトラブルシューティングのヒントを参照してください。

- ・管理IPは、一意であり、仮想ポートグループのサブネットに含まれている必要があります。
- ECMGサーバが、Cisco cBR-8 コンソールから、送信元インターフェイスを仮想ポートグループとしてping可能であることを確認します。これにより、ECMGサーバが到達可能であり、 ルートが有効であることが示されます。
- Cisco cBR-8 で ECMG サーバ用に設定されている TCP ポート番号が、ECMG サーバのリスニ ング ポートのものと同じであることを確認します。
- 管理 IP が EIS サーバから ping 可能であることを確認します。可能でない場合は、cBR-8 シャーシと EIS サーバの間のルーティングを確認します。
- EIS 用に設定されているリスニング ポートが、EIS サーバからの接続を確立するために使用 されていることを確認します。
- •仮想ポート グループ インターフェイスがアクティブであることを確認します。
- 管理トラフィックが Cisco cBR-8 に到達するために使用する TenGigabitEthernet インターフェ イスと、CAインターフェイスルートを設定するために使用されているインターフェイスが、 アクティブであることを確認します。

設定例

このセクションでは、DVB の設定例を示します。

### 例1: セッションベース スクランブリングの基本設定

```
Router>enable
Router#config terminal
Router(config)#interface VirtualPortGroup0
Router(config-if) #vrf forwarding vrf_script_red_1
Router(config-if) #ip address 10.10.1.1 255.255.224
Router(config-if) #no mop enabled
Router(config-if) #no mop sysid
Router(config-if) #exit
Router(config)#cable video
Router(config-video)#mgmt-intf VirtualPortGroup 0
Router (config-video) #encryption
Router(config-video-encrypt)#linecard 7/0 ca-system dvb scrambler dvb-csa
Router(config-video-encrypt-dvb-conf)#exit
Router(config-video-encrypt)#dvb
Router(config-video-encrypt-dvb)#scramble-video-audio
Router(config-video-encrypt-dvb)#route-ecmg 10.10.1.1 255.255.255.224 TenGigabitEthernet4/1/2
10.10.1.1
Router(config-video-encrypt-dvb)#mgmt-ip 10.10.1.1
Router(config-video-encrypt-dvb)#eis eis-1 id 1
Router(config-video-encrypt-dvb-eis)#listening-port 8890
Router(config-video-encrypt-dvb-eis)#fail-to-clear-duration 400
Router(config-video-encrypt-dvb-eis)#cp-overrule 60
Router(config-video-encrypt-dvb-eis)#overwrite-scg
Router (config-video-encrypt-dvb-eis) #exit
Router(config-video-encrypt-dvb)#ca-interface linecard 1/0 10.10.1.1 vrf vrf_script_red_1
Router(config-video-encrypt-dvb)#ecmg ecmg-7 id 7
```

```
Router(config-video-encrypt-dvb-ecmg)#mode vod linecard 7/0
Router(config-video-encrypt-dvb-ecmg)#type standard
Router(config-video-encrypt-dvb-ecmg)#ca-system-id 950 1234
Router (config-video-encrypt-dvb-ecmg) #auto-channel-id
Router(config-video-encrypt-dvb-ecmg)#ecm-pid-source sid
Router (config-video-encrypt-dvb-ecmg) #connection id 1 priority 1 10.10.1.1 8888
Router(config-video-encrypt-dvb-ecmg)#desc-rule desc 8 1 id 1
Router(config-video-encrypt-dvb-ecmg-desc)#add-priv-data at-es-level private-data 12345678
 ecm-ids 81,82,83,84,85
Router(config-video-encrypt-dvb-ecmg-desc)#exit
Router(config-video-encrypt-dvb-ecmg)#overrule
Router(config-video-encrypt-dvb-ecmg-overrule)#max-comp-time 10000
Router(config-video-encrypt-dvb-ecmg-overrule)#min-cp-duration 60000
Router(config-video-encrypt-dvb-ecmg-overrule)#start-delay -5000
Router(config-video-encrypt-dvb-ecmg-overrule)#rep-period 125
Router(config-video-encrypt-dvb-ecmg-overrule)#max-streams 1920
Router (config-video-encrypt-dvb-ecmg-overrule) #end
Router#config terminal
Router(config)#cable video
Router (config-video) #service-distribution-group sdg-1 id 1
Router(config-video-sdg)#onid 1
Router (config-video-sdg) #rf-port integrated-cable 7/0/0
Router (config-video-sdg) #end
Router(config-video)#virtual-carrier-group vcg-1 id 1
Router(config-video-vcg)#encrypt
Router(config-video-vcg)#service-type narrowcast
Router(config-video-vcg) #rf-channel 0 tsid 1 output-port-number 1
Router(config-video-vcg)#end
Router (config-video) #bind-vcg
Router(config-video-bd) #vcg vcg-1 sdg sdg-1
Router (config-video-bd) #end
Router (config-video) #logical-edge-device led-1 id 1
Router(config-video-led) #protocol table-based
Router (config-video-led-protocol) #virtual-edge-input-ip 10.10.1.1 input-port-number 1
Router(config-video-led-protocol) #vcg vcg-1
Router (config-video-led-protocol) #end
Router (config-video-led) #end
Router(config-video)#table-based
Router(config-video-tb) #vcg vcg-1
Router(config-video-tb-vcg)#rf-channel 0
Router(config-video-tb-vcg-sess)#session tier vcg-1 input-port 1 start-udp-port 49152
processing-type remap start-program 1 cbr
```

### 例2:階層ベース スクランブリングの基本設定

```
Router>enable
Router#config terminal
Router(config)#cable video
Router(config-video)#mgmt-intf VirtualPortGroup 0
Router (config-video) #encryption
Router (config-video-encrypt) #linecard 7/0 ca-system dvb scrambler dvb-csa
Router (config-video-encrypt-dvb-conf) #conformance-dvb
Router (config-video-encrypt-dvb-conf) #exit
Router(config-video-encrypt)#dvb
Router(config-video-encrypt-dvb)#scramble-video-audio
Router (config-video-encrypt-dvb) #check-scg-at-prov
Router(config-video-encrypt-dvb)#strong-pairing-enforce
Router(config-video-encrypt-dvb)#mgmt-ip 10.10.1.1
Router(config-video-encrypt-dvb)#ecmg tier-ecmg-1 id 1
Router(config-video-encrypt-dvb-ecmg)#mode tier-based
Router(config-video-encrypt-dvb-ecmg)#type standard
Router(config-video-encrypt-dvb-ecmg)#ca-system-id 4748 0
Router(config-video-encrypt-dvb-ecmg)#auto-channel-id
Router(config-video-encrypt-dvb-ecmg)#ecm-pid-source sid
Router(config-video-encrypt-dvb-ecmg)#connection id 1 priority 1 10.10.1.1 8888
Router(config-video-encrypt-dvb-ecmg)#desc-rule desc 1 id 1
Router(config-video-encrypt-dvb-ecmg-desc)#add-priv-data at-es-level private-data 12345678
 all
Router (config-video-encrypt-dvb-ecmg-desc) #exit
Router (config-video-encrypt-dvb-ecmg) #overrule
```

```
Router(config-video-encrypt-dvb-ecmg-overrule)#max-comp-time 10000
Router(config-video-encrypt-dvb-ecmg-overrule)#min-cp-duration 60000
Router(config-video-encrypt-dvb-ecmg-overrule)#start-delay -5000
Router (config-video-encrypt-dvb-ecmg-overrule) #rep-period 125
Router(config-video-encrypt-dvb-ecmg-overrule)#max-streams 1920
Router(config-video-encrypt-dvb-ecmg-overrule)#exit
Router(config-video-encrypt-dvb-ecmg)#exit
Router (config-video-encrypt-dvb) #tier-based
Router(config-video-encrypt-dvb-tb)#ecmg id 1 access-criteria 1234512345
Router(config-video-encrypt-dvb-tb)#fail-to-clear
Router(config-video-encrypt-dvb-tb)#enable
Router#config terminal
Router(config) #cable video
Router(config-video)#service-distribution-group sdg-1 id 1
Router(config-video-sdg)#onid 1
Router(config-video-sdg) #rf-port integrated-cable 7/0/0
Router (config-video-sdg) #end
Router(config-video) #virtual-carrier-group vcg-1 id 1
Router (config-video-vcg) #encrypt
Router(config-video-vcg)#service-type narrowcast
Router(config-video-vcg) #rf-channel 0 tsid 1 output-port-number 1
Router (config-video-vcg) #end
Router (config-video) #bind-vcg
Router(config-video-bd) #vcg vcg-1 sdg sdg-1
Router(config-video-bd)#end
Router(config-video)#logical-edge-device led-1 id 1
Router(config-video-led) #protocol table-based
Router(config-video-led-protocol)#virtual-edge-input-ip 10.10.1.1 input-port-number 1
Router(config-video-led-protocol) #vcg vcg-1
Router(config-video-led-protocol)#end
Router (config-video-led) #end
Router (config-video) #table-based
Router(config-video-tb) #vcg vcg-1
Router(config-video-tb-vcg)#rf-channel 0
Router(config-video-tb-vcg-sess)#session tier vcg-1 input-port 1 start-udp-port 49152
processing-type remap start-program 1 cbr
```

## その他の参考資料

関連資料

| 関連項目              | マニュアル タイトル                                                  |
|-------------------|-------------------------------------------------------------|
| 階層ベース スクランブリングの設定 | <i>Cisco RF</i> ゲートウェイ <i>10</i> ソフトウェア コンフィ<br>ギュレーション ガイド |

シスコのテクニカル サポート

| 説明                                                                                                    | Link                         |
|----------------------------------------------------------------------------------------------------|------------------------------|
| シスコのサポート Web サイトでは、シスコの<br>製品やテクノロジーに関するトラブルシュー<br>ティングにお役立ていただけるように、マニュ<br>アルやツールをはじめとする豊富なオンライン<br>リソースを提供しています。                                                                 | http://www.cisco.com/support |
| お使いの製品のセキュリティ情報や技術情報を<br>入手するために、Cisco Notification Service(Field<br>Notice からアクセス)、Cisco Technical Services<br>Newsletter、Really Simple Syndication(RSS)<br>フィードなどの各種サービスに加入できます。 |                              |
| シスコのサポート Web サイトのツールにアク<br>セスする際は、Cisco.com のユーザ ID およびパ<br>スワードが必要です。                                                                                                    |                              |

## DVB ビデオ オンデマンドの機能情報

Cisco Feature Navigator を使用すると、プラットフォームおよびソフトウェアイメージのサポート 情報を検索できます。Cisco Feature Navigator を使用すると、ソフトウェアイメージがサポートす る特定のソフトウェアリリース、フィーチャセット、またはプラットフォームを確認できます。 Cisco Feature Navigator には、http://www.cisco.com/go/cfn からアクセスします。Cisco.com のアカウ ントは必要ありません。

**(**注)

次の表は、特定のソフトウェア リリース トレインで各機能のサポートが導入されたときのソ フトウェア リリースのみを示しています。その機能は、特に断りがない限り、それ以降の一 連のソフトウェア リリースでもサポートされます。

#### 表 20: DVB ビデオ オンデマンドの機能情報

| 機能名            | リリース                        | 機能情報                                                                                           |
|----------------|-----------------------------|------------------------------------------------------------------------------------------------|
| DVB ビデオ オンデマンド | Cisco IOS XE Everest 16.5.1 | この機能は、Cisco cBR シリー<br>ズ コンバージド ブロードバン<br>ド ルータ上の Cisco IOS XE<br>Everest 16.5.1 に統合されまし<br>た。 |

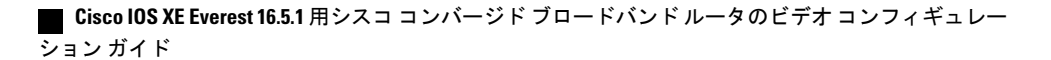

| 機能名           | リリース                        | 機能情報                                                                                           |
|---------------|-----------------------------|------------------------------------------------------------------------------------------------|
| Fail-to-Clear | Cisco IOS XE Everest 16.5.1 | この機能は、Cisco cBR シリー<br>ズ コンバージド ブロードバン<br>ド ルータ上の Cisco IOS XE<br>Everest 16.5.1 に導入されまし<br>た。 |

Γ

1

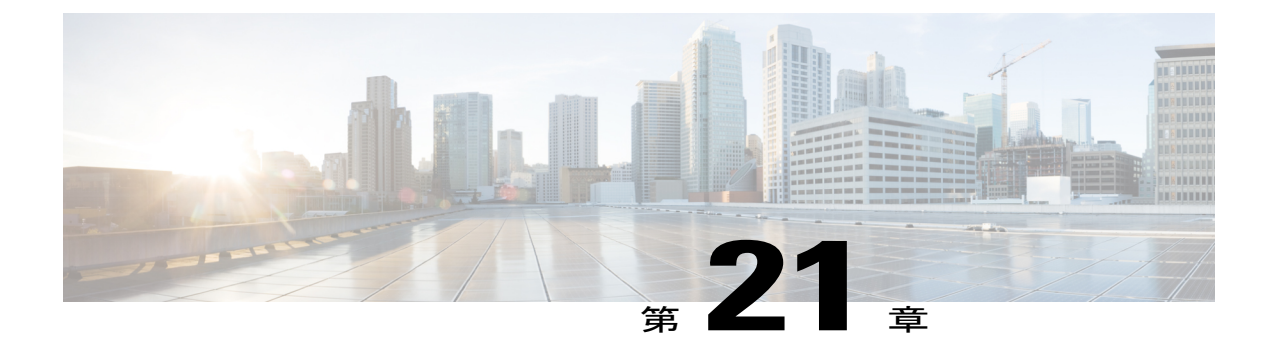

# DualCrypt 暗号化モード サポート

DualCrypt 暗号化機能を使用すると、Session Resource Manager (SRM) で、Cisco cBR-8 コンバー ジドブロードバンドルータの同じラインカード (LC) に PowerKey セッションと DVB CAS セッ ションを設定できます。

#### 機能情報の確認

ご使用のソフトウェア リリースでは、このモジュールで説明されるすべての機能がサポートさ れているとは限りません。最新の機能情報と注意事項については、ご使用のプラットフォームと ソフトウェア リリースに対応したリリース ノートを参照してください。このモジュールに記載 されている機能の詳細を検索し、各機能がサポートされているリリースのリストを確認する場合 は、このマニュアルの最後にある機能情報の表を参照してください。

プラットフォームのサポートおよびシスコ ソフトウェア イメージのサポートに関する情報を検 索するには、Cisco Feature Navigator を使用します。Cisco Feature Navigator には、http:// tools.cisco.com/ITDIT/CFN/からアクセスできます。http://www.cisco.com/のアカウントは必要あり ません。

- Cisco cBR シリーズ ルータに関するハードウェア互換性マトリクス, 147 ページ
- DualCrypt 暗号化モードに関する情報, 148 ページ
- DualCrypt 暗号化モードの設定方法, 150 ページ
- 設定例, 155 ページ
- DualCrypt 暗号化モードの機能情報, 158 ページ

## Cisco cBR シリーズ ルータに関するハードウェア互換性マトリクス

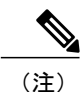

Cisco IOS-XE の特定のリリースで追加されたハードウェア コンポーネントは、特に明記しない限り、以降のすべてのリリースでもサポートされます。

| Cisco CMTS プラットフォーム               | プロセッサ エンジン                          | インターフェイス カード                        |
|-----------------------------------|-------------------------------------|-------------------------------------|
| Cisco cBR-8 コンバージドブ<br>ロードバンド ルータ | Cisco IOS-XE リリース 16.5.1<br>以降のリリース | Cisco IOS-XE リリース 16.5.1<br>以降のリリース |
|                                   | Cisco cBR-8スーパーバイザ:                 | Cisco cBR-8 CCAP ラインカー              |
|                                   | • PID :                             | F :                                 |
|                                   | CBR-CCAP-SUP-160G                   | • PID : CBR-LC-8D30-16U30           |
|                                   | • PID : CBR-CCAP-SUP-60G            | • PID : CBR-LC-8D31-16U30           |
|                                   | • PID : CBR-SUP-8X10G-PIC           | • PID : CBR-RF-PIC                  |
|                                   |                                     | • PID : CBR-RF-PROT-PIC             |
|                                   |                                     | • PID :<br>CBR-CCAP-LC-40G-R        |
|                                   |                                     | Cisco cBR-8 ダウンストリーム<br>PHY モジュール : |
|                                   |                                     | • PID : CBR-D30-DS-MOD              |
|                                   |                                     | • PID : CBR-D31-DS-MOD              |
|                                   |                                     | Cisco cBR-8 アップストリーム<br>PHY モジュール:  |
|                                   |                                     | • PID : CBR-D30-US-MOD              |

表 21: Cisco cBR シリーズ ルータに関するハードウェア互換性マトリクス

## DualCrypt 暗号化モードに関する情報

この機能は同じ QAM チャネル上に PowerKey セッションと DVB セッションが必要な場合に使用 できます。この機能は Generic QAM Interface (GQI) プロトコルを使用するため、GQI ベースの セッションにのみ適用できます。

DualCrypt 暗号化モードを設定するには、イベント情報スケジューラ (EIS) と権限付与制御メッ セージ ジェネレータ (ECMG) を指定して接続を設定する必要があります。

## DualCrypt 暗号化モードの前提条件

 セッションの DualCrypt 暗号化を設定する前に、次のコンポーネントがシステムで使用可能 なことを確認します。

。サービス配布グループ (SDG)

- 。仮想キャリアグループ(VCG)と暗号化
- 。論理エッジデバイス(LED)とGQIプロトコル
- 。イベント情報スケジューラ (EIS)
- 。権限付与制御メッセージ ジェネレータ(ECMG)
- VCG が SDG にバインドされていること
- VCG が LED に関連付けられていること
- ・仮想エッジ入力が LED でのみ設定されていること
- 次の設定がシステムで使用可能なこと。
  - 。ライン カードの暗号化アルゴリズムが DVB-CSA に設定されている。

これは次のコマンドを使用して設定できます。 linecard <slot>/<bay> ca-system dualcrypt scrambler dvb-csa

\*DVBは外部サーバとの通信に管理IPアドレスを使用するため、仮想ポートグループイ ンターフェイスが設定されていて、ケーブルビデオの管理インターフェイスでも同様に 設定されている必要があります。

仮想ポート グループ インターフェイスをケーブル ビデオの管理インターフェイスとし て設定するには、次のコマンドを使用します。 configure terminal cable video mgmt-intf VirtualPortGroup <id>

・セッションベースのスクランブリング用に、ラインカードのCAインターフェイスと
 ECMGサーバに到達するためのルートが指定されている必要があります。

CA インターフェイスとルートを指定するには、次のコマンドを使用します。 ca-interface linecard <slot>/<bay> <IP\_Address> route-ecmg <ECMG\_Server\_IP\_Address> <Netmask> <Interface> <Forwarding\_Router\_IP\_Address>

vrf<vrf\_name>キーワードは、トラフィックまたは管理のためにVRFを個別に使用している場合に、それぞれのVRFにルートを入力するために設定されています。特定のVRF名を指定してCAインターフェイスを設定します。
 ca-interface linecard <slot>/<bay> <IP Address> vrf <vrf name>

。(オプション)bind オプションは、EIS を特定の IP アドレスまたは GQI ベースの LED と関連付けるために使用します。

GQI(セッションの作成と削除)とEIS(SCG のプロビジョニングとプロビジョニング 解除)に単一のIP アドレスを使用する場合、IP オプションを使用して EIS と GQI ベー スの LED をバインドして、必要な IP アドレスを設定する必要があります。IP アドレス は設定された仮想ポート グループのサブネットである必要があります。デフォルトで は、EIS は DVB の下で設定されている管理 IP アドレスを使用し、GQI はセッション制 御用の LED の下で設定されている管理 IP アドレスを使用します。

次に、EIS をバインドするコマンドの例を示します。

configure terminal cable video encryption

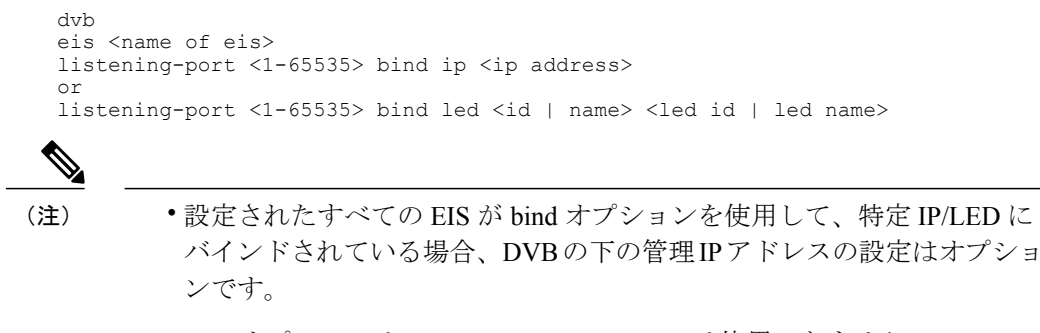

• bind オプションは、Cisco RF Gateway 10 では使用できません。

### DualCrypt 暗号化モードの制約事項

DualCrypt 暗号化モードの設定には、次の制約事項が適用されます。

- DualCrypt暗号化機能は、GQIベースの再マッピングされたセッションにのみ適用されます。
- この機能は、PowerKey、DVB、および非暗号化セッションにのみ使用してください。
- ・この機能を階層ベース スクランブリング モードとともに使用しないでください。

## DualCrypt 暗号化モードの設定方法

(注)

このモジュールで参照されているコマンドの詳細については、「Cisco IOS Master Command List」を参照してください。

### DualCrypt 暗号化の DVB セッションの設定

このセクションでは、DualCrypt 暗号化モードでセッションベース スクランブリングを設定する 方法について説明します。

#### 手順

```
DVB セッションの DualCrypt 暗号化を設定するには、次のコマンドを使用します:
```

```
enable
configure terminal
cable video
mgmt-intf VirtualPortGroup <group_id>
encryption
linecard <lcslot/subslot> ca-system dualcrypt scrambler dvb-csa
dvb
route-eccmg ECMG_Server_IP_Address Netmask Interface Forwarding_Router_IP_Address
mgmt-ip IP_Address
eis EIS_Name id EIS_ID
listening-port port number [bind {ip <ip address> | led < id <led id >| name <led name>>}]
```

I

```
ca-interface linecard <slot>/<bay> IP_Address
ecmg ECMG_Name id ECMG_ID
mode vod linecard <slot>/<bay>
type <standard/hitachi/irdeto/nagra/pkey>
ca-system-id CA_System_ID CA_Subsystem_ID
ecm-pid-source <sid/auto/ecm-id>
connection id ID priority connection priority IP Address Port
```

### DualCrypt 暗号化の DVB セッションの確認

ラインカードでの暗号化アルゴリズムの設定を確認するには、次の例に示すように show cable

スクランブラ設定を確認するには、次の例に示すように show cable video encryption scrambler brief

#### コマンドを使用します。

Router#show cable video encryption scrambler brief Scrambler information

Chassis wide scrambler: none

| Linecard | Current<br>Scrambler | Configured<br>Scrambler |
|----------|----------------------|-------------------------|
| 1        | Not Ready            | None                    |
| 2        | Not Ready            | None                    |
| 3        | Not Ready            | None                    |
| 4        | Not Ready            | None                    |
| 5        | Not Ready            | None                    |
| 6        | Not Ready            | None                    |
| 7        | dvb-csa              | None                    |
| 8        | dvb-csa              | dvb-csa                 |
| 9        | des/dvs042           | None                    |

ECMG 接続を確認するには、次の例に示すように show cable video encryption dvb ecmg id <id> connection コマンドを使用します。

Router#show cable video encryption dvb ecmg id <ID> connection

| ECMG<br>Slo | ECMG ECMG<br>t ECMG      | CA Sys<br>ECMG | CA Subsys    | PID    | Lower | Upper | Streams/ | Open Streams/ | Auto Chan |
|-------------|--------------------------|----------------|--------------|--------|-------|-------|----------|---------------|-----------|
| ID          | Name Type<br>Connections | ID<br>Applio   | ID<br>cation | Source | limit | limit | ECMG     | ECMG          | ID        |
| 1 7         | test standard            | 0x950          | 0x0          | sid    | 0     | 0     | 1        | 1             | Enabled   |

ECMG Connections for ECMG ID = 1

| Conn<br>-ID | Conn<br>Priority | IP<br>Address | Port<br>Number | Channel<br>ID | Conn<br>Status | Open<br>Streams |
|-------------|------------------|---------------|----------------|---------------|----------------|-----------------|
| 1           | 1                | 10.10.1.1     | 9878           | 1             | Open           | 1               |
|             |                  |               |                |               |                |                 |

「conn status」フィールドには ECMG サーバとの接続のステータスが示され、「open streams」 フィールドにはアクティブな ECM ストリームの数が示されます。

EIS 接続を確認するには、次の例に示すように show cable video encryption dvb eis id <id>コマン ドを使用します。

| Rou       | cer#sr      | low cable t | video encrypt    | tion d      | 1VD els 10     | a <1D>         |                  |                           |                      |
|-----------|-------------|-------------|------------------|-------------|----------------|----------------|------------------|---------------------------|----------------------|
| EIS<br>ID | EIS<br>Name | Peer<br>IP  | Management<br>IP | TCP<br>Port | CP<br>Overrule | CP<br>Duration | Overwrite<br>SCG | Fail-To-Clear<br>Duration | Connection<br>Status |
| 1         | test        | 10.10.1.1   | 10.10.1.10       | 9898        | DISABLED       | 0              | DISABLED         | 0                         | Connected            |

### GOI の設定確認

GQI 接続を確認するには、次の例に示すように show cable video gqi connection コマンドを使用し

ます。

Router>show cable video gqi connectionLED Management ServerConnection VersionEventResetEncryptionIDIPIPStatusPending IndicationDiscovery210.10.1.110.100.1.1Connected20ACKEDSent

GQIの統計情報を確認するには、次の例に示すように show cable video logical-edge-device id <ID> statistics コマンドを使用します。

Router>show cable video logical-edge-device id <ID> statistics

|         | Create  | Delete  | Insert | Cancel | Switch | Reset      | Encryption | Event        |
|---------|---------|---------|--------|--------|--------|------------|------------|--------------|
|         | Session | Session | Packet | Packet | Source | Indication | Discovery  | Notification |
| Success | 4       | 0       | 0      | 0      | 0      | 3          | 7          | 0            |
| Error   | 0       | 0       | 0      | 0      | 0      | 0          | 0          | 0            |
| Total   | 4       | 0       | 0      | 0      | 0      | 3          | 7          | 0            |

### 暗号化の GQI セッションの確認

セッションが暗号化されているかどうかを確認するには、次の例に示すように show cable video session logical-edge-device id <ID> コマンドを使用し、「Encrypt Status」フィールドを調べます。

Router>show cable video session logical-edge-device id <ID> Total Sessions = 4

Session Output Streaming Session SourceUDPOutput InputOutput InputOutput Encrypt Encrypt LowSessionIdPort TypeTypeUcast Dest IP/Mcast IP (S,G) Port Program StateStateBitrateBitrate TypeStatusLatency Name

| 1048580 20 | Passthru UDP  | 10.10.10.11 | 49152 -                                | ACTIVE-PSI ON |
|------------|---------------|-------------|----------------------------------------|---------------|
| 1713128    | 1698122 CLEAR | – N         | 0x000000000000000000000000000000000000 |               |
| 1048581 20 | Remap UDP     | 10.10.10.11 | 49153 2                                | ACTIVE-PSI ON |
| 1711859    | 1707422 DVB   | Encrypted N | 0x000000000000000000002                |               |
| 1048582 23 | Passthru UDP  | 10.10.10.11 | 49154 -                                | ACTIVE-PSI ON |
| 1711962    | 1699101 CLEAR | – N         | 0x000000000000000000003                |               |
| 1048583 23 | Remap UDP     | 10.10.10.11 | 49155 4                                | ACTIVE-PSI ON |
| 1712498    | 1707834 DVB   | Encrypted N | 0x000000000000000000000004             |               |
|            |               |             |                                        |               |

セッションの「Encrypt Status」が「Encrypted」になっている必要があります。DVBセッション の正しい「Encrypt Status」が表示されるには、「Output State」が「「ON」になっている必要が あります。「Output State」が「Pending」になっている場合は、「Encrypt Status」が「「Pending」 と表示されます。

SCG のリストを取得するには、次の例に示すように show cable video scg all コマンドを使用します。

Router>show cable video scg allq SCGs: 4 Carriers with SCGs: 3

| SCG<br>ID | (<br>]                  | DN<br>D         | TS<br>ID       | SCG<br>ID | Ref | Activation<br>Time | CP<br>(ms | Duration<br>sec) | SCG<br>Status | Sess<br>Id | LED/<br>EIS |
|-----------|-------------------------|-----------------|----------------|-----------|-----|--------------------|-----------|------------------|---------------|------------|-------------|
| 900       | 1<br>Service<br>ES PIDs | e IDs<br>s : N  | 20<br>: 2<br>A | 6553      | 35  | Immediate          | 100       | 000              | Active        | N/A        | 1           |
| 9001      | 1<br>Service<br>ES PIDs | e IDs<br>s : NA | 20<br>: 1<br>A | 6553      | 35  | Immediate          | 100       | 000              | Active        | N/A        | 1           |
| 9006      | 1<br>Service<br>ES PIDs | e IDs<br>s : NA | 22<br>: 1<br>A | 6553      | 35  | Immediate          | 100       | 000              | Active        | N/A        | 1           |
| 9002      | 1<br>Service<br>ES PIDs | e IDs<br>s : Ni | 23<br>: 4<br>A | 6553      | 35  | Immediate          | 100       | 000              | Active        | N/A        | 1           |
| Numbe     | er of SC                | CGs =           | 4              |           |     |                    |           |                  |               |            |             |

### 特定 LED 用に設定された QAM の ONID と TSID の確認

LED で設定されている QAM に設定されている ONID と TSID の詳細情報を取得するには、次の 例に示すように show cable video logical-edge-device id 1 コマンドを使用し、「ONID」と「TSID」 の詳細情報を確認します。 Logical Edge Device: led1 Id: 1 Protocol: GQI Service State: Active Discovery State: Disable Management IP: 10.10.10.11 MAC Address: Number of Servers: 1 Server 1: 10.10.10.11 Reset Interval: 5 Keepalive Interval: 5 Retry Count:3 Number of Virtual Carrier Groups: 1 Number of Share Virtual Edge Input: 1 Number of Physical Qams: 39 Number of Sessions: 4 No Reserve PID Range Virtual Edge Input: Bundle Gau IP Input Port VEI Slot/Bay Gateway ID ΙP \_\_\_\_\_ 1 10.10.10.11 7/0 -Virtual Carrier Group: ID Name Total Total Service-Distribution-Group Service-Distribution-Group VEI RF-channel Name ΤD 1 vcg1 0 39 sdg1 1 Physical Admin Operational TSID ONID Output VCG SDG Encryption OAM Port Controller Type QAM ID State State Port ID ID Capable \_\_\_\_\_ 7/0/0:0 RF Port 0 ON UP 1 1 1 1 1 dualcrypt

ンガイド

- / 0 / 0 4

| //0/0:1  | RF Port I  | ON | UP | 2  | T | 2  | Ţ | T | dualcrypt |
|----------|------------|----|----|----|---|----|---|---|-----------|
| 7/0/0:2  | RF Port 2  | ON | UP | 3  | 1 | 3  | 1 | 1 | dualcrypt |
| 7/0/0:3  | RF Port 3  | ON | UP | 4  | 1 | 4  | 1 | 1 | dualcrypt |
| 7/0/0:4  | RF Port 4  | ON | UP | 5  | 1 | 5  | 1 | 1 | dualcrypt |
| 7/0/0:5  | RF Port 5  | ON | UP | 6  | 1 | 6  | 1 | 1 | dualcrypt |
| 7/0/0:6  | RF Port 6  | ON | UP | 7  | 1 | 7  | 1 | 1 | dualcrypt |
| 7/0/0:7  | RF Port 7  | ON | UP | 8  | 1 | 8  | 1 | 1 | dualcrypt |
| 7/0/0:8  | RF Port 8  | ON | UP | 9  | 1 | 9  | 1 | 1 | dualcrypt |
| 7/0/0:9  | RF Port 9  | ON | UP | 10 | 1 | 10 | 1 | 1 | dualcrypt |
| 7/0/0:10 | RF Port 10 | ON | UP | 11 | 1 | 11 | 1 | 1 | dualcrypt |
| 7/0/0:20 | RF Port 20 | ON | UP | 20 | 1 | 20 | 1 | 1 | dualcrypt |
| 7/0/0:21 | RF Port 21 | ON | UP | 21 | 1 | 21 | 1 | 1 | dualcrypt |
| 7/0/0:22 | RF Port 22 | ON | UP | 22 | 1 | 22 | 1 | 1 | dualcrypt |
| 7/0/0:23 | RF Port 23 | ON | UP | 23 | 1 | 23 | 1 | 1 | dualcrypt |
| 7/0/0:24 | RF Port 24 | ON | UP | 24 | 1 | 24 | 1 | 1 | dualcrypt |
| 7/0/0:25 | RF Port 25 | ON | UP | 25 | 1 | 25 | 1 | 1 | dualcrypt |
| 7/0/0:26 | RF Port 26 | ON | UP | 26 | 1 | 26 | 1 | 1 | dualcrypt |
| 7/0/0:27 | RF Port 27 | ON | UP | 27 | 1 | 27 | 1 | 1 | dualcrypt |
| 7/0/0:28 | RF Port 28 | ON | UP | 28 | 1 | 28 | 1 | 1 | dualcrypt |
| 7/0/0:29 | RF Port 29 | ON | UP | 29 | 1 | 29 | 1 | 1 | dualcrypt |
| 7/0/0:30 | RF Port 30 | ON | UP | 30 | 1 | 30 | 1 | 1 | dualcrypt |
| 7/0/0:31 | RF Port 31 | ON | UP | 31 | 1 | 31 | 1 | 1 | dualcrypt |
| 7/0/0:32 | RF Port 32 | ON | UP | 32 | 1 | 32 | 1 | 1 | dualcrypt |
| 7/0/0:33 | RF Port 33 | ON | UP | 33 | 1 | 33 | 1 | 1 | dualcrypt |
| 7/0/0:34 | RF Port 34 | ON | UP | 34 | 1 | 34 | 1 | 1 | dualcrypt |
| 7/0/0:35 | RF Port 35 | ON | UP | 35 | 1 | 35 | 1 | 1 | dualcrypt |
| 7/0/0:36 | RF Port 36 | ON | UP | 36 | 1 | 36 | 1 | 1 | dualcrypt |
| 7/0/0:37 | RF Port 37 | ON | UP | 37 | 1 | 37 | 1 | 1 | dualcrypt |
| 7/0/0:38 | RF Port 38 | ON | UP | 38 | 1 | 38 | 1 | 1 | dualcrypt |
| 7/0/0:39 | RF Port 39 | ON | UP | 39 | 1 | 39 | 1 | 1 | dualcrypt |
| 7/0/0:40 | RF Port 40 | ON | UP | 40 | 1 | 40 | 1 | 1 | dualcrypt |
| 7/0/0:41 | RF Port 41 | ON | UP | 41 | 1 | 41 | 1 | 1 | dualcrypt |
| 7/0/0:42 | RF Port 42 | ON | UP | 42 | 1 | 42 | 1 | 1 | dualcrypt |
| 7/0/0:43 | RF Port 43 | ON | UP | 43 | 1 | 43 | 1 | 1 | dualcrypt |
| 7/0/0:44 | RF Port 44 | ON | UP | 44 | 1 | 44 | 1 | 1 | dualcrypt |
| 7/0/0:45 | RF Port 45 | ON | UP | 45 | 1 | 45 | 1 | 1 | dualcrypt |
| 7/0/0:46 | RF Port 46 | ON | UP | 46 | 1 | 46 | 1 | 1 | dualcrypt |
| 7/0/0:47 | RF Port 47 | ON | UP | 47 | 1 | 47 | 1 | 1 | dualcrvpt |

### トラブルシューティングのヒント

何らかの設定エラーが発生した場合は、次のトラブルシューティングのヒントを参照してください。

- 管理IPは、一意であり、仮想ポートグループのサブネットに含まれている必要があります。
- ECMGサーバが、Cisco cBR-8コンソールから、送信元インターフェイスを仮想ポートグループとしてping可能であることを確認します。これにより、ECMGサーバが到達可能であり、 ルートが有効であることが示されます。
- Cisco cBR-8 で ECMG サーバ用に設定されている TCP ポート番号が、ECMG サーバのリスニ ング ポートのものと同じであることを確認します。
- ・管理 IP が EIS サーバから ping 可能であることを確認します。可能でない場合は、cBR-8 シャーシと EIS サーバの間のルーティングを確認します。
- EIS 用に設定されているリスニングポートが、EIS サーバからの接続を確立するために使用 されていることを確認します。
- 仮想ポートグループインターフェイスがアクティブであることを確認します。

- 管理トラフィックが Cisco cBR-8 に到達するために使用する TenGigabitEthernet インターフェ イスと、CAインターフェイスルートを設定するために使用されているインターフェイスが、 アクティブであることを確認します。
- •GQI 接続がアクティブであり、設定可能なセッションがあることを確認します。
- EIS 接続がアクティブであり、Cisco cBR-8 で SCG が使用可能なことを確認します。
- ECMG に設定されている CAS が SCG の ECM グループと一致していることを確認します。
- ONID、TSIDおよびプログラム番号が設定済のセッションおよび SCG と同期されていること を確認します。

### 設定例

このセクションでは、DualCrypt 暗号化モードの設定例を示します。

### 例:セッションベース スクランブリングの基本設定

```
cable video
mgmt-intf VirtualPortGroup 0
encryption
linecard 8/0 ca-system dualcrypt scrambler dvb-csa
dvb
route-ecmg 10.10.10.11 255.255.254 Port-channel26 2.26.1.2
mgmt-ip 10.10.10.11
eis test id 1
 listening-port 9898
ca-interface linecard 8/0 10.10.10.12
ecmg test id 1
mode vod linecard 8/0
type standard
ca-system-id 950 0
auto-channel-id
ecm-pid-source sid
connection id 1 priority 1 10.10.10.13 9878
service-distribution-group sdg1 id 1
  rf-port integrated-cable 8/0/0
virtual-carrier-group vcg1 id 1
encrypt
service-type narrowcast
rf-channel 20-47 tsid 20-47 output-port-number 20-47
bind-vcq
vcg vcgl sdg sdgl
logical-edge-device led1 id 1
protocol gqi
mgmt-ip 10.10.10.10
server 10.100.10.11
virtual-edge-input-ip 10.10.10.11 input-port-number 1
vcg vcgl
active
```

### 例:LED ID を使用した LED への EIS バインドによるセッション ベースの設定

```
cable video
mgmt-intf VirtualPortGroup 0
encryption
linecard 8/0 ca-system dualcrypt scrambler dvb-csa
dvb
route-ecmg 10.10.10.11 255.255.224 Port-channel26 10.10.10.10
```

```
mgmt-ip 10.10.13
eis test id 1
 listening-port 9898 bind led id 1
ca-interface linecard 8/0 10.10.10.14
ecmg test id 1
mode vod linecard 8/0
type standard
ca-system-id 950 0
auto-channel-id
ecm-pid-source sid
connection id 1 priority 1 10.10.10.11 9878
service-distribution-group sdg1 id 1
onid 1
rf-port integrated-cable 8/0/0
virtual-carrier-group vcg1 id 1
encrypt
service-type narrowcast
rf-channel 20-47 tsid 20-47 output-port-number 20-47
bind-vcq
vcg vcgl sdg sdgl
logical-edge-device led1 id 1
protocol gqi
mgmt-ip 10.10.10.11
server 10.10.10.112
virtual-edge-input-ip 10.10.10.11 input-port-number 1
vcg vcgl
active
```

### 例: LED 名を使用した LED への EIS バインドによる設定

```
cable video
mgmt-intf VirtualPortGroup 0
encryption
linecard 8/0 ca-system dualcrypt scrambler dvb-csa
dvb
route-ecmg 10.10.10.11 255.255.255.224 Port-channel26 10.10.10.11
mgmt-ip 10.10.11
eis test id 1
 listening-port 9898 bind led name led1
ca-interface linecard 8/0 10.10.11
ecmg test id 1
mode vod linecard 8/0
type standard
ca-system-id 950 0
auto-channel-id
ecm-pid-source sid
connection id 1 priority 1 10.10.10.11 9878
service-distribution-group sdg1 id 1
onid 1
rf-port integrated-cable 8/0/0
virtual-carrier-group vcg1 id 1
encrypt
service-type narrowcast
rf-channel 20-47 tsid 20-47 output-port-number 20-47
bind-vcg
 vcg vcgl sdg sdgl
logical-edge-device led1 id 1
protocol gqi
mgmt-ip 10.10.10.11
server 10.10.10.112
virtual-edge-input-ip 10.10.10.11 input-port-number 1
vcq vcq1
active
```

### 例:デフォルトの DVB 管理 IP アドレス以外の IP アドレスへの EIS バインド

cable video
mgmt-intf VirtualPortGroup 0
encryption

```
linecard 8/0 ca-system dualcrypt scrambler dvb-csa
dvb
route-ecmg 10.10.10.11 255.255.255.224 Port-channel26 10.10.10.11
mgmt-ip 10.10.10.11
eis test id 1
  listening-port 9898 bind ip 10.10.10.11
ca-interface linecard 8/0 10.10.10.11
ecmg test id 1
 mode vod linecard 8/0
  type standard
  ca-system-id 950 0
  auto-channel-id
  ecm-pid-source sid
  connection id 1 priority 1 10.10.10.11 9878
service-distribution-group sdg1 id 1
onid 1
rf-port integrated-cable 8/0/0
virtual-carrier-group vcg1 id 1
encrypt
service-type narrowcast
rf-channel 20-47 tsid 20-47 output-port-number 20-47
bind-vcg
  vcg vcgl sdg sdgl
logical-edge-device led1 id 1
protocol gqi
mgmt-ip 10.10.10.11
server 10.10.10.11
virtual-edge-input-ip 10.10.10.11 input-port-number 1
vcq vcq1
active
```

### 例:VRF によるセッションベースの設定

```
cable video
  multicast-uplink Loopback410 access-list all-multicast vrf vrf script red 1 next-hop
10.10.10.11
  mgmt-intf VirtualPortGroup 0
  encryption
    linecard 1/0 ca-system dvb scrambler dvb-csa
    dvb
      route-ecmg 10.10.10.11 255.255.255.224 Port-channel21 10.10.10.1
      route-ecmg 10.10.10.16 255.255.255.224 Port-channel21 10.10.10.1
      mgmt-ip 10.10.10.10
      eis pytooll id 1
        listening-port 2500
        cp-overrule 6
        overwrite-scg
      ca-interface linecard 1/0 10.10.10.0 vrf vrf script red 1
      ecmg emcg1 id 1
        mode vod linecard 1/0
        type standard
        ca-system-id 952 0
        auto-channel-id
        ecm-pid-source sid
        connection id 1 priority 1 10.10.10.11 5678
connection id 2 priority 1 10.10.10.16 8765
      ecmg emcg2 id 2
        mode vod linecard 1/0
        type standard
        ca-system-id 951 0
        auto-channel-id
        ecm-pid-source sid
        connection id 1 priority 1 10.10.10.14 8765
      ecmg emcg3 id 3
        mode vod linecard 1/0
        type standard
        ca-system-id 950 0
        auto-channel-id
        ecm-pid-source sid
        connection id 1 priority 1 10.10.10.11 5678
```

```
interface VirtualPortGroup0
  vrf forwarding vrf script_red_1
  ip address 10.10.10.11 255.255.224.0
  no mop enabled
  no mop sysid
```

## DualCrypt 暗号化モードの機能情報

Cisco Feature Navigator を使用すると、プラットフォームおよびソフトウェアイメージのサポート 情報を検索できます。Cisco Feature Navigator を使用すると、ソフトウェアイメージがサポートす る特定のソフトウェアリリース、フィーチャセット、またはプラットフォームを確認できます。 Cisco Feature Navigator には、http://www.cisco.com/go/cfn からアクセスします。Cisco.com のアカウ ントは必要ありません。

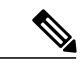

(注)

次の表は、特定のソフトウェア リリース トレインで各機能のサポートが導入されたときのソ フトウェア リリースのみを示しています。その機能は、特に断りがない限り、それ以降の一 連のソフトウェア リリースでもサポートされます。

#### 表 22: DualCrypt 暗号化モードの機能情報

| 機能名              | リリース                        | 機能情報                                                                                           |
|------------------|-----------------------------|------------------------------------------------------------------------------------------------|
| DualCrypt 暗号化モード | Cisco IOS XE Everest 16.5.1 | この機能は、Cisco cBR シリー<br>ズ コンバージド ブロードバン<br>ド ルータ上の Cisco IOS XE<br>Everest 16.5.1 に導入されまし<br>た。 |

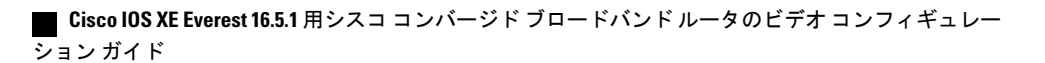

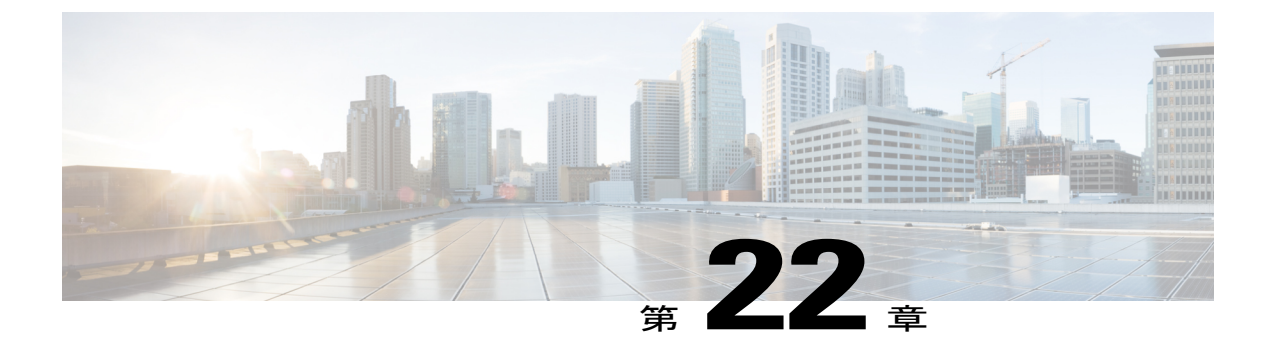

# 低遅延 VoD サポート

Cisco cBR-8 ルータは、ゲーム用の低遅延ビデオ オン デマンド (VoD) セッションをサポートします。

#### 目次

- 低遅延 VoD のサポートに関する情報, 159 ページ
- 低遅延 VoD のサポートの設定方法, 160 ページ
- 低遅延 VoD サポートの機能情報, 162 ページ

## 低遅延 VoD のサポートに関する情報

#### 低遅延 VoD のサポートの概要

各 Cisco cBR-8 RF のライン カードは最大 1280 の低遅延 VoD ゲーム セッションおよび最大 64 の 一意の低遅延 QAM をサポートします。これらの数は Annex A と B の両方に当てはまります。

低遅延として設定されている仮想キャリア グループ(VCG)と関連付けられている出力 QAM は 低遅延として処理されます。

テーブルベースの入力セッションは、セッションジッターが 50 ミリ秒未満で出力 QAM が低遅延 の場合、低遅延として処理されます。

GQI 入力セッションは、セッション タイプがゲームで出力 QAM が低遅延の場合、低遅延として 処理されます。

低遅延 VoD ゲーム、標準 VoD、スイッチド デジタル ビデオ (SDV) は同じ低遅延 QAM を共有 できます。

各 Cisco cBR-8 RF のライン カードは、最大 448 の一意の標準遅延の Annex B ビデオ QAM (336 の Annex A) をサポートします。低遅延に使用される各 QAM により、残りの使用可能な QAM 数 が 2 倍削減されます。たとえば、ライン カードは最大 320 の標準遅延および 64 の低遅延の Annex B QAM をサポートできます。

低遅延セッションの平均遅延は、約13ミリ秒にジッターバッファサイズの50%を加えた時間です。

## 低遅延 VoD のサポートの設定方法

### 低遅延仮想キャリア グループの設定

低遅延仮想キャリアグループを設定するには、次の手順に従います。

enable configure terminal cable video virtual-carrier-group *id* low-latency 64 を超える低遅延 QAM チャネルが設定されている場合、CLI で次のエラーが出力されます。 %ERROR: Number of low latency QAM channels configured has reached the linecard limit. QAM が低遅延用に設定されている場合は、ブロードキャスト用に設定ができない(逆も同じ)た め、CLI で次のエラーが出力されます。 %ERROR: Failed to set low latency to virtual group. Reason: Broadcast service type is set and cannot set low latency.

%ERROR: Failed to set\_svctype to virtual group. Reason: Low latency is set and cannot set service type to broadcast.

### 低遅延仮想キャリア グループの設定確認

低遅延仮想キャリア グループの設定を確認するには、次の例に示すように show cable video virtual-carrier-group コマンドを使用します。

I

```
Router# show cable video virtual-carrier-group id 1
Name: vcg1
 ID: 1
 Service Distribution Group Name: sdq1
 Service Distribution Group ID: 1
 Logical Edge Device Name: led1
 Logical Edge Device ID: 1
 ServiceType: narrowcast
 Encrypted: N
 Low Latency: Y
 Number of VEIs: 0
  Virtual Edge Input:
 Input Port VEI
                                 Bundle
 ΤD
             ΤP
                                 ΤD
  -----
                                       _ _ _ _ _ _ _ _ _
 Number of RF-Channels: 8
 RF-Channel Range TSID Range Output Port Number Range
  _____
 0 - 7
                   100-107
                              100-107
```

■ Cisco IOS XE Everest 16.5.1 用シスコ コンバージド ブロードバンド ルータのビデオ コンフィギュレー ション ガイド

### ラインカードの低遅延の確認

ラインカードの低遅延設定を確認するには、次の例に示すように show cable video low-latency linecard コマンドを使用します。

| Router# show cable vi<br>Line Card: 1<br>Virtual-Carrier-Gr<br>Service-Distribut:<br>Logical-Edge-Devic<br>Number of RF-Channe<br>RE-Channel Bange | ideo low-laten<br>coup: vcg1<br>ion-Group: sdg<br>ce: led1<br>hels: 8<br>TSID Bange | 1<br>Output | Port Number | Bange |  |  |  |
|----------------------------------------------------------------------------------------------------|-------------------------------------------------------------------------------------|-------------|-------------|-------|--|--|--|
|                                                                                                    |                                                                                     |             |             |       |  |  |  |
| 0-7                                                                                                    | 100-107                                                                             |             | 100-107     |       |  |  |  |
| Line Card: 2<br>Virtual-Carrier-Group: vcg2<br>Service-Distribution-Group: sdg2<br>Logical-Edge-Device: led1<br>Number of RF-Channels: 8           |                                                                                     |             |             |       |  |  |  |
| RF-Channel Range                                                                                                    | TSID Range                                                                          | Output      | Port Number | Range |  |  |  |
| 0-7                                                                                                    | 200-207                                                                             |             | 200-207     |       |  |  |  |

### テーブルベース セッションのジッター バッファ サイズの設定

テーブルベース セッションのジッター バッファ サイズを設定するには、次の手順に従います。

enable configure terminal cable video table-based vcg vcg\_name rf-channel start\_rf\_channel-end\_rf\_channel session session\_name input-port\_input\_port\_number start-udp-port\_unicast\_udp\_port\_number num-sessions-per-qam\_max\_sessions\_per\_qam\_channel processing-type [data|passthru|remap] start-program\_program\_number jitter\_jitter\_value テーブルベースビデオのデフォルトのジッター バッファ サイズは 100 ミリ秒です。

### GQI のジッター バッファ サイズの設定

GQI セッションのジッター バッファ サイズを設定するには、次の手順に従います。

enable configure terminal cable video jitter session\_type jitter\_value

### GQI のジッター バッファ サイズの確認

GQIセッションのジッターバッファサイズを確認するには、次の例に示すように show cable video jitter コマンドを使用します。

Router# show cable video jitter Session jitter: VOD: 200

SDV: 200 broadcast: 200 gaming: 5 table-based: 100

### 低遅延セッションの確認

低遅延セッションの設定を確認するには、次の例に示すように show cable video session logical-edge-device コマンドを使用します。

Router# show cable video session logical-edge-device id 1 Total Sessions = 160

SessionOutputStreamingSessionSessionSourceUDPOutputInputOutputInputOutputEncryptLowSessionInputIdPortTypeTypeUcast Dest IP/Mcast IP (S,G)PortProgram StateStateBitrateBitrateTypeStatusLatency Name

| 1048576 100 | Remap   | UDP   | 174.101.1.1 | 49152            | 1 ACTIVE-PSI  |
|-------------|---------|-------|-------------|------------------|---------------|
| ON 1723787  | 1722987 | CLEAR | – Y         | t1.1.0.1.0.49152 |               |
| 1048577 100 | Remap   | UDP   | 174.101.1.1 | 49153            | 2 ACTIVE-PSI  |
| ON 1724147  | 1722987 | CLEAR | – Y         | t1.1.0.1.0.49153 |               |
| 1048578 100 | Remap   | UDP   | 174.101.1.1 | 49154            | 3 ACTIVE-PSI  |
| ON 1722807  | 1722987 | CLEAR | – Y         | t1.1.0.1.0.49154 |               |
| 1048579 100 | Remap   | UDP   | 174.101.1.1 | 49155            | 4 ACTIVE-PSI  |
| ON 1723279  | 1722987 | CLEAR | – Y         | t1.1.0.1.0.49155 |               |
| 1048580 100 | Remap   | UDP   | 174.101.1.1 | 49156            | 5 ACTIVE-PSI  |
| ON 1723665  | 1722987 | CLEAR | – Y         | t1.1.0.1.0.49156 |               |
| 1048581 100 | Remap   | UDP   | 174.101.1.1 | 49157            | 6 ACTIVE-PSI  |
| ON 1724096  | 1722987 | CLEAR | – Y         | t1.1.0.1.0.49157 |               |
| 1048582 100 | Remap   | UDP   | 174.101.1.1 | 49158            | 7 ACTIVE-PSI  |
| ON 1724475  | 1722987 | CLEAR | – Y         | t1.1.0.1.0.49158 |               |
| 1048583 100 | Remap   | UDP   | 174.101.1.1 | 49159            | 8 ACTIVE-PSI  |
| ON 1723166  | 1722988 | CLEAR | – Y         | t1.1.0.1.0.49159 |               |
| 1048584 100 | Remap   | UDP   | 174.101.1.1 | 49160            | 9 ACTIVE-PSI  |
| ON 1723595  | 1722988 | CLEAR | – Y         | t1.1.0.1.0.49160 |               |
| 1048585 100 | Remap   | UDP   | 174.101.1.1 | 49161            | 10 ACTIVE-PSI |
| ON 1724024  | 1722988 | CLEAR | – Y         | t1.1.0.1.0.49161 |               |
| 1048586 100 | Remap   | UDP   | 174.101.1.1 | 49162            | 11 ACTIVE-PSI |
| ON 1724425  | 1722988 | CLEAR | – Y         | t1.1.0.1.0.49162 |               |
| 1048587 100 | Remap   | UDP   | 174.101.1.1 | 49163            | 12 ACTIVE-PSI |
| ON 1723547  | 1722989 | CLEAR | – Y         | t1.1.0.1.0.49163 |               |
| 1048588 100 | Remap   | UDP   | 174.101.1.1 | 49164            | 13 ACTIVE-PSI |
| ON 1722215  | 1722988 | CLEAR | – Y         | t1.1.0.1.0.49164 |               |
| 1048589 100 | Remap   | UDP   | 174.101.1.1 | 49165            | 14 ACTIVE-PSI |
| ON 1722683  | 1722988 | CLEAR | – Y         | t1.1.0.1.0.49165 |               |
| 1048590 100 | Remap   | UDP   | 174.101.1.1 | 49166            | 15 ACTIVE-PSI |
| ON 1723060  | 1723001 | CLEAR | – Y         | t1.1.0.1.0.49166 |               |
| More        |         |       |             |                  |               |

## 低遅延 VoD サポートの機能情報

Cisco Feature Navigator を使用すると、プラットフォームおよびソフトウェアイメージのサポート 情報を検索できます。Cisco Feature Navigator を使用すると、ソフトウェアイメージがサポートす る特定のソフトウェアリリース、フィーチャセット、またはプラットフォームを確認できます。 Cisco Feature Navigator には、http://www.cisco.com/go/cfn からアクセスします。Cisco.com のアカウ ントは必要ありません。

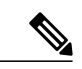

(注)

I

次の表は、特定のソフトウェア リリース トレインで各機能のサポートが導入されたときのソ フトウェア リリースのみを示しています。その機能は、特に断りがない限り、それ以降の一 連のソフトウェア リリースでもサポートされます。

#### 表 23: 低遅延 VoD サポートの機能情報

| 機能名          | リリース                        | 機能情報                                                                                           |
|--------------|-----------------------------|------------------------------------------------------------------------------------------------|
| 低遅延 VoD サポート | Cisco IOS XE Everest 16.5.1 | この機能は、Cisco cBR シリー<br>ズ コンバージド ブロードバン<br>ド ルータ上の Cisco IOS XE<br>Everest 16.5.1 に統合されまし<br>た。 |

Cisco IOS XE Everest 16.5.1 用シスコ コンバージド ブロードバンド ルータのビデオ コンフィギュレーショ

1

٦

■ Cisco IOS XE Everest 16.5.1 用シスコ コンバージド ブロードバンド ルータのビデオ コンフィギュレー ション ガイド

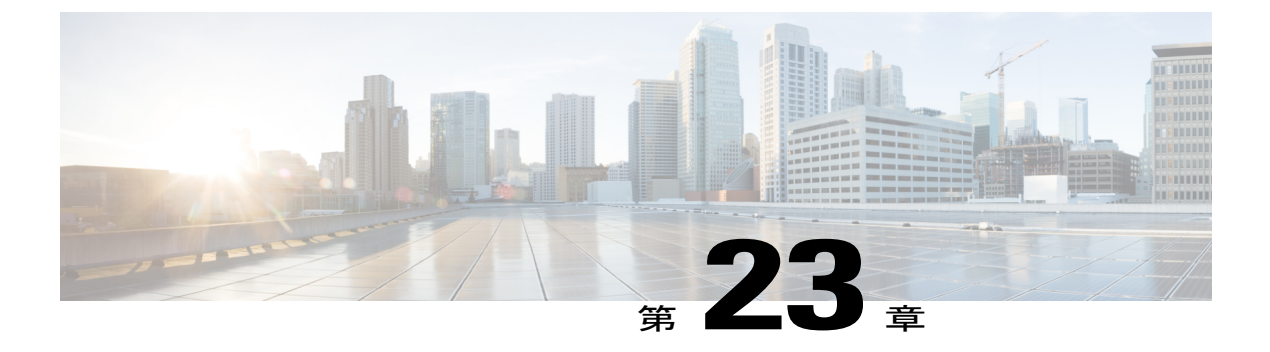

# ビデオ MIB

Cisco cBR-8 ルータのビデオ管理フレームワークでは、SCTE-HMS-MPEG-MIB と SCTE-HMS-QAM-MIB がサポートされています。

- SCTE-HMS-MPEG-MIB, 165 ページ
- SCTE-HMS-QAM-MIB, 167 ページ

### SCTE-HMS-MPEG-MIB

SCTE-HMS-MPEG-MIB MIB モジュールは、ヘッドエンドの MPEG 機器を表しています。このモジュールでは、MPEG の入出力トランスポート ストリーム、プログラム、および基本ストリーム を管理するための MPEG 入力オブジェクトと出力 MIB オブジェクトの両方を定義します。また、 入出力関連の統計情報、およびプログラムマッピングとビデオセッション情報を提供します。こ のモジュールには、次のテーブルが含まれています。

#### mpegInputTSEntry

ビデオセッションに対する入力トランスポートストリームの詳細が提供されます。

#### mpegInputProgEntry

各受信プログラムの PSI の説明が含まれています。

#### mpegProgESEntry

プログラムの基本ストリームに関する情報が含まれています。

#### mpegInputStatsEntry

このテーブルの各エントリには、各入力トランスポートストリームの統計が含まれています。

#### mpegInputUdpOriginationEntry

入力トランスポートストリームのUDPユニキャストまたはマルチキャストフローを指定します。 ユニキャストストリームの場合、入力トランスポートストリームの発生元の UDP IP フローの

UDP ポートと宛先 IP アドレス(オプション)を表します。マルチキャスト ストリームの場合、 入力トランスポート ストリームの発生元の UDP IP フローの一連の SSM マルチキャスト グループ を表します。

#### mpegInsertPacketEntry

パケット挿入情報が含まれています。デバイスのRF出力に挿入される一般的なパケットは、PSI、 PSIP、および CVCT MPEG パケットです。これらのパケットには独自の PID があります。ビデオ デバイスでパケットの挿入がサポートされていないか、パケット挿入が設定されていない場合、 このテーブルは空である可能性があります。

#### mpegOutputStatsEntry

MPEG デバイスの出力トランスポート ストリームの診断統計オブジェクトを指定します。

#### mpegOutputTSEntry

出力トランスポート ストリーム SPTS または MPTS の属性を指定します。

#### mpegOutputProgEntry

各発信プログラムの PSI の説明が含まれています。

#### mpegOutputProgElemStatsEntry

MPEG プログラムの基本ストリームと関連付けられている統計情報が含まれています。

#### mpegOutputUdpDestinationEntry

このエントリが参照する出力トランスポート ストリームの UDP ユニキャストまたはマルチキャ ストを指定します。

#### mpegProgramMappingEntry

プログラムマッピング、つまり、デバイス内のすべてのアクティブプログラムの入力の宛先と出力の宛先の関係の説明が含まれています。

#### mpegVideoSessionEntry

ビデオ セッション情報を保存します。セッション タイプは、VoD、SDV、または DB です。ビデ オストリームに関する論理的な情報(送信元アドレスと宛先アドレス、UDPポートなど)をキャ プチャし、この情報を入出力プログラムの直接マッピングと関連付けます。

#### mpegVideoSessionPtrEntry

ビデオセッションと関連付けられているプログラムマッピングと入出力トランスポートストリー ムの接続情報のクイック リファレンスを提供します。

#### mpegInputTSOutputSessionEntry

入力トランスポート ストリーム エントリがフィードしている出力セッション インデックスのリ ストを指定します。ユニキャスト セッションの場合、通常1つの出力セッションのみを指しま

す。マルチキャストセッションの場合、内部的にレプリケーションされる入力トランスポートス トリームを使用して、すべての出力セッションを指します。

## SCTE-HMS-QAM-MIB

SCTE-HMS-QAM-MIB は、ヘッドエンドにあるエッジ QAM 機器を表します。このモジュールでは、QAM チャネルの物理的および論理的な特性と関連付けられている QAM チャネル関連の設定 MIB オブジェクトを定義します。このモジュールには、次のテーブルが含まれています。

#### qamChannelTable

ifIndex で指定された各 QAM チャネルの設定と属性の説明が含まれています。

#### qamChannelCommonTable

ifIndex で指定された QAM チャネルの出力帯域幅と使用率情報の説明が含まれています。

#### qamConfigTable

QAM チャネルの範囲の次のパラメータが含まれています。

- QAM チャネル (VEI IP アドレス)の IP アドレスの設定
- ・QAM チャネルと関連付けられているプログラム番号の範囲(Cisco cBR-8 ルータ間で一定)
- UDP ポートの範囲 (Cisco cBR-8 ルータ間で一定)

### ■ Cisco IOS XE Everest 16.5.1 用シスコ コンバージド ブロードバンド ルータのビデオ コンフィギュレー ション ガイド

I

٦

SCTE-HMS-QAM-MIB